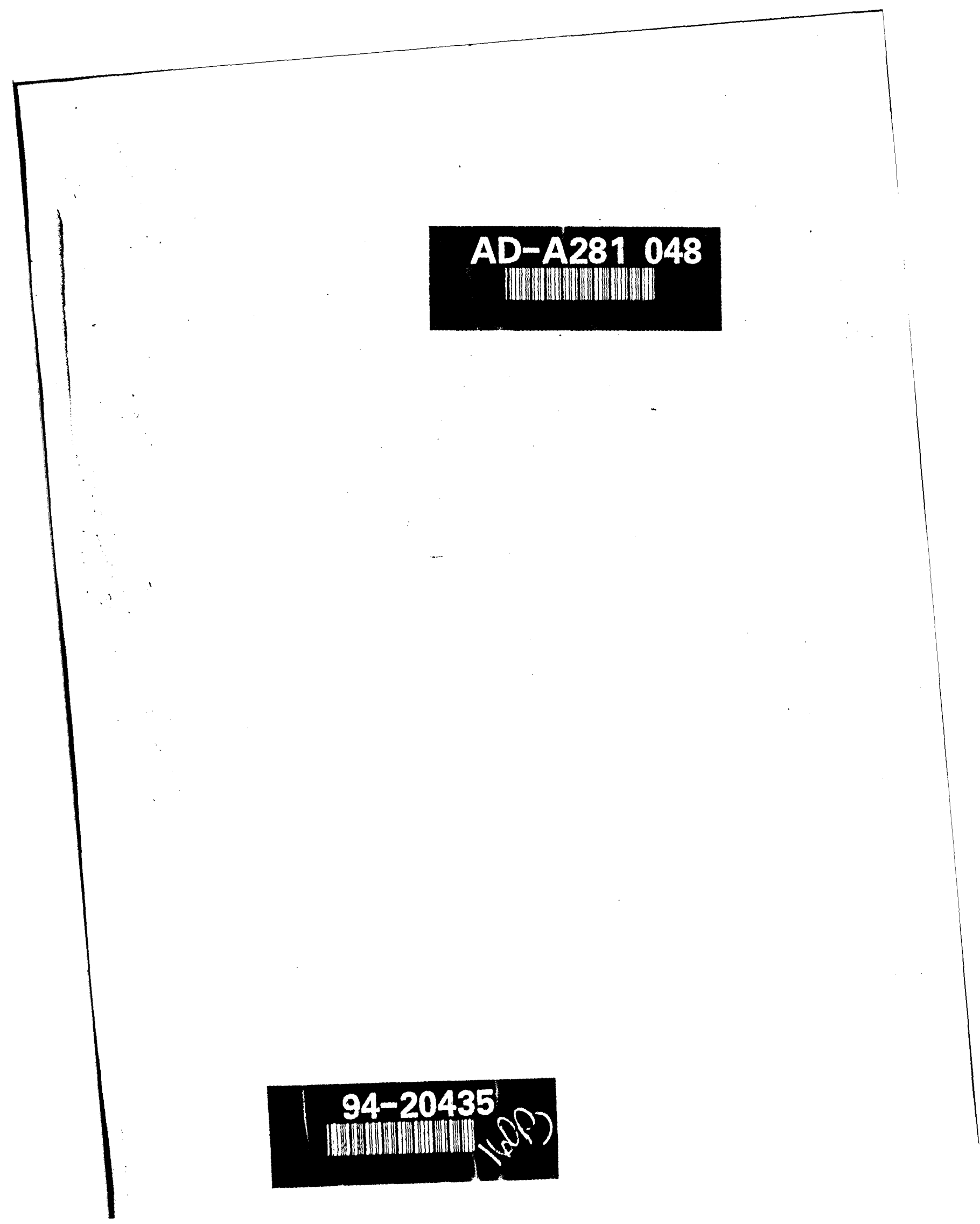

## PREFACE

Decision Support Systems (DSS) are combinations of computer hardware and software designed to assist decision-makers in making complex decisions. DSS extend the capabilities of management information systems (MIS) primarily by providing additional analytical capability for examining the impacts of alternative decisions. This report documents a continuing research effort under the Improved Operation Management Techniques (IOMT) Research Program to explore the potential of DSS to assist decision-makers within the Corps Divisions during the annual budget submittal. The Corps of Engineers Operations and Management Budget Decision Support System - Division (COMB\_DSS-D) was developed as a prototype system and tested at Ohio River Division (ORD) during the FY 95 budget cycle. This prototype system, a derivative of the system previously developed for the Operations, Construction, and Readiness (OCR) Division (COMB\_DSS), demonstrates the potential for DSS within the Corps Division annual budget submittal process.

This project research was a team effort. IOMT researchers and the users of the DSS combined to conceive, design, implement and evaluate the COMB DSS-D. Two pivotal members of the team are Dave Harmon, CECW-O, and Jack Sirak, Ohio River Division (ORD.) Dave Harmon is the primary user of the original prototype COMB DSS used by HOUSACE and spent many hours helping the research team develop and improve the headquarters system. Dave is also the primary author of the Division ABS software system, which is used by District and Division personnel to rank and submit the annual Operations and Mainter ance Budget. Jack Sirak is responsible for preparation and analysis of the Division budget prior to the work function ranking process and subsequent submittal to HQUSACE, coordination of District personnel, who are all present for the ranking process, and final ranking and verification of the Division budget after the ranking process is complete. Jack Sirak is normally assisted by Mary Supple and Liz Hepfer in preparation of the Division Budget. These three individuals were the primary users of the COMB DSS-D during the entire budget submittal process. In addition, Bill Eicher of ORD provided essential support and guidance, in particular in terms of the design for the ranking process. Michael R. Walsh, CECW-IWR-R, was the project technical monitor and provided invaluable support and technical guidance to the project team. Connie Raaymakers and Ed Japel, CERL-FS, assisted with data transfer from the DIVISION to the COMB DSS D. Steve Scott, WES HE-E, is co-principal investigator with Mr. Walsh on this IOMT work unit. Planning and Management Consultants, Limited (PMCL) provided technical support under contract to the Institute for Water Resources (IWR.) Craig A. Strus was PMCL's project manager and, with the able support of Russ E. Robinson, developed the prototype COMB DSS-D system. Richard M. Males, RMM Technical Services, Inc., a subcontractor to PMCL, was intensely involved in the design effort and provided essential on-site support during the ranking process.

Comments about this report are encouraged and should be directed to Michael R. Walsh, CEWRC-IWR, Casey Building, Fort Belvoir, VA 22060 (703) 355-3087.

#### DTIC QUALITY INSPECTED 3

# TABLE OF CONTENTS

| PREFACE                                                                                                    |
|----------------------------------------------------------------------------------------------------|
| EXECUTIVE SUMMARY ix                                                                                                    |
| 1. INTRODUCTION     1       OVERVIEW OF REPORT     1       BACKGROUND     1       RESEARCH OBJECTIVES     2                                                                                                    |
| II. SYSTEM CONCEPT AND DESIGN     3       OVERVIEW     3       REPORTING REQUIREMENTS     3       QUALITY CONTROL     4       SCENARIO MANAGEMENT     6       FINANCIAL ANALYSIS     8       DIVISION RANKING     10       IMPACT ANALYSIS     11       DATA TRANSFERS     11       SYSTEM REQUIREMENTS     12 |
| III. PROTOTYPE TESTING AND ON-SITE SUPPORT     15       SYSTEM INSTALLATION     15       DATA IMPORTS AND QUALITY CHECKS     15       SCENARIO ANALYSIS     16       REPORT GENERATION     17       RANKING PROCESS     17       DATA EXPORTS     19                                                           |
| IV. SUMMARY     21       DEVELOPMENT OF PROTOTYPE     21       ON-SITE TESTING     21       Report Modifications     21       FUTURE DIRECTIONS     22                                                                                                    |
| BIBLIOGRAPHY 25                                                                                                    |
| APPENDIX A - COMB_DSS-D WALK THROUGH A-1                                                                                                    |
| APPENDIX B - LIST OF TABLES/COLUMNS/FORMS AND REPORTS                                                                                                    |
| APPENDIX C - SAMPLE REPORTS GENERATED BY COMB_DSS-D C-1                                                                                                    |

# LIST OF FIGURES

| FIGURE II-1 | TABLES USED IN LOGICAL CHECKS            | 5  |
|-------------|------------------------------------------|----|
| FIGURE II-2 | SAMPLE COMPOSITE SCENARIO PROCESSES      | 7  |
| FIGURE II-3 | SCENARIO TABLES                          | 8  |
| FIGURE II-4 | SCENARIO STORAGE TO ROLLUP TABLES        | 9  |
| FIGURE II-5 | DIVISION ABS TO COMB_DSS-D TABLE MAPPING | 11 |
| FIGURE II-6 | DISTRICT TO DIVISION DATA TRANSFERS      | 12 |

| Acces                 | ion For                 | 1                        |  |  |
|-----------------------|-------------------------|--------------------------|--|--|
| NTIS<br>DTIC<br>Unani | CRA&I<br>TAB<br>IOUnced |                          |  |  |
| By form 50            |                         |                          |  |  |
| Availability Codes    |                         |                          |  |  |
| Dist                  | Avait a<br>Spe          | an <b>d / or</b><br>ciat |  |  |
| A-1                   |                         |                          |  |  |

## **EXECUTIVE SUMMARY**

This report describes the development and use of a PC-based decision support system to assist with O&M budget analysis. The Corps Operation and Maintenance Budget Decision Support System - Division (COMB\_DSS-D) is the second product of the work unit entitled, *Decision Support Systems for Operations and Maintenance*, under the Improved Operation Management Techniques (IOMT) research program. The objective of the COMB\_DSS-D effort is to assist the Division planners with analysis and decision-making on yearly budget submittals made by Corps Districts.

The success of this work effort can be attributed to the approach used to develop the original COMB\_DSS, currently being used by HQUSACE. The COMB\_DSS project was highly focused, on a well-defined, relevant problem. For both systems (e.g., COMB\_DSS and COMB\_DSS-D), the Automated Budget System (ABS) offered a database framework from which these decision support tools could be built. The project team includes personnel from IWR, HQUSACE, ORD, CERL, and WES who are familiar with the existing ABS system as well as the principles for sound decision support system development. The team worked directly with the primary user of the system to insure that the system performed crucial tasks effectively when the budget submittal process at ORD began.

The COMB\_DSS-D was developed using an iterative, rapid prototyping approach. Rather than spend extensive time and effort developing detailed requirements and design specifications before coding and testing, three versions of the prototype system were developed, each of which incrementally approached the decision support needs of ORD. Each prototype version allowed the user 'hands-on' experience with the system very early in the development cycle, thereby providing the development team with rapid feedback on what worked and what didn't work. Thus, the design team was able to respond with improved capabilities in a timely fashion.

The COMB\_DSS-D is designed to: (1) replicate and enhance the reports that are familiar to the decision-makers, (2) provide a more robust and accessible structure for the analysis process, and (3) support the ranking process by providing rank automation tools. The system, as currently developed, operates on a high-end desktop computer, allows consideration of over 500 different scenarios, and eliminates the majority of the mainframe processing costs. The ability to develop and track different scenarios allowed analysts and decision makers to consider many different possible funding paths for the O&M budget. The scenarios and other inherent reporting tools allowed for more analysis than was possible under the existing Division ABS system. The COMB\_DSS-D provided the same level of reporting capabilities as the COMB\_DSS, with system customization to conform to the Division's specific needs.

The COMB\_DSS-D works with the existing ABS budget data that is transmitted to Headquarters each year from Districts. The ORD Operations and Maintenance Data consists of approximately 3600 work functions, all of which are candidates for funding in the budget process. These work functions have been prioritized by Districts, are analyzed by the Division in terms of Division objectives, and are ultimately ranked in final order of preference by HQUSACE. This ranking determines which work functions are funded in a given budget year. A highly interactive process, in which decision makers request a variety of reports based on the data, in order to assess the programmatic and financial impacts of alternative rankings, is the norm, requiring intensive use of computer resources and manpower. The majority of this examination is done in an intensive process during the month of May for Divisions, and July for HQUSACE, to comply with requirements for submittals within the budget cycle.

During the critical time of analysis in May of 1993, a support team went to ORD with the latest prototype version of the COMB\_DSS-D. The system was installed on a desktop computer and was used by the design team to ensure that critical budget submittal deadlines lines were met.

## I. INTRODUCTION

#### **OVERVIEW OF REPORT**

The organization of this report, in addition to the preceding preface and executive summary, is as follows. This chapter reviews the Automated Budget System (ABS) and the O&M budget cycle. Chapter II discusses the concept and design leading up to COMB\_DSS-D prototype implementation. Chapter III discusses, in detail, on-site testing and implementation of the prototype system. Chapter IV summarizes the work effort, providing design team insights on system strengths, weaknesses, and future directions of DSS tools in the Corps O&M Arena. Appendix A is a system walk through, stepping the reader through the major COMB\_DSS-D menus, screens, and analysis procedures. Appendix B provides a listing of all tables, forms, and reports used by the system. Appendix C provides the user with sample reports generated by the system. Additionally, external technical documentation has been developed and provided to the project officer containing listings of all system command and application files (source code).

#### BACKGROUND

This research effort to develop the Corps of Engineers Operation and Management Budget Decision Support System - Division version (COMB\_DSS-D) is part of the Improvement of Operations and Management Techniques (IOMT) research program. The objective of the IOMT program is to (1) reduce costs while increasing the safety and efficiency of operations and maintenance management, (2) enhance the utility of O&M assets such as locks, dams, and vessels, and (3) address the economic and budgetary issues in the O&M function.

Initially, the work unit on the application of decision support systems (DSS) within the Operations, Construction and Readiness (OCR) Division was designed to explore opportunities for DSS, select high priority opportunities and develop a prototype to test the effectiveness of DSS. When the objectives of the work unit were explained to the Field Review Group (FRG) at the first review meeting of the IOMT, the FRG saw an opportunity to enhance the existing O&M budget process by developing a DSS that would improve the analysis of budget submissions for each FY budget. The FRG suggested that the research focus on developing a DSS to assist with decisions about the budget process. The development of a working DSS would demonstrate the usefulness of DSS and provide immediate benefits by improving the budget decision process. Thus, the research changed direction to develop a DSS to assist with the budget decision process. The starting point for the research was the Division ABS system in place at all Corps Division offices and the COMB DSS headquarters version.

After the successful implementation of COMB\_DSS for HQUSACE, the focus turned to improving the budget decision process at the Division level. Because the budget submittal process is similar between HQUSACE and the Division, the design team saw the COMB\_DSS system as a

relevant starting point for the first prototype system. Thus, the initial COMB\_DSS-D prototype was a derivative of the Headquarters version, allowing critical analysis and reporting to be accomplished on a Division database.

#### **RESEARCH OBJECTIVES**

The goal of this project was to determine whether or not DSS are useful in the Division budget submittal process. After an initial contact with ORD personnel and a review of the existing COMB\_DSS system in use at HQUSACE, it was determined that the Division system prototype (COMB\_DSS-D) could be derived and adapted from the Headquarters system, modified as necessary for Division needs. Working closely with Division personnel, the design team was able, through three prototype versions, to closely match reporting, analysis, and ranking requirements. Constant feedback from Division personnel on each prototype iteration moved the development toward a final version that provided most of the necessary capabilities. To ensure expected and intended system behavior, design team personnel were on-site through the entire budget submittal process and made system changes and extensions to emulate the Division's needs.

## **II. SYSTEM CONCEPT AND DESIGN**

#### **OVERVIEW**

In an initial meeting with ORD personnel, system requirements were discussed and broken into five primary components, as follows:

- (1) Quality Assurance checks on the District data
- (2) Scenario Analysis financial summaries of the data
- (3) Division Ranking development of the Division ranks
- (4) Impact Analysis determination of impacts of HQ and OMB decisions
- (5) Data Transfers data input and output to/from ABS format files

Additional Division requirements included the generation of initial reports from the data tables. The design team was provided with many of the 'hardcopy' reports created and used during the ORD budget submittal process. Finally, a presentation of the COMB\_DSS system, used to support the analysis of the BY 94 budget submittal to OMB, demonstrated that it was a good starting point for iterative Division prototype development.

Because iterative prototyping tends to provide an 'on-the-mark' end product, a prototype version was quickly developed and provided to Division personnel for review and comment, with feedback directing a new prototype version. The intent of the iterative prototyping process was to involve the end-users while the prototype was being developed, to ensure that it was an appropriate and relevant tool upon final iteration. Three prototype versions were built, and the third version was installed on a selected ORD computer in June of 1993 for budget analysis, ranking, and submittal.

#### **REPORTING REQUIREMENTS**

Initial reports were developed, using Structured Query Language (SQL) capabilities, to provide the Division with a simplified mechanism for report generation. These initial reports were intended to provide initial cost information to aid Division personnel in evaluating the District's budget submittals. Note that the information found in these reports had been created by the Division in the past using combinations of dBase and Lotus 1-2-3. The initial reports developed for the COMB\_DSS-D are specified through a simple data entry form, which allows the user to enter selection criteria, thereby constraining the report generation to those criteria. The selection criteria include:

- Division rank ranges
- Funding level
- FCCD ranges
- A choice of funding dollars or work function count (currently either 93 Division submittal to OCE budget or 93 OMB passback) to be used in the crosstab reports

- Appropriation code
- A logical flag indicating whether or not the report should include zebra mussel work functions.

The initial reports found in the final prototype system include:

- (1) Total \$
- (2) Total \$ by District
- (3) Total \$ by funding level
- (4) Total \$ by project class
- (5) Total \$ by FCCD
- (6) Total \$ by category
- (7) Total \$ by District; funding level
- (8) Total \$ by District; project class
- (9) Total \$ by District; FCCD
- (10) Total \$ by District; category
- (11) Count of zebra mussels by category

One important requirement for ORD was that reports be produced by District (i.e., a District for each column.) Thus initial reports 7-10 listed above are "crosstab" queries, which provide a column for each District and a row for each funding level, project class, FCCD, and category, respectively.

During the process of revising initial reports, the development team decided to create a new menu item, which automatically creates and saves 'primary scenarios' by using a District code as the selection criteria. (Note that the scenario concept is discussed in a later section of this chapter.) The result is a primary scenario for each unique District in the work function table, which can then be run, evaluated, and stored in the cost summary rollup tables. In summary, this provides a simplified mechanism for the user to generate financial reports as a function of District and appropriation code.

It should be noted that ORD had a specific interest in work functions specific to zebra mussels. As a result, the design team responded with a selection criteria option that allowed only zebra mussels to be analyzed from the initial reports. ORD used the initial reports and scenarios to analyze the zebra mussel work functions by District and funding level.

#### QUALITY CONTROL

After the initial database had been loaded into the COMB\_DSS-D data tables, two important system utilities were utilized. The first utility involved running the initial reports outlined above. The second utility was to perform a set of "logical checks" to ensure that the work function data was valid (e.g., check feature cost codes with the FEAT\_TIT table to ensure that they exist and are valid.) The prototype COMB\_DSS-D was developed to contain the following logical checks:

- (1) Check WORKFUNC for unique work func. numbers
- (2) Maximum and Minimum work function numbers
- (3) Check WORKFUNC for invalid Districts as referenced in DISTRICT
- (4) Check WORKFUNC for invalid FCCD as referenced in FEAT\_TIT
- (5) Check WORKFUNC for invalid Projcls as referenced in CLASS
- (6) Check WORKFUNC for Appcode NOT "C", "E", or "F"
- (7) Check WORKFUNC for missing Category
- (8) Check WORKFUNC for missing CWIS number
- (9) Check WORKFUNC for missing Workfunc number
- (10) Check WORKFUNC for missing FuncID
- (11) Check WORKFUNC for missing Rank
- (12) Check WORKFUNC for output measure range (0-100)
- (13) Check WORKFUNC for 'subcost' columns not equal to totcost
- (14) WARNING Total Cost is less than or equal to zero
- (15) WARNING Zero or missing District rank in WORKFUNC
- (16) WARNING Zero or missing Division rank in WORKFUNC
- (17) WARNING Zero or missing OCE rank in WORKFUNC

Figure II-1 portrays the primary data base tables used in constructing the logical checks.

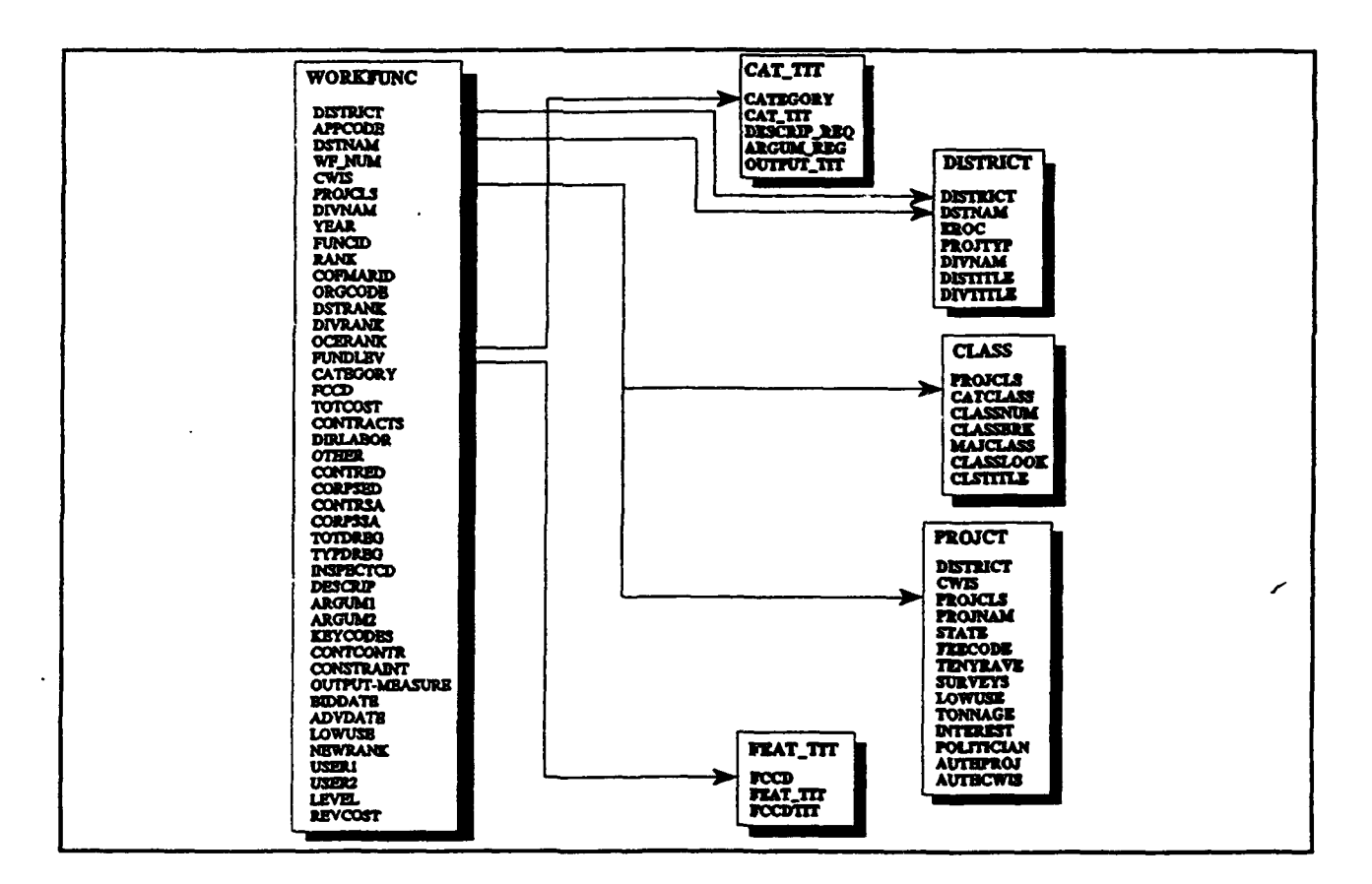

FIGURE II-1 TABLES USED IN LOGICAL CHECKS

#### SCENARIO MANAGEMENT

A 'scenario', as used in the COMB\_DSS-D, represents a set of work functions that contain a similar set of properties. That is, a 'scenario' is a subset of work function data that is derived by applying a user-defined set of selection criteria expressed as a query on the entire set of available work functions. Thus, by constraining a query (e.g., select only level 1 work functions), subsets of work functions can be stored away for future reference, thereby creating a finite 'audit' trail of the analysis process. The COMB\_DSS-D contains three types of scenarios: Primary, Composite, and SQL.

'Primary' scenarios were designed as the basic method of grouping work functions together for further reporting and financial analysis. A two page data entry form was developed to allow primary scenario selection criteria to be entered and edited. The first field in the primary scenario screen allows for a <u>unique</u> name to be assigned to the scenario for future referencing. Other primary scenario selection criteria fields include:

- Appropriation (e.g., E, F, or C) REQUIRED
- Low use navigation flag
- A range of Division ranks
- A range of output measures (really condition index)
- Two user defined variable ranges (used in ranking)
- A minimum cost on the work function
- A cumulative cost, above which (or below which) no more work functions are obtained for the scenario
- Whether or not the cumulative cost should be calculated in ascending or descending order.
- Constrain to particular District code(s).
- Constrain to particular Class(es) of work.
- Includes and excludes of particular CWIS numbers, OCE ranks, and Feature Cost Codes.

A 'composite' scenario is an integration of primary, composite, or SQL scenarios, built through an 'intersect', 'union', or 'subtraction' process. A Union (U) scenario process will provide the union of work functions contained in each scenario labeled as U (i.e., any work function in any U process is in the composite.) An intersect I scenario process gives the intersection of work functions contained in each scenario labeled as I (i.e., the work function must be present in all I work functions to be included in the composite.) The S scenario process subtracts work functions in the S scenario processes from the work functions in the I scenario processes. The S process cannot be combined with the U process, only with I processes. Note that I and U processes are also mutually exclusive. When S and I are processed jointly, the I scenario processes are handled first, and then the S scenario processes are subtracted. Scenario Processes are detailed in Figure II-2.

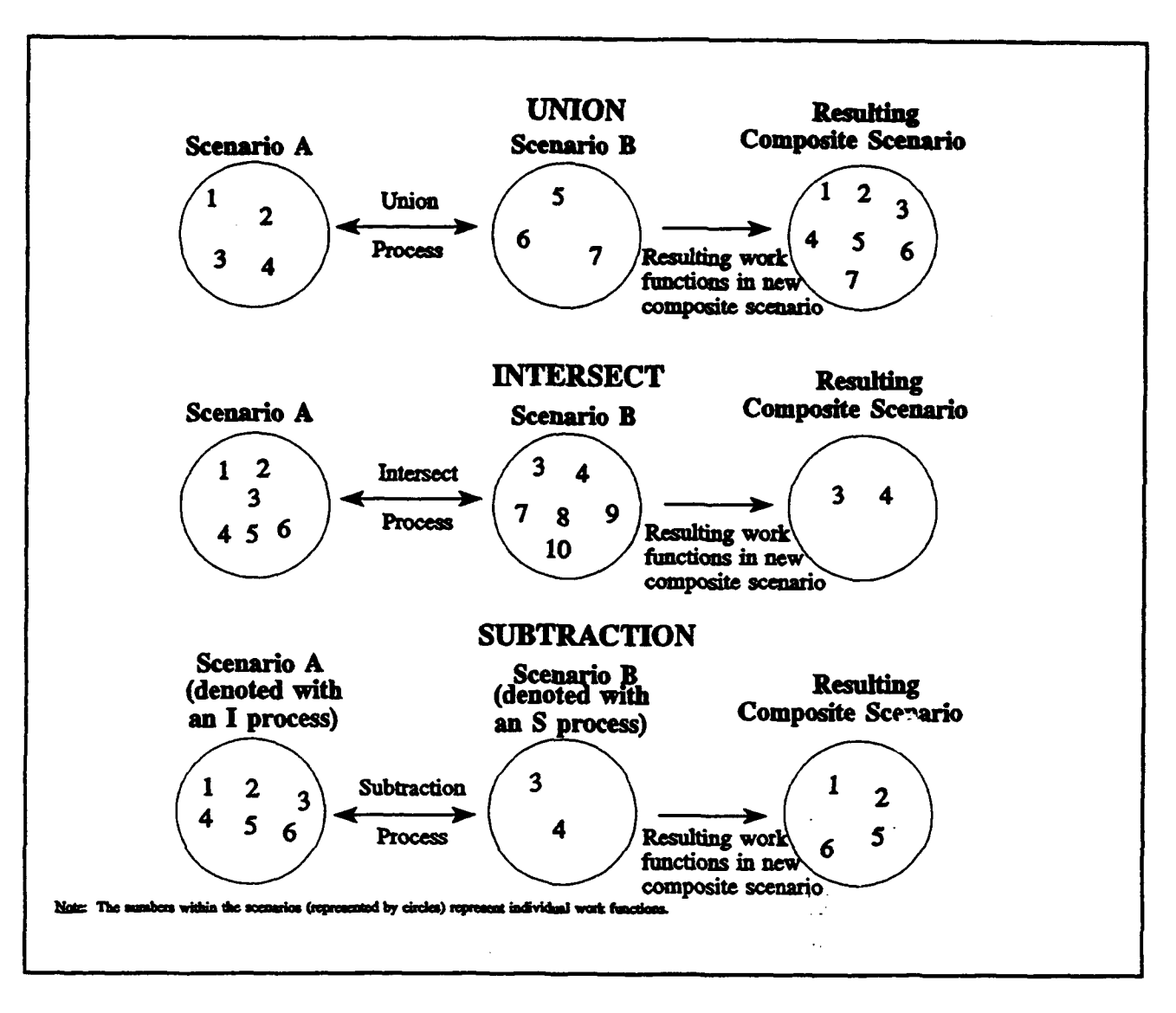

FIGURE II-2 SAMPLE COMPOSITE SCENARIO PROCESSES

The COMB\_DSS-D also contains an 'SQL' (pronounced 'see-quel') scenario capability, which enables the user to build an ad-hoc scenario with consideration of selection criteria that are not available within the primary selection criteria forms. The user can enter an SQL "where" clause, which allows the creation of selection criteria on any field or combination of fields in the table containing available work functions. Once created, an SQL scenario can be joined with primary or composite scenarios through a union, intersection, or subtraction process.

The tables used to store all three types of scenario information for retrieval at a later time and the relationships between them are depicted in Figure II-3.

Note that when a scenario is run, the results (the set of work functions that satisfy the selection criteria for the scenario) are stored in the TEMPSCEN table. After a scenario is

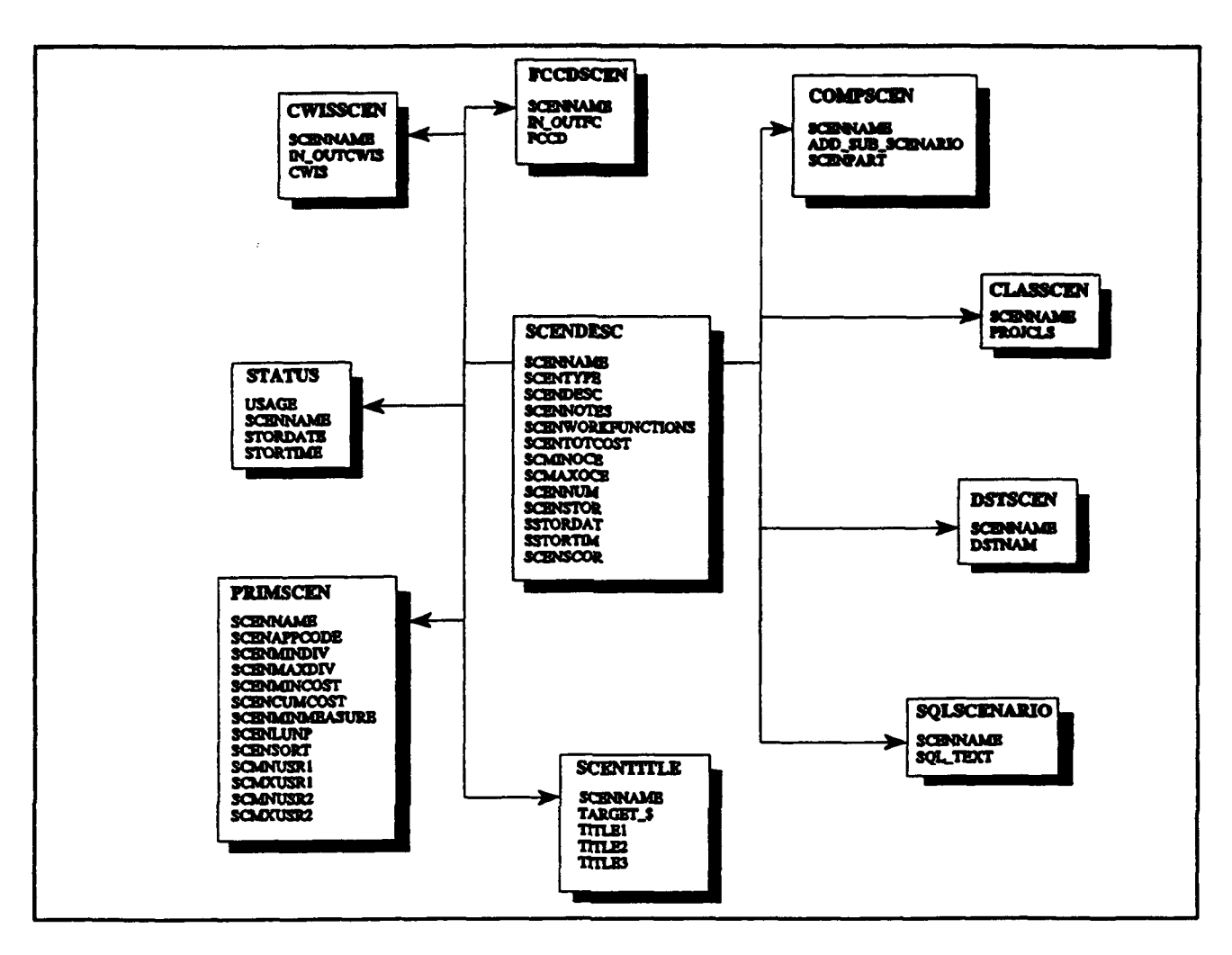

FIGURE II-3 SCENARIO TABLES

evaluated, it can be permanently 'stored' in a work function-scenario matrix file stored outside of R:Base and cost summaries are saved in five summary tables shown on the right of Figure II-4.

#### FINANCIAL ANALYSIS

Many of the same financial reports developed for the Headquarters COMB\_DSS version were used to aid Division planners in the budget analysis. These reports are derived from scenarios, which are created by the user during the budget analysis process. Note that the COMB\_DSS-D system automatically generates a set of SQL scenarios that give the user access to specific Division and Division cost information. The COMB\_DSS-D currently allows for 512 unique scenarios. The scenarios used in the financial reports can be one of the three available types mentioned earlier.

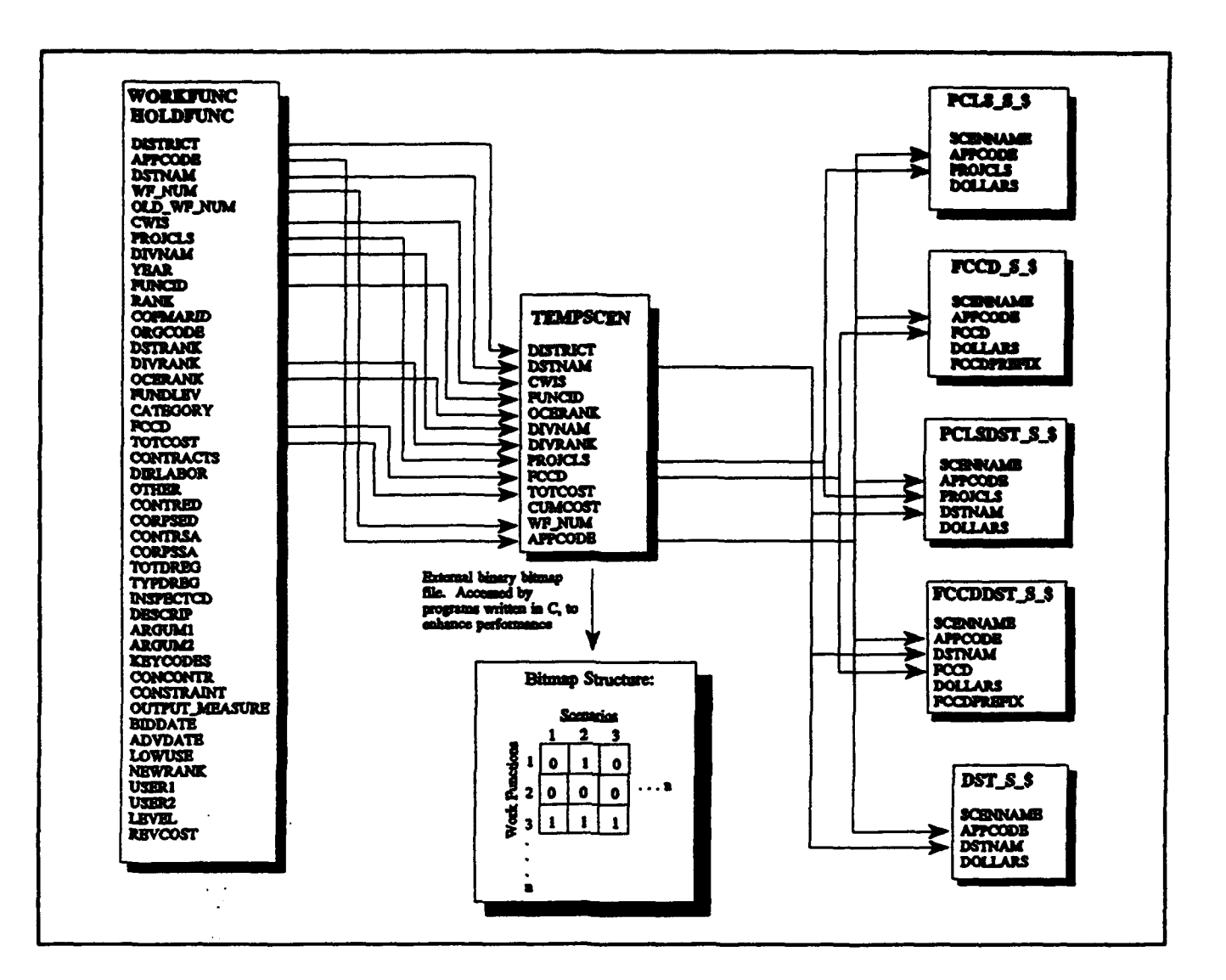

FIGURE II-4 SCENARIO STORAGE TO ROLLUP TABLES

The financial analysis capability allows the users to compare scenario results for a given appropriation by feature cost code, feature cost code prefix, District, project class, and major class breakout. Note that a scenario must be 'stored' in the cost summary rollup tables prior to performing financial analysis. As with the COMB\_DSS, the COMB\_DSS-D provided a clear-cut method of reporting information contained in different scenarios to support and lead into the ranking of work functions. These reports were changed for the Division prototype to provide breakouts by District rather than Division. Sample financial reports may be found in Appendix C of this document.

The advantage of running financial reports over initial reports lies within the construct of scenarios. The initial reports are set (static, that is not user-definable), while scenarios are dynamic since selection criteria are user-definable. The financial reports then allow up to seven different scenarios to be viewed 'side-by-side'. This was particularly useful to ORD, when viewing scenarios that were set to represent specific Districts.

#### **DIVISION RANKING**

The ranking procedure used in the HQ version of COMB\_DSS was demonstrated to Division personnel, but did not meet ORD ranking requirements. The HQ ranking method operates at an aggregate level, ranking scenarios. ORD, with fewer work functions to handle, and a determination to permit Districts to develop their own rankings in so far as possible, sets 'cutoff' ranks, below which District rankings are accepted automatically. ORD then examines and ranks each work function from level 2 through waivers. This is done in a two-day group meeting at which representatives of the Districts were present. Computer support was necessary to capture the assigned ranks developed during this meeting, and to display the financial consequences (allocation of dollars by District, within funding level), of the ranking. Accordingly, an entire set of routines to provide 'real-time' support for the ranking process was developed within COMB\_DSS-D.

Division personnel indicated that, upon development of scenarios and the use of financial analysis to assess those scenarios, work functions would need to be re-ranked, starting at a different rank level for each District, appropriation code, and FCCD group (O&M). This has been accomplished 'manually' in the past, by comparison, prioritization, and integration of work functions from District paper piles into a single Division paper pile. This new Division paper pile was then assigned new Division ranks based upon the meeting participants' decisions. To serve the Division needs, the design team modified the COMB\_DSS-D work function table, including a field called 'newrank'. Once the newrank field was in place, an additional table was built into the COMB\_DSS-D prototype version that allowed the Division to edit the starting rank for each District by appropriation. Thus, by providing different starting ranks for each District, appropriation code, and FCCD group (O&M), the ranking of all work functions up to a certain cutoff (e.g., level 1) was automated.

To accommodate the manual ranking of all remaining work functions (those not automatically ranked), four methods of data entry were provided in the third prototype version. The first (and as it turned out, most frequently used) data entry form allowed the user to enter a single Division rank, which brought up the corresponding work function record. Upon retrieval of the record, the user was able to edit the newrank, save the record, and enter another Division rank for newrank assignment. This data entry form also contained the last maximum newrank entered, so that the user could refer back to the last assigned rank. The second method of assigning newranks involved the use of a single-record form. This method also displayed the last maximum newrank assigned, and allowed the user to move from one record to another, but did not search for a record with a particular Division rank. The third form was multi-row, allowing the user to edit newranks in a form which provided a view of multiple work functions. A fourth data entry feature, in which newranks were directly edited without the use of a form was implemented, but found little use. A crosstab report, that provided total dollars by funding rank range and District, was built, allowing the budget to be quickly assessed, based upon the entry of new ranks. This report is discussed in more detail in Chapter III of this report.

The Division ranking process is in contrast to that found at Headquarters. The Headquarters process involves the development of scenarios until a final set of scenarios, representing those intended for funding is derived. Each scenario is assigned a score (lower equals better), and final OCE ranks are created by the COMB\_DSS through the use of the assigned score and the existing OCE rank. This process seeks to maintain, in as much as possible, the original OCE ranks created when the Headquarters database is created from the Division databases.

#### **IMPACT ANALYSIS**

When this project began, ORD was concerned with evaluating the impacts, on their District program, of the OMB passbacks for the '94 budget data. ORD noted that there was, within the normal OMB budget process, no simple method for Divisions/Districts to determine wnat changes were made in their program by HQ, or after OMB passbacks. In particular, ORD wanted to know which work functions have changed in cost, or moved from funded to unfunded status (or vice-versa). This general arena of examining the results of 'downstream' processes that take place after Division ranking, is referred to as 'Impact Analysis'. A simplified capability was provided in the prototype system that currently allows the user to compare total cost with revised cost. The total cost is currently the cost, by work function, that was <u>submitted</u> to OCE for appropriation FY 93 for BY 95. The revised cost was intended to be OMB <u>passbacks</u> from HQUSACE (typically available for Division review in September of each calendar year), which would allow an impact analysis to be conducted. The design team concentrated on other system capabilities, leaving this component for further examination at a future date.

#### **DATA TRANSFERS**

Data transfers for the Division prototype were developed to allow the passage of data from the Division ABS into the COMB DSS-D and, once analysis was complete in the COMB DSS-D, pass data back into the Division ABS. It was assumed, in this first-cut transfer mechanism, that the logical checks on the Division database were performed on the mainframe prior to downloading the data into the Division ABS. It was further assumed that the Division ABS would only be used for initial report generation and to hold data, once downloaded, for passage to the COMB DSS-D. The ABS tables that were transferred into the COMB DSS-D are shown in Figure II-5.

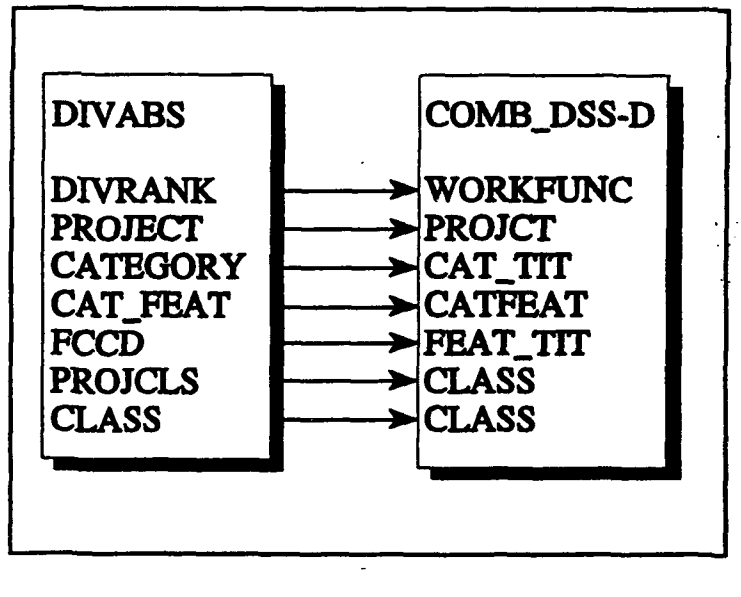

FIGURE II-5 DIVISION ABS TO COMB\_DSS-D TABLE MAPPING

In order to implement the data transfers to and from the COMB\_DSS-D, each of the dBase tables contained in the Division ABS were analyzed in terms of field names and types. In order to facilitate smooth data transfers, a Clipper '87 program was written to read in the ABS dBase tables and create output dBase tables with appropriate field names and field types. (Minor naming and format conflicts between the Division ABS and COMB\_DSS-D, and prior experience with more cumbersome methods of data transfer using the headquarters version, led to the selection of this

approach). This allowed the COMB\_DSS-D system to operate directly on the modified dBase tables and perform imports and exports to and from the Division ABS without naming conflicts. The user could also view the data prior to final import into and export out of the COMB\_DSS-Dtables, with a final chance to abort the process without harming any live data. To get a visual feel for the data transfer process, and how data is moved from system to system, refer to Figure II-6.

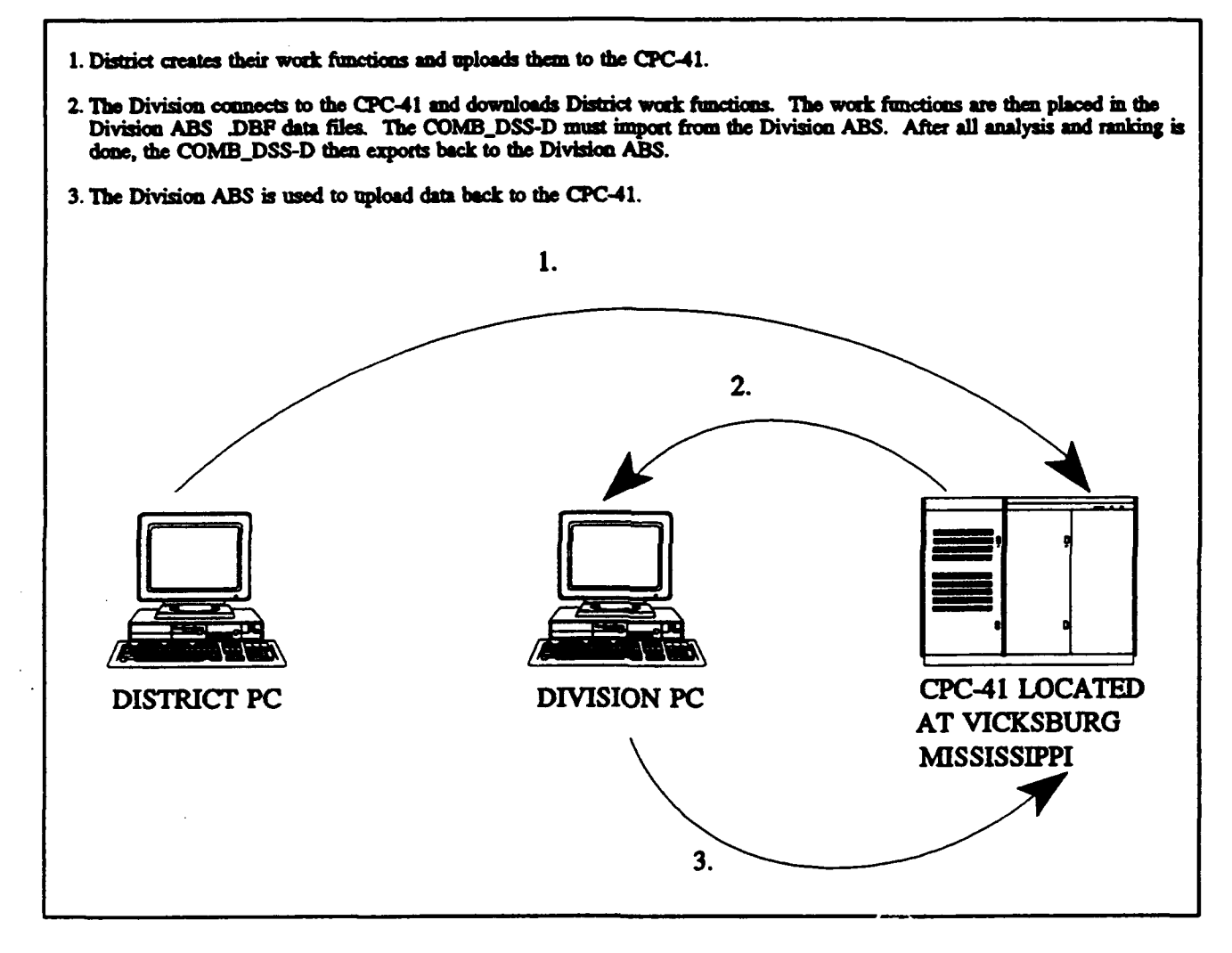

FIGURE 11-6 DISTRICT TO DIVISION DATA TRANSFERS

#### SYSTEM REQUIREMENTS

The COMB\_DSS-D is a decision support system which requires a significant amount of computer power. The COMB\_DSS-D prototype was written primarily in R:Base Version 4.0a, a relational database management system and product of MicroRim, Inc. Additional C programs were written to store a matrix of work functions and scenarios outside of R:Base. Thus, the COMB\_DSS is designed to run in the R:Base environment, either under the matching R:Base run-

time version or the complete R:Base 4.0a version. The system was developed under R:Base 4.0a, using DOS version 5.0 as the primary operating system. A minimum of 3 megabytes of expanded memory are required to properly execute R:Base and corresponding applications (4 megabytes total system memory). An additional 4 megabytes is desirable, in conjunction with a reliable hard drive disk caching program.

As discovered by the analysts using the COMB\_DSS at HQUSACE, a high-speed PC was the only system that allowed them to quickly try different budget scenarios. Although the Division COMB\_DSS-D only contains work function data for the Division, there is still a large amount of data manipulation and analysis that must be done each time the analyst chooses to run reports, run, evaluate, and store scenarios, and perform the re-ranking process. It should be noted that, in order to shorten processing time and to conserve disk storage space on the Headquarters DSS, the design team implemented a number of C programs, which are called from the COMB\_DSS. These same routines are available in the COMB\_DSS-D, although some of them have been modified slightly to support Division requirements.

Not only is a high-end computer required (minimum 386-25), but the computer should also have a large hard disk, capable of fast disk accesses. The COMB\_DSS-D makes use of many temporary tables, which consume disk space. The COMB\_DSS-D computer(s) are used by Division planners for other computer tasks (e.g., word processing, spreadsheet software, other analysis packages). Thus a large hard disk should be available and should provide at least 25 megabytes of disk space for the COMB\_DSS-D prototype. Note that the current COMB\_DSS-D consumes approximately 7 megabytes of disk space, with an additional 18 megabytes desirable for R:Base installation and free disk space for reporting, imports, etc. The run-time version of R:Base will significantly decrease the hard disk requirements, but is not a desired method of implementation because the user cannot perform R:Base queries and data manipulation from within the R:Base environment. The COMB\_DSS was installed at Headquarters on a Compaq 486/50L microcomputer. This computer proved sufficient in the 1992 analysis of the BY 94 data.

.

## III. PROTOTYPE TESTING AND ON-SITE SUPPORT

#### SYSTEM INSTALLATION

The design team arrived on-site on the ninth of June to begin what turned out to be a highly compressed budget submittal process. The final COMB\_DSS-D prototype was installed on a 386-25 Compaq, which was designated as the 'primary' computer for the budget submittal process. This computer also contained the 'master' copy of the Division ABS. The primary computer is connected to two local area networks (LAN), one of which is an IBM Token Ring. Only one network, designated through system configuration, is used at any given time. The Token Ring is connected to a direct interface (DI), which provides high speed access to the Control Data Center CDC 48000 (CPC41) minicomputer located in Vicksburg, MS. The centralized mainframe ABS database currently resides on the CPC41, and Division ABS data downloads and uploads are directed to this computer. A full version of R:Base, purchased by ORD, was installed, better facilitating COMB\_DSS-D system modifications and ad-hoc queries. Once all of the necessary tools were installed, the COMB\_DSS-D reports were run to ensure that printing was enabled on the network computers. Additionally, other COMB\_DSS-D features, including a test run of the data import and export mechanism were examined to ensure process integrity.

#### DATA IMPORTS AND QUALITY CHECKS

ORD personnel downloaded data into the Division ABS from the CPC41 and began to run cost verification reports. Once the District operations and maintenance cost totals were verified by Division personnel, the COMB\_DSS-D import mechanism was invoked to load the BY 95 work function data set. Because the Division ABS contains historic data, it was necessary to filter the Division ABS tables, only allowing passage of BY 95 data into the COMB\_DSS-D. Work function data pertaining to the regulatory program was not included in the data transfer.

Once the data was imported into COMB\_DSS-D, the logical checks were run. In all of the data integrity checks that were made, only logical check (13), which checks to ensure that subcosts are equal to total costs, indicated a remote problem with the database. This did not appear to be a problem, and the analysis and ranking process moved forward, but the quality report is summarized as follows:

CHECK WORKFUNC FOR SUBCOSTS NOT EQUAL TO TOTAL COST

| WFNUM | DISTRICT | DSTNAM | TOTAL COST | TOTAL OF SUB COSTS                      |
|-------|----------|--------|------------|-----------------------------------------|
|       |          |        | *          | • • • • • • • • • • • • • • • • • • • • |
| 1     | CH1      | ORH    | \$1,100.00 | \$1,600.00                              |
| 2     | CH1      | ORH    | \$1,000.00 | \$1,275.00                              |
| 3     | CH1      | ORH    | \$165.00   | \$215.00                                |
| 28    | CH3      | ORN    | \$100.00   | \$150.00                                |
| 29    | СНЗ      | ORN    | \$75.00    | \$95.00                                 |

| 31    | CH3      | ORN    | \$140.00   | \$210 00           |
|-------|----------|--------|------------|--------------------|
| 32    | CH3      | ORN    | \$80.00    | \$100.00           |
| 33    | CH3      | ORN    | \$70.00    | \$90.00            |
| 34    | CH3      | ORN    | \$50.00    | \$65.00            |
| 233   | CH2      | ORL    | \$3,171.00 | \$4,171.00         |
| 1445  | CH3      | ORN    | \$140.00   | \$175.00           |
| 1475  | CH1      | ORH    | \$300.00   | \$370.00           |
| 1482  | CH2      | ORL    | \$209.00   | \$239.00           |
| 1483  | CH2      | ORL    | \$70.00    | \$86.00            |
| WFNUM | DISTRICT | DSTNAM | TOTAL COST | TOTAL OF SUB COSTS |
| • • - |          |        |            | *************      |
| 1626  | CH2      | ORL    | \$75.00    | \$85.00            |
| 1789  | CH2      | ORL    | \$22.00    | \$25.00            |
| 3404  | CH3      | ORN    | \$666.00   | \$746.00           |
|       |          |        |            |                    |

The initial reports were run to generate total costs by District and funding level for comparison to verbal District reports and Division ABS reports. All of the cumulative costs, by District and funding level, matched perfectly, indicating that the COMB\_DSS-D database was a solid starting point for analysis and ranking.

Additional reports were run, by feature cost code, to assess the distribution of proposed District budgets. Interestingly, the COMB\_DSS-D FCCD reports did not match those generated by the Division ABS for the following reasons:

- (1) FCCD 19 is a sum of the corpssa and contrsa subcost columns between FCCDs 0 and 18.
- (2) Because the costs reported for FCCD 19 are really the sum of subcosts noted in (1), those subcosts are 'netted' out of their corresponding FCCD totals to avoid double counting.
- (3) FCCD 34 is a sum of the contred and corpsed subcost columns between FCCDs 20 33.
- (4) Because the costs reported for FCCD 34 are really the sum of subcosts noted in (3), those subcosts are 'netted' out of their corresponding FCCD totals to avoid double counting.
- (5) There were no work function data assigned an FCCD of 19 or 34.

The COMB\_DSS-D was not designed to handle the type of FCCD report generated by the Division ABS system. As the design team discovered, Division personnel found looking at total costs by feature cost code (e.g., no netting of subcosts) extremely useful in the analysis process.

#### SCENARIO ANALYSIS

ORD personnel directed Districts to develop a budget that was 95 percent of the 1994 president's budget, which is currently set at approximately \$206 million. The BY 95 guidance calls for Division ranks between 10000 and 27999 for level one and level two work functions,

28000 - 28999 for waivers, and 29000 - 30000 for investments. To locate the maximum Division rank below the 28000 cutoff by District, an R:Base command file was written. Execution of this command file provided the maximum ranks by District, which were entered into primary scenarios as selection criteria. Four primary scenarios were developed, one for each District (Huntington, Louisville, Nashville, Pittsburgh). Once these scenarios were built, evaluated, and stored, they were used to generate an FCCD financial report, which provided total dollars by feature cost code and District.

Another constraint set forth by the HQ guidance circular was that operations was to comprise 75 percent of the budget and maintenance 25 percent. Two additional scenarios were developed for each District, one for operations and one for maintenance, which were constrained to a percentage of the total dollars found in the scenarios discussed previously. These scenarios were built, evaluated, and stored, allowing the Division to assess how closely the Districts followed the guidance. Additional scenarios were run, to generate totals for waivers and the entire set of work functions.

The design team found that, because the ranking process at the Division level differs significantly from the process at the HQ level, the Division scenario analysis leading up to the ranking is not as detailed and intense. That is, the Division guidance governs how the data is analyzed and what reports are desired. The scenario capabilities were not fully utilized and were used primarily to generate financial reports on subsets of work function data, rather than as aids in developing the detailed ranking, as is the case for the HQ system.

#### **REPORT GENERATION**

As discussed in Chapter II, detailed ranking reports are generated from the Division ABS by District, in ascending Division rank order, to be prioritized and integrated into a single Division pile during the ranking process. Because of network problems and other hardware conflicts, detailed report generation from the Division ABS was very time consuming.

The COMB\_DSS-D also contains detailed ranking reports which can be generated when a scenario is built. The format of these reports was modified slightly while the design team was onsite to better suit ORD desires. Project class and feature cost code were added to the reports, based upon review and feedback from Division personnel. The design team built scenarios by District, and generated and printed the detailed ranking reports. The COMB\_DSS-D ranking reports were used in the ranking process and contained six work functions per page, which significantly reduced the 'paper' piles generated and provided to each District.

#### **RANKING PROCESS**

In the current COMB\_DSS-D design, the ranking process involves the assignment of the newrank field, which ultimately replaces the divrank field in the Division ABS when data exports occur. To automate a portion of the ranking process, COMB\_DSS-D features were used which automatically assigned a divrank to newrank, by District, appropriation and FCCD group (O&M),

up to a certain divrank cutoff. All level one work function newranks were automatically set equal to divrank (i.e., Division rank 10000 - 19999) prior to manual ranking.

The manual ranking process took place in a conference room, and included District and Division personnel. The COMB\_DSS-D prototype was moved, through the network, from the Maintenance Engineering office computer to the conference room computer. Work function data slated for manual ranking included those with Division ranks between 20000 and 29000. ORD personnel used the COMB\_DSS-D to enter the newranks as work functions were reviewed, scrutinized, and prioritized. In short, Division personnel would indicate which work functions (or sets of work functions) should be considered for ranking, a discussion of District needs and Corps priorities ensued, and the winning Division ranks were called out for newrank assignment. The COMB\_DSS-D computer operator entered the Division rank when called, retrieving the corresponding work function record, and entered the newrank. The operator tracked the newranks, assigning them in increments of three. This process continued up to the 95 percent cutoff (i.e., 95 percent of the 94 president's budget or approximately \$200 million), which were assigned newranks between 20000 and 28000. The following ranking report was run, infrequently at first and more frequently as the ranking approached the funding cutoff, to ensure that work functions were not 'over-ranked' below 28000.

| C Appropriation Max New Rank: 28000<br>Cost Breakout To Maximum New Rank: 28000 Date: 07/08/93 Time: 5:20:10 |                           |                            |                           |                            |                            |  |  |
|----------------------------------------------------------------------------------------------------|---------------------------|----------------------------|---------------------------|----------------------------|----------------------------|--|--|
| Operations 28000                                                                                             |                           |                            |                           |                            |                            |  |  |
| range                                                                                                    | ORH                       | ORL                        | ORN                       | ORP                        | (Total)                    |  |  |
| 10000-19999<br>20000-27999                                                                                   | \$35,167.00<br>\$140.00   | \$25,858.00<br>\$2,286.00  | \$24,739.00<br>\$1,677.00 | \$33,228.00<br>\$1,926.00  | 118,992.00<br>\$6,029.00   |  |  |
|                                                                                                    | \$35,307.00               | \$28,144.00                | \$26,416.00               | <b>\$3</b> 5,154.00        | 125,021.00                 |  |  |
| Maintenance                                                                                                  | 28000                     |                            |                           |                            |                            |  |  |
| range                                                                                                    | ORH                       | ORL                        | ORN                       | ORP                        | (Total)                    |  |  |
| 10000-19999<br>20000-27999                                                                                   | \$11,171.00<br>\$8,801.00 | \$7,948.00<br>\$7,791.00   | \$15,580.00<br>\$6,349.00 | \$7,979.00<br>\$9,475.00   | \$42,678.00<br>\$32,416.00 |  |  |
|                                                                                                    | \$19,972.00               | \$15,739.00                | \$21,929.00               | \$17,454.00                | \$75,094.00                |  |  |
| Total 28000                                                                                                  |                           |                            |                           |                            |                            |  |  |
| range                                                                                                    | ORH                       | ORL                        | ORN                       | ORP                        | (Total)                    |  |  |
| 10000-19999<br>20000-27999                                                                                   | \$46,338.00<br>\$8,941.00 | \$33,806.00<br>\$10,077.00 | \$40,319.00<br>\$8,026.00 | \$41,207.00<br>\$11,401.00 | 161,670.00<br>\$38,445.00  |  |  |
|                                                                                                    | \$55,279.00               | \$43,883.00                | \$48,345.00               | \$52,608.00                | 200,115.00                 |  |  |

This ranking and reporting method was used for level one and level two work functions up to waivers (i.e., all ranks less than 28000) and ended the first day of the ranking process. It should be noted that the above report, generated by the COMB\_DSS-D, was not initially broken down into operations and maintenance. In consultation with Division personnel, this report was modified, to better 'track' guidance, prior to the start of the manual ranking process.

Prior to beginning the second day of ranking, the design team wrote command files which computed the minimum Division rank by District, for operations and maintenance, that had not been assigned a newrank. This provided meeting attendees with a starting point for the development of the waivers (i.e., assignment of newrank between 28000 and 29000).

Once the assigned accumulated total of \$200,000,000.00 was reached using this ranking method, the team assigned the next work function a number of 28001, which indicated the beginning of the waivers. Ranking in the second day continued until all the remaining level two work functions were assigned. At the conclusion of the meeting, the design team wrote a number of command files that automated the newrank assignment of all unassigned work functions. These command files placed all unassigned work functions into the appropriate funding level in ascending order. In consultation with Division personnel, waivers ran from newrank (28000 - 29500), due to the fact that there were more than 1000 work functions that met the waiver guidance criteria. Investments began at 29500.

During the waiver ranking process, a waivers report was written, which generated, by District, an ASCII file allowing the entry of a funding argument. This report was generated for all work functions with a newrank between 28000 and 29196, which comprised some \$20 million in waiver work functions that were subject for funding. These were generated the following day, after further review and verification of the final budget, imported into WordPerfect, and sent to each District for completion. By computerizing the waiver report in this manner, the process of generating the needed waiver documentation on the part of the Districts was dramatically simplified.

#### DATA EXPORTS

The data export facilities were much like that of the import. The same Clipper '87 program was used to map fields with R:Base data conflicts and different data types to an intermediate .DBF file. This same Clipper program was used as an export program by passing it the proper command line parameters, which invoked it as an export routine rather than an import routine. The import procedure worked on a set of six different Division ABS .DBF data files, and their six R:Base counterpart tables. The export procedure, however, was called upon to update only the DIVRANK.DBF file in the Division ABS from the WORKFUNC table in the COMB DSS-D, since all other reference tables were not modified from within the COMB\_DSS-D.

The export procedure was also needed to map the COMB\_DSS-D WORKFUNC table's newrank field into the Division ABS DIVRANK.DBF's divrank field. Several other command files where written to make necessary changes in the DIVRANK.DBF data, to properly reflect the new data received from the COMB\_DSS-D. Consequently, all data within the Division ABS DIVRANK.DBF file was deleted prior to exporting COMB\_DSS-D data into the Division ABS, which prevented the existence of any duplicate work functions.

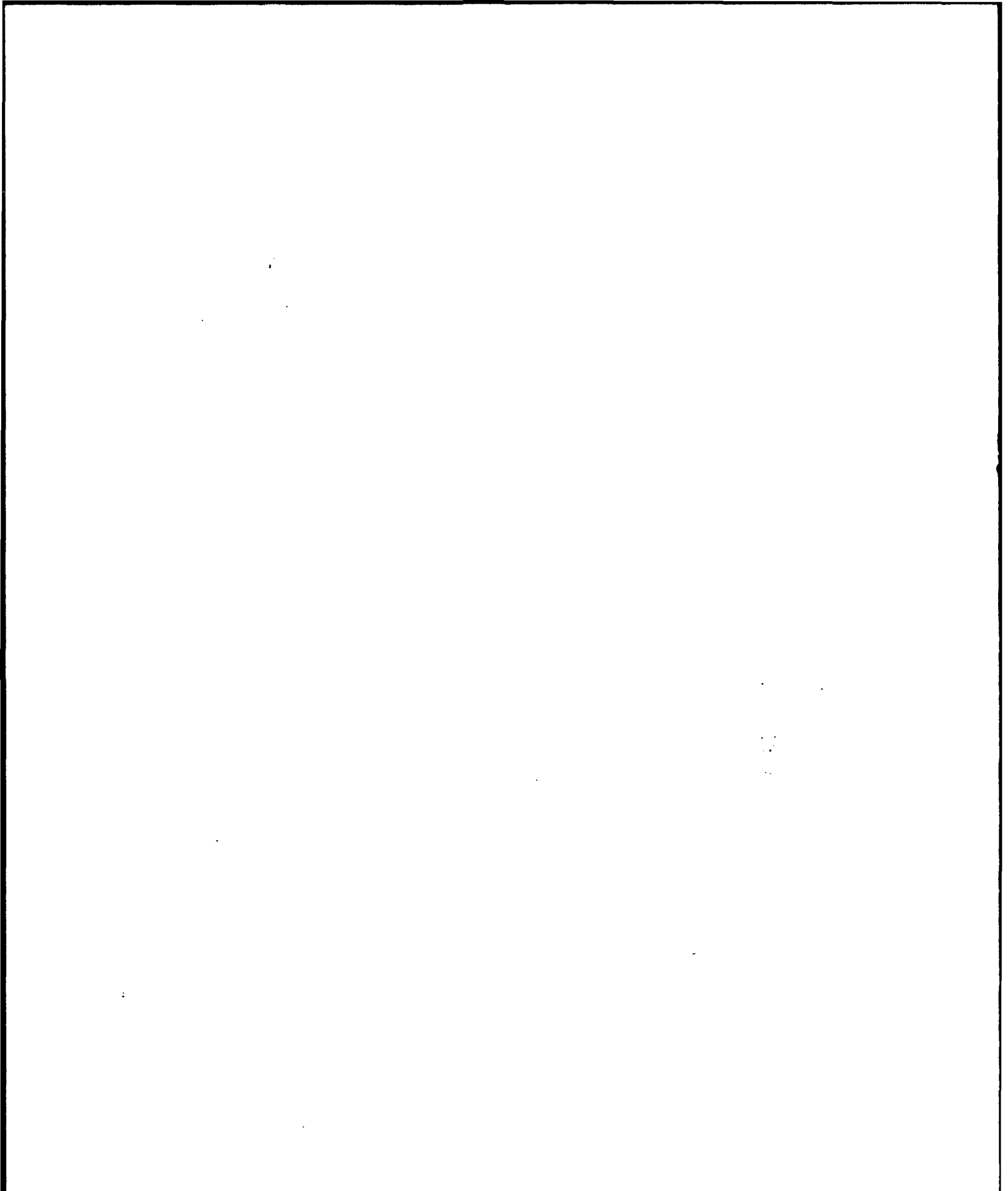

## IV. SUMMARY

#### **DEVELOPMENT OF PROTOTYPE**

The COMB\_DSS-D was developed using an iterative, rapid prototyping approach. As shown during the course of developing the COMB\_DSS-D, the development team found that extensive time and effort was saved from <u>not</u> having to develop detailed requirements and design specifications before the coding and testing process began. Rather, three versions of the prototype system were developed, each of which incrementally approached the decision support needs of ORD. Each prototype version allowed the user 'hands-on' experience with the system very early in the development cycle, thereby providing the development team with rapid feedback on what worked and what didn't work. Thus, the design team was able to respond with improved capabilities in a timely fashion.

The rapid prototyping approach proved to be beneficial to the client, ORD, as well. ORD personnel had direct input on the development of the three prototype versions, thereby creating software that directly reflected their needs. The development of reports, ranking, and waiver documentation appeared to run quite smoothly and simply, even in the highly time-compressed situation for the BY 95 effort.

#### **ON-SITE TESTING**

The third prototype version was installed for use in the analysis and ranking process typically carried out by Division personnel. The system was tested with rigor in the budget submittal process, and performed exceptionally for both Division personnel and the design team. A number of Division needs were met through the creation of command files (small application programs, written in the R:Base programming language), which queried the database and provided personnel with the requested information. Additional needs were met through modification of existing command files (those used in the third prototype version).

It must be noted that the availability of the on-site development team during the May ranking period allowed a high level of rapid customization of the system to the specific needs of ORD. Other Divisions may have other needs, not reflected in the system developed for ORD. It is not reasonable to expect that a development team can be 'in residence' for each Division that might use the system, to customize for that Division. Accordingly, if the system is to be fully fielded, the needs and desires of other Divisions must be taken into account, and a much higher level of training would need to be provided to Division personnel, assuming the absence of on-site development teams.

#### **Report Modifications**

A number of reports were modified to provide the Division with detailed work function ranks which contained information (e.g., feature cost code, project class) that is not found in the Division ABS detailed ranking reports. These reports were developed to house information on six work functions per page, which decreased the amount of paper that had to be distributed to the Districts when the ranking process began.

An additional report was written to generate, by District, a waivers report that only required the input of a funding argument (i.e., all other information that is typically handwritten or generated by software outside of the COMB\_DSS-D and Division ABS software by District personnel was obtained from the COMB\_DSS-D tables and placed into the report). These reports contained one work function per page and were exported to ASCII files. The ASCII files were then imported into WordPerfect 5.1 and were sent to District personnel via CorpsMail for completion and submittal back to the Division. The Division then compiled all of the District waivers reports and, after review, forwarded them to HQUSACE.

## **FUTURE DIRECTIONS**

The Division ABS software provided access to and from the mainframe computer. The COMB\_DSS-D imported the data into R:Base, where all analysis, ranking, and reporting were conducted. The COMB\_DSS-D was then used to export all of the Division's work function data (with revised ranks) back into the Division ABS. The Division ABS was then used to upload the final Division database back to OCE. Reports from the COMB\_DSS-D, Division ABS, and the mainframe using Oracle were run throughout submittal process, to ensure that data was captured properly. Note that although the COMB\_DSS-D had the capacity to edit all work function data, only the ranks were revised.

ORD was provided with a report, by the on-site development team, which allowed waivers to be exported from the COMB\_DSS-D tables and placed into ASCII files. These reports were then imported into WordPerfect 5.1 and sent to District personnel via Corps Mail. As indicated by ORD personnel, a formal addition to the COMB\_DSS-D report capabilities to eliminate the need for WordPerfect, would be desirable in future versions.

Another future enhancement suggested by ORD would be the addition of regulatory function data analysis. Regulatory function data is a separate portion of the budget, but is still dealt with by O&M personnel at the Ohio River Division. Note that the COMB\_DSS-D is capable of processing regulatory work functions, if present, because all work functions are segregated by appropriation.

As indicated by ORD personnel, Divisions and Districts should have the same tools at their disposal. With this in mind, a District version of the COMB\_DSS-D would aid Districts in preparing information that the Division will ultimately analyze using the COMB\_DSS-D. A focus of attention in this direction would serve to bring the O&M budget support tools into a more centralized environment.

Multiple systems (i.e., District ABS, Division ABS, Mainframe ORACLE, COMB\_DSS-D, and COMB\_DSS), all of which are written in different programming languages for different platforms, are currently used to support the O&M budget submittal process. Perhaps these systems should be brought closer together, using a modernized tool (programming environment) that operates on multiple platforms, making the most effective use of the available computer hardware. It is hard to determine, at this point, whether or not the ultimate system should be centralized, decentralized (distributed), or a combination of both. The data requirements at all budget levels are similar enough to design a system with common file formats that support data editing, transfer, reporting, analysis, and ranking. It would appear that, through redesign and modernization of the systems currently used in the budget submittal process, a system can be developed which captures the needs of all three levels (i.e., HQUSACE, Division, and District). A three phase development cycle is recommended, in which design, iterative prototyping, and system finalization occur.

## BIBLIOGRAPHY

ABS Manual - No. I (District)

ABS Manual - No. II (Division)

Circular No. 11-2-157, 31 March 1990. Annual Program and Budget Request for Civil Works Activities, Corps, FY 1992.

Circular No. 11-8-2, 31 March 1991. Submission Requirements.

- Langowski, J.F., and T.D. Feather, 1991. The Management Decision Environment of the Corps O&M Program. Report. Institute for Water Resources, U.S. Army Corps of Engineers, Fort Belvoir, VA.
- R.E. Robinson, C.A. Strus, Langowski, J.F., and H. Garbharran, 1992. Automated Budget System (ABS) and O&M Budget Cycle: Existing System Document. Planning and Management Consultants LTD, Carbondale, IL.
- C.A. Strus, R.E. Robinson, R.M. Males, M.R. Walsh, C. Raaymakers, E. Japel, 1993. Corps of Engineers Operations and Maintenance Budget Decision Support System (COMB\_DSS): System Concept, Design and Prototype Evaluation. U.S. Army Engineer Waterways Experiment Station, Vicksburg, MS.

# **APPENDIX A**

COMB\_DSS-D WALK THROUGH

# A-2
A Preliminary Guide for Using the Corps of Engineers' O&M Division Budget Decision Support System - Division Version (COMB\_DSS-D)

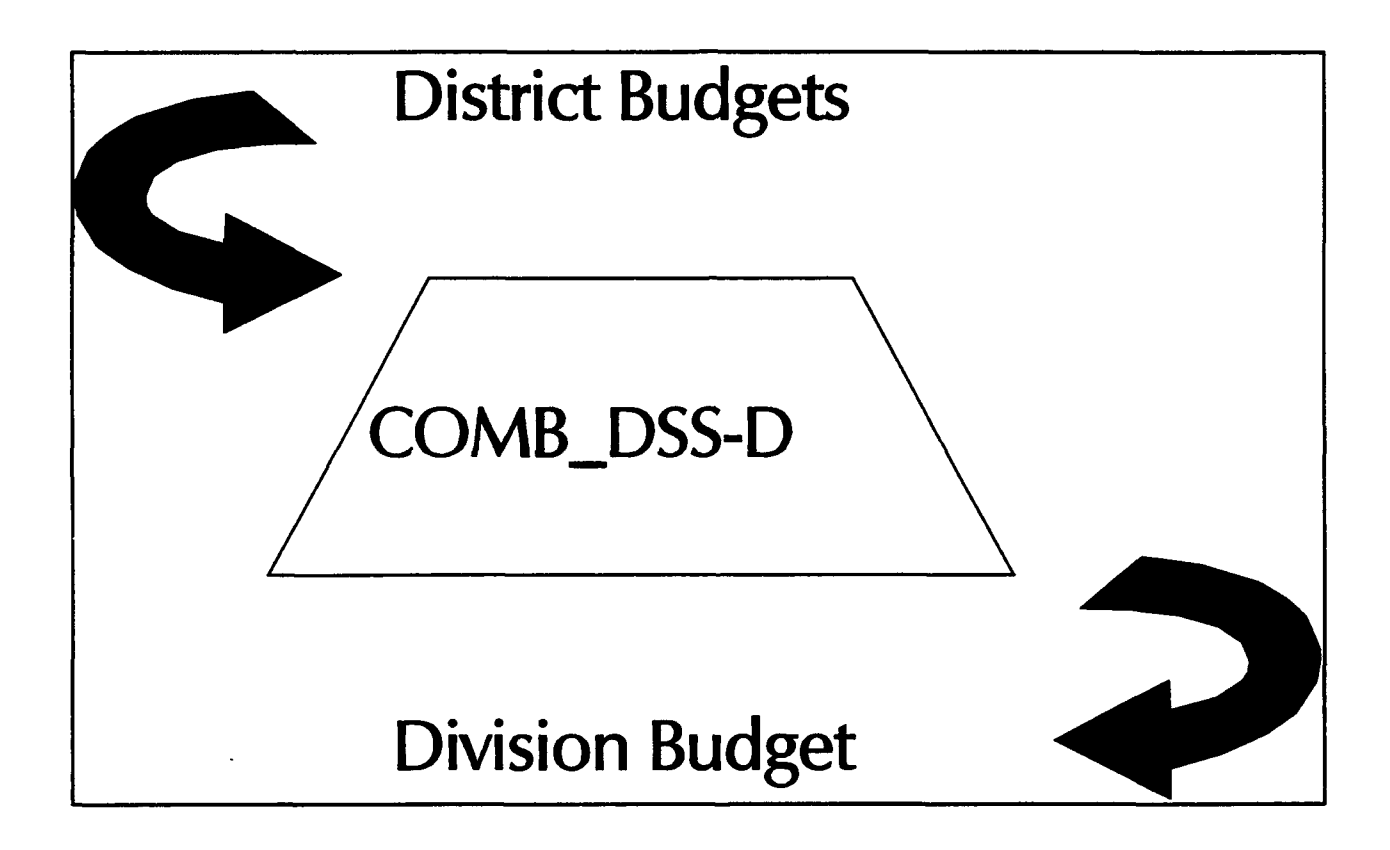

July 07, 1993

## A-4

### PREFACE

This document is a preliminary guide for using the Corps of Engineers' O&M Budget Decision Support System - Division Version (COMB\_DSS-D). It is not a user guide nor does it contain technical documentation. Rather it lays out the tasks that must be accomplished to review District budget submissions, analyze Division impacts and select work functions that comprise the Division budget. A proposed method for using the COMB\_DSS-D is described for each task. The screen snapshots and reports are taken directly from the COMB\_DSS-D and the data shown is derived from FY 94 budget data.

This guide shows the possibilities for using the COMB\_DSS-D during the Division analysis period.

### A-6

# TABLE OF CONTENTS

| PREFACE                           | A-5         |
|-----------------------------------|-------------|
|                                   | <b>A-11</b> |
| DIVISION BUDGET PROCESS TASKS     | A-13        |
|                                   | A-13        |
|                                   | <b>A-15</b> |
| INITIAL REPORTS                   | 4-21        |
|                                   | ۹-28        |
| MANUAL SCENARIO GENERATION        | ۹-29        |
| BUILDING AND STORING SCENARIOS    | ۹-39        |
|                                   | ۹-43        |
| RANKING                           | <b>۹-48</b> |
| CREATION OF FINAL DIVISION BUDGET | ۹-57        |
|                                   | ۹-58        |

# LIST OF COMB\_DSS-D SCREENS

| 1  | COMB_DSS-D Utilities Main Menu Pillar               | A-14 |
|----|-----------------------------------------------------|------|
| 2  | COMB_DSS-D Import Warning Screen                    | A-15 |
| 3  | Utilities Pillar                                    | A-16 |
| 4  | Quality Assurance Dialog Box                        | A-17 |
| 5  | Pause Dialog Box                                    | A-18 |
| 6  | Output Selection Check Box                          | A-18 |
| 7  | Quality Assurance Report Check Box                  | A-19 |
| 8  | Quality Assurance Output For Selection #13          | A-20 |
| 9  | Utilities Pillar - Initial Reports Item             | A-21 |
| 10 | Initial Reports Dialog Box                          | A-22 |
| 11 | Initial Report Pause Dialog Box                     | A-23 |
| 12 | Initial Report Selection Criteria Screen            | A-24 |
| 13 | Initial Report Check List Box                       | A-25 |
| 14 | COMB DSS-D Initial Report Check Box                 | A-25 |
| 15 | Sample Output File Dialog Box                       | A-26 |
| 16 | Sample Initial Report #7 Output                     | A-27 |
| 17 | Autogenerate Scenarios Item                         | A-28 |
| 18 | Scenario Pillar                                     | A-30 |
| 19 | Primary Item And Pop-up Box                         | A-31 |
| 20 | Initial Primary Scenario Specification              | A-32 |
| 21 | Second Primary Scenario Specification               | A-33 |
| 22 | Enter Another Scenario Dialog Box                   | A-34 |
| 23 | Scenario Pillar and Enter/Edit/Clone Composite Item | A-34 |
| 24 | Composite Item And Pop-up Box                       | A-35 |
| 25 | Composite Data Entry Screen                         | A-36 |
| 26 | Scenario Pillar Enter/Edit/Clone SQL Item           | A-37 |
| 27 | SQL Data Entry Screen                               | A-38 |
| 28 | Scenario Pillar - Store Selected Scenarios          | A-39 |
| 29 | Select Scenario Check List Box                      | A-40 |
| 30 | Build scenario verification screen                  | A-41 |
| 31 | Report selection screen for scenario execution      | A-42 |
| 32 | Financial Pillar                                    | A-43 |
| 33 | Appropriation Code Selection Menu                   | A-44 |
| 34 | Financial Scenario Check List                       | A-45 |
| 35 | Financial Scenario Confirmation Screen              | A-46 |
| 36 | Financial Report and Export Check List              | A-46 |
| 37 | COMB_DSS-D Output Routing Check Box                 | A-47 |
| 38 | Reranking Pillar                                    | A-48 |
| 39 | Maximum Newrank Range Selection                     | A-39 |
| 40 | Max Newrank Data Entry                              | A-50 |
| 41 | Division Rank Range Selection                       | A-51 |
| 42 | Newrank Data Entry Form Selection                   | A-51 |

| 43 | Single-Row Newrank Data Entry                 | A-52 |
|----|-----------------------------------------------|------|
| 44 | Multi-row Newrank Data Entry Form             | A-53 |
| 45 | Table Oriented Newrank Form                   | A-54 |
| 46 | Reranking Pillar - Edit Newrank (Single) Item | A-55 |
| 47 | Edit Newrank (Single) Division Rank Prompt    | A-55 |
| 48 | Edit Newrank (Single) Form                    | A-56 |
| 49 | \$ By District Report                         | A-57 |
| 50 | Utilities Pillar - Export to DIVABS Item      | A-59 |
| 51 | Export Warning Dialog Box                     | A-59 |
| 52 | Export Browse Dialog Box                      | A-60 |
| 53 | Export Browse                                 | A-61 |
| 54 | Export Unload Data Dialog Box                 | A-61 |

A-10

### INTRODUCTION

Each year the Corps' Operation, Construction and Readiness Division develops a bottom-up budget to fund operations and maintenance activities for Corps projects. Thousands of work functions are prepared by project managers and passed up the chain of command to Districts, Divisions and Headquarters. At each level the budget requests must be reviewed according to existing policies, prioritized according to priorities at each level, and submitted to the next higher level. This process requires the management and analysis of thousands of work functions and computer tools can assist O&M managers in accomplishing this work.

The Corps of Engineers' O&M Budget Decision Support System (COMB\_DSS) is one computer decision support tool developed under the Improvement of Operations Management Techniques (IOMT) research program. The COMB\_DSS was developed in FY 92 for use by Headquarters. The COMB\_DSS prototype was used during the FY 94 budget cycle analysis at Headquarters during July-August 1993. The system allowed Headquarters to develop many different budget scenarios quickly and analyze the impact of each one on the Divisions. The test was a success, and the development of a version of the decision support tool for Divisions was begun in FY 93. The COMB\_DSS-D is the result of that effort.

The COMB\_DSS-D was developed in concert with the Ohio River Division, the initial test Division for the system. The COMB\_DSS-D follows the same basic framework as the COMB\_DSS, but modifications have been made to better match the requirements of ORD. The COMB\_DSS-D will be tested during the period 1-18 June 1994 using the FY 95 budget data submitted by each of ORD's four Districts.

This document provides a walk through using the COMB\_DSS-D to assist with the review, analysis and ranking process that ORD conducts each year. The walk through shows some of the capabilities of the COMB\_DSS-D and should be a reference guide for the actual process in June. The data used for the walk through is FY 94 budget data.

This document is structured according to the tasks that must be accomplished during the review, analysis and ranking process. These tasks are:

- District Data Import
- Data Quality Assurance
- Initial Reports
- Automatic Scenario Generation
- Manual Scenario Generation
- Financial Analysis
- Ranking
- Creation of Final Division Budget
- Division Data Export

A description of each task is followed by screen captures of the COMB\_DSS-D and reports that are generated by the system. Additional technical documentation is included in Appendix B.

### **DIVISION BUDGET PROCESS TASKS**

#### DISTRICT DATA IMPORT

The COMB\_DSS-D operates in concert with, but separately from, the Division ABS program. The Division ABS program allows each Division to download all District data for a respective Division from the ABS database on a central computer located at WES and to print summary reports locally using a personal computer. The COMB\_DSS-D is focused on data analysis and decision support rather than data management tasks. Thus, the COMB\_DSS-D depends on the Division ABS to supply Division work function data. The COMB\_DSS-D has an import and export capability to import Division data from the Division ABS and, after the Division has completed their budget analysis and decision-making, to export the data back to the Division ABS for uploading to the central ABS database.

The steps in the import process are :

- (1) The Division will download the data from the central ABS database at WES using the communication capability built into the Division ABS and GAPPL.
- (2) Summary reports can be run locally using the Division ABS to check for obvious errors. All errors should be corrected by Districts. [Alternately, at this point the data can be imported to the COMB\_DSS-D. The COMB\_DSS-D contains a quality assurance module to find common data errors and there is also an editing capability to modify, add and delete individual work functions.]
- (3) Once the Division database is correct, it can be imported into the COMB\_DSS-D. The COMB\_DSS-D operates on the dbase files used by the Division ABS. This assumes, however, that the Division ABS was installed in its default \DIVABS\ directory. Please note that all export operations will affect DIV ABS data files. At

A-13

this point, if desired, the user should select the import data option under the Utilities main menu pillar.

Screen 1 shows the Utilities pillar from the main menu. The Import Data From DIVABS item is second from the bottom, shown in bold.

| Scenarios | Financial | Remanking | Impacts | Utilities |                                                                                   |  |
|-----------|-----------|-----------|---------|-----------|-----------------------------------------------------------------------------------|--|
|           |           |           |         | -         | Quit                                                                              |  |
|           |           |           |         |           | Initial Reports<br>Quality Assurance                                              |  |
|           |           |           |         |           | Autogenerate Scenarios<br>Re-Run Scenarios                                        |  |
|           |           |           |         |           | Check Database<br>Backup Database<br>Pack Database<br>Rebuild Avail. Scen. Numbrs |  |
|           |           |           |         |           | Browse Any Table<br>View Any File on Disk                                         |  |
|           |           |           |         |           | Import Data From DIVABS<br>Export Data To DIVABS                                  |  |

Database: DSSABS

1 COMB\_DSS-D Utilities Main Menu Pillar

Screen 2 shows the display after the import data option is selected. The warning reminds the user that the import process will overwrite any data that is already in the COMB\_DSS-D data tables. Thus, the import procedure should only be done once at the beginning of the analysis period. The Yes - No message box gives the user a second chance to consider whether the import process should proceed. Selecting Yes starts the process, selecting No cancels the process.

WARNING!!!! This routine will erase existing data in WORKFUNC, and HOLDFUNC. You should run the BACKUP DATABASE option from the UTILITIES PILLAR before running this import procedure.

Create Temporary Import Files? Yes No

#### 2 COMB\_DSS-D Import Warning Screen

#### DATA QUALITY ASSURANCE

After importing the ABS data into the COMB\_DSS-D the user should check the data using the quality assurance menu option under the Utilities pillar. This process examines the data to see if there are any logical inconsistencies, such as work functions with non-existent feature cost codes or invalid District codes. Screen 3 shows the Utilities pillar with the Quality Assurance item in bold (third from the top.) Note that the lines in any pillar are included to separate different groups of menu selections and do not perform any other function.

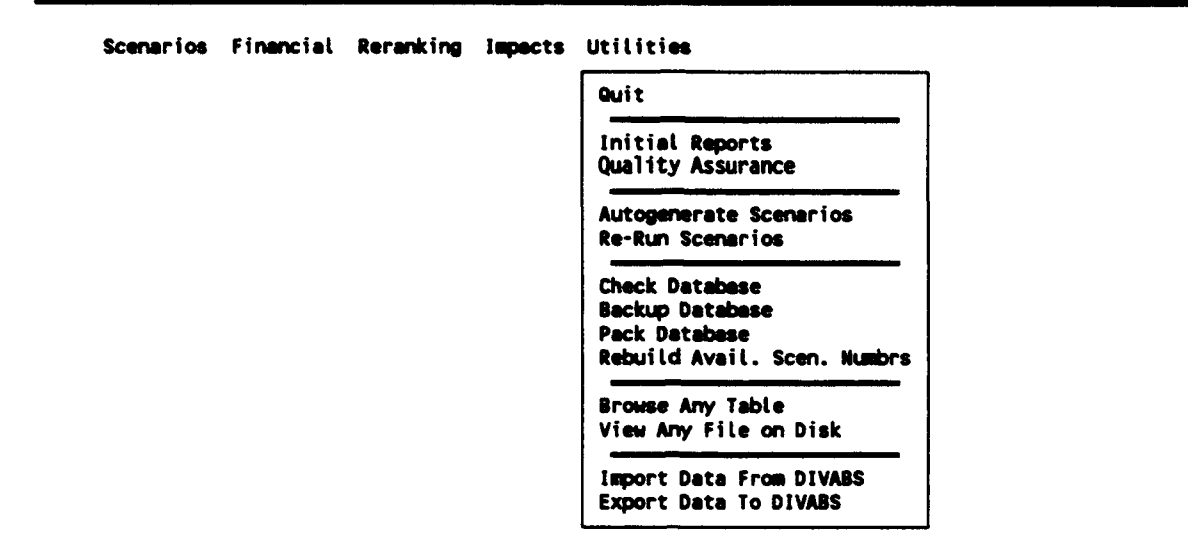

Database: DSSABS

### 3 Utilities Pillar

After selecting Quality Assurance, the user is presented with a display asking if the logical checks associated with the Quality Assurance should be performed. Screen 4 shows that display.

Perform Quality Assurance checks? Yes No

### 4 Quality Assurance Dialog Box

Should the user elect to perform the quality assurance data checking, the next dialog box, shown in Screen 5, appears asking if the quality assurance reports should be paused after each separate check. This is useful if the reports are displayed on the screen, but is *not* necessary if the reports are directed to a file. No should be selected if the reports are to be sent to a file.

Pause after each query? (NO if not to screen) Yes No

### 5 Pause Dialog Box

The next display is an output selection check box. This display is presented to the user throughout the COMB\_DSS-D whenever reports are to be generated. The user can select up to 2 selections. For example, the user can choose to send the output to the printer and a file. Of course, one destination can also be selected. Screen 6 shows the output selection check box. Note that if the report was routed to a file, a dialog box will appear, allowing the user to 'view' the file contents.

> Printer Create text file... Show on screen

Select Print Routing Database: DSSABS

6 Output Selection Check Box

The next display shows the check box containing the different types of quality assurance data checking that can be done within the COMB\_DSS-D. There are seventeen different checks that can be performed. The user selects quality assurance data checks by moving the light bar cursor to the desired selection and pressing  $\langle$ Enter> to place a check mark next to the item. Pressing  $\langle$ Enter> again removes the check mark. After the user completes the selection(s) press  $\langle$ F2> and the COMB\_DSS-D performs the quality assurance checks.

Logic Checking Report

05/27/93

| E (1) | Check WORKFUNC for unique work func. numbers                   |
|-------|----------------------------------------------------------------|
| (2)   | Maximum and Minimum work function numbers                      |
| (3)   | Check WORKFUNC for invalid Districts as referenced in DISTRICT |
| (4)   | Check WORKFUNC for invalid FCCD as referenced in FEAT_TIT      |
| (5)   | Check WORKFUNC for invalid Projcls as referenced in CLASS      |
| (6)   | Check WORKFUNC for Appcode NOT "C", "E", or "F"                |
| (7)   | Check WORKFUNC for missing Category                            |
| (8)   | Check WORKFUNC for missing CWIS number                         |
| (9)   | Check WORKFUNC for missing Workfunc number                     |
| (10)  | Check WORKFUNC for missing FuncID                              |
| (11)  | Check WORKFUNC for missing Rank                                |
| (12)  | Check WORKFUNC for output measure range (0-100)                |
| (13)  | Check WORKFUNC for 'subcost' columns not equal to totcost      |
| (14)  | WARNING - Total Cost is less than or equal to zero             |
| (15)  | WARNING - Zero or missing District rank in WORKFUNC            |
| (16)  | WARNING - Zero or missing Division rank in WORKFUNC            |
| (17)  | WARNING - Zero or missing OCE rank in WORKFUNC                 |

Select Logical QC Checks Database: DSSABS

7 Quality Assurance Report Check Box

Screen 8 shows the results of performing quality assurance check number 13 on the sample data. Several work functions have a total cost that is not equal to the sum of the subcost components. Each work function is listed where total cost does not equal the subcosts. The wfnum can be referenced to examine the work function using the editing capability within COMB DSS-D.

| 9:51:37<br>CHECK WORKFUNC FOR SUBCOSTS NOT EQUAL TO TOTAL COST |          |        |            |                    |  |  |  |
|----------------------------------------------------------------|----------|--------|------------|--------------------|--|--|--|
| WENUM                                                          | DISTRICT | DSTNAM | TOTAL COST | TOTAL OF SUB COSTS |  |  |  |
| 3                                                              | СН1      | ORH    | \$1,100.00 | \$1,700.00         |  |  |  |
| 7                                                              | CH1      | ORH    | \$1,000.00 | \$1,275.00         |  |  |  |
| 9                                                              | CH1      | ORH    | \$165.00   | \$215.00           |  |  |  |
| 25                                                             | CH3      | OR     | \$425.00   | \$468.00           |  |  |  |
| 35                                                             | CH3      | ORN    | \$120.00   | \$150.00           |  |  |  |
| 36                                                             | CH3      | ORN    | \$75.00    | \$95.00            |  |  |  |
| 37                                                             | СНЗ      | ORN    | \$120.00   | \$150.00           |  |  |  |
| 38                                                             | CH3      | ORN    | \$90.00    | \$115.00           |  |  |  |
| 39                                                             | CH3      | ORN    | \$70.00    | \$90.00            |  |  |  |
| 40                                                             | CH3      | ORN    | \$50.00    | \$65.00            |  |  |  |
| 260                                                            | CH2      | ORL    | \$2,979.00 | \$3,979.00         |  |  |  |
| 484                                                            | CH4      | ORP    | \$380.00   | \$980.00           |  |  |  |
| 498                                                            | CH4      | ORP    | \$220.00   | \$520.00           |  |  |  |
| 1466                                                           | CH2      | ORL    | \$184.00   | \$214.00           |  |  |  |
| 1467                                                           | CH2      | ORL    | \$70.00    | \$86.00            |  |  |  |
| 1473                                                           | CH2      | ORL    | \$75.00    | <b>\$85.00</b>     |  |  |  |
| 1482                                                           | CH3      | ORN    | \$50.00    | \$65.00            |  |  |  |
| 1500                                                           | CH2      | ORL    | \$19.00    | \$21.00            |  |  |  |
| 1822                                                           | СНЗ      | ORN    | \$19.00    | \$18.00            |  |  |  |
| 1902                                                           | CH4      | ORP    | \$8,00     | \$25.00            |  |  |  |
| 1959                                                           | CH1      | ORH    | \$15.00    | \$17.00            |  |  |  |
| 2069                                                           | CH1      | ORH    | \$60.00    | \$25.00            |  |  |  |
| 3183                                                           | CH3      | ORN    | \$666.00   | \$746.00           |  |  |  |
| 3414                                                           | CH1      | ORH    | \$75.00    | \$105.00           |  |  |  |

8 Quality Assurance Output For Selection #13

### **INITIAL REPORTS**

The initial reports provide information about the work functions currently in the COMB\_DSS-D, without having to create, store, and generate scenarios. There are 11 initial reports available. Screen 9 shows the Utilities Pillar with the Initial Reports item appearing in bold as the second item.

| narios | Financial | Reranking | Impacts | Utilities                                                                         |
|--------|-----------|-----------|---------|-----------------------------------------------------------------------------------|
|        |           |           |         | Quit                                                                              |
|        |           |           |         | Initial Reports<br>Quality Assurance                                              |
|        |           |           |         | Autogenerate Scenarios<br>Re-Run Scenarios                                        |
|        |           |           |         | Check Database<br>Backup Database<br>Pack Database<br>Rebuild Avail. Scen. Numbrs |
|        |           |           |         | Browse Any Table<br>View Any File on Disk                                         |
|        |           |           |         | Import Data From DIVABS<br>Export Data To DIVABS                                  |

Database: DSSABS

#### 9 Utilities Pillar - Initial Reports Item

After highlighting the Initial Reports item under the Utilities pillar and pressing <Enter>, COMB\_DSS-D displays a dialog box, shown in Screen 10, asking whether or not you really want to generate the Initial Reports. If you want to run initial reports, highlight Yes and press <Enter>. Selecting No will return execution to the Scenarios Pillar.

Generate initial reports? Yes No

### 10 Initial Reports Dialog Box

After answering **Yes** to the dialog box, the next dialog box, displayed in Screen 11, appears. As in the Quality Assurance Checks, this dialog box will cause initial reports displayed to the screen to pause before scrolling. Answer **No** to the dialog box if reporting to the printer and / or a disk file.

Pause after each report? (NO if not to screen) Yes No

### 11 Initial Report Pause Dialog Box

After entering the desired answer to the pause dialog box, COMB\_DSS-D displays the Initial Report Selection Criteria screen. This screen, displayed in Screen 12, allows the user to control the work functions that will be used when running the initial reports. The user may enter Division Rank ranges, a funding level, FCCD ranges, appropriation code, or use zebra mussels only, as selection criteria. Initial reports 7 - 10 are cross-tab reports, that display information in tabular form, using a column for each District, and other information (e.g., funding levels, FCCDs, projects, etc.) as row information. The user has the option to select total cost, revised cost or total count of work functions as the information displayed within the cross-tab. Pressing <F2> will accept the selection criteria screen and continue. To use all the work functions within COMB\_DSS-D, press <F2> as soon as the Initial Report Selection Criteria appears. Screen 12 shows a sample Initial Report Selection Criteria screen, with all of its default values.

```
INITIAL REPORT CRITERIA SCREEN

DIV RANK Start Range: 0 DIV Rank End Range: 9999999

Funding Level: *

FCCD Start Range: 0. FCCD End Range: 99.99

Use 1=SUM(TOTCOST), 2=SUM(REVCOST), 3=COUNT(WF_NUM) in crosstabs? : 1

Enter APPROPRIATION CODE (C,E,F, * = ALL) : *

USE ONLY ZEBRA MUSSEL WORK FUNCTIONS? : N

Set DIV Rank ranges/Funding levels/FCCD ranges, F2 to exit, esc to quit

Enter Funding level = * for all funding levels
```

12 Initial Report Selection Criteria Screen

Once all the desired selection criteria has been defined, press <F2>. All the available initial reports should now be displayed in a check box. The example in Screen 13 shows initial report 7 checked. This indicates the selection criteria will effect and produce only report #7. Press <F2> again to accept all the initial reports currently checked. To check all the reports simultaneously, press <Shift-F6>.

Initial Reports on Workfunc Table

06/01/93

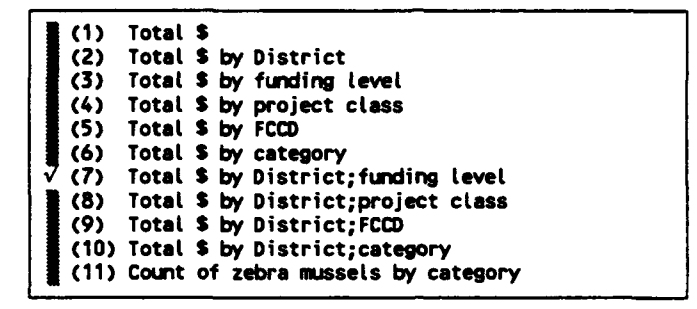

Select Query Database: DSSABS

#### 13 Initial Report Check List Box

Screen 14 shows the output routing check box that appears after selecting the initial reports. Note the example in Screen 14 shows two checks, one for the screen and one for a disk file.

ġ,

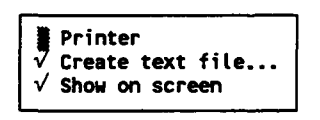

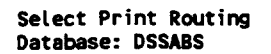

### 14 COMB\_DSS-D Initial Report Check Box

Screen 15 shows the screen that appears when saving information to a disk file. You must enter a DOS drive, path and file name. If you enter a file name with no drive and path, the default is the current directory, in which the COMB\_DSS-D resides. The example in Screen 15 uses 'output.txt' as a sample file name.

Enter the file name (d:\path\filename):
output.txt

### 15 Sample Output File Dialog Box

At this point all the initial reports selected will print, be displayed or be written to a text file. Screen 16 shows the sample output file generated by running initial report 7.

| CROSSTAB of SUM TOTCOST by Districts and funding level<br>DIV Rank Ranges 0 Thru 9999999<br>FCCD Ranges 0. Thru 99.99<br>Funding Level = *<br>Appropriation Code = *** |          |            |           |            |           |            |
|----------------------------------------------------------------------------------------------------|----------|------------|-----------|------------|-----------|------------|
| fundlev                                                                                                    | ORD      | ORH        | ORL       | ORN        | ORP       | (Total)    |
|                                                                                                    |          | •••••      |           |            |           | ••••       |
| 1                                                                                                    | \$0.00   | 46,677.00  | 33,737.00 | 40,968.00  | 45,406.00 | 166,788.00 |
| 2                                                                                                    | \$192.00 | 29,445.00  | 21,037.00 | 20,588.00  | 25,996.00 | 97,258.00  |
| 3                                                                                                    | \$0.00   | \$5,646.00 | 11,187.00 | 23,932.00  | 17,565.00 | 58,330.00  |
| 4                                                                                                    | \$0.00   | \$0.00     | \$30.00   | \$7,190.00 | \$730.00  | \$7,950.00 |
| 7                                                                                                    | \$0.00   | \$0.00     | \$0.00    | \$220.00   | \$0.00    | \$220.00   |
| 9                                                                                                    | \$0.00   | \$3,500.00 | \$0.00    | 19,835.00  | \$0.00    | 23,335.00  |
|                                                                                                    | \$192.00 | 85,268.00  | 65,991.00 | 112,733.00 | 89,697.00 | 353,881.00 |

16 Sample Initial Report #7 Output

.

### AUTOMATIC SCENARIO GENERATION

There are 3 types of scenarios: primary, SQL and composite. Since making a scenario for each specific district would require considerable data entry time, several scenarios are created automatically by COMB\_DSS-D. These are SQL scenarios, that may be used later in Financial Reports, after the user builds and stores them. The scenarios that are defined may be edited and viewed by choosing the Enter/Edit/Clone SQL item under the Scenario Pillar. These automatically generated scenarios will provide access to work functions by district and appropriation code, as well as district, appropriation code, and funding level. Screen 17 shows the Utilities pillar with the Autogenerate Scenarios item, fourth from the top, in bold face.

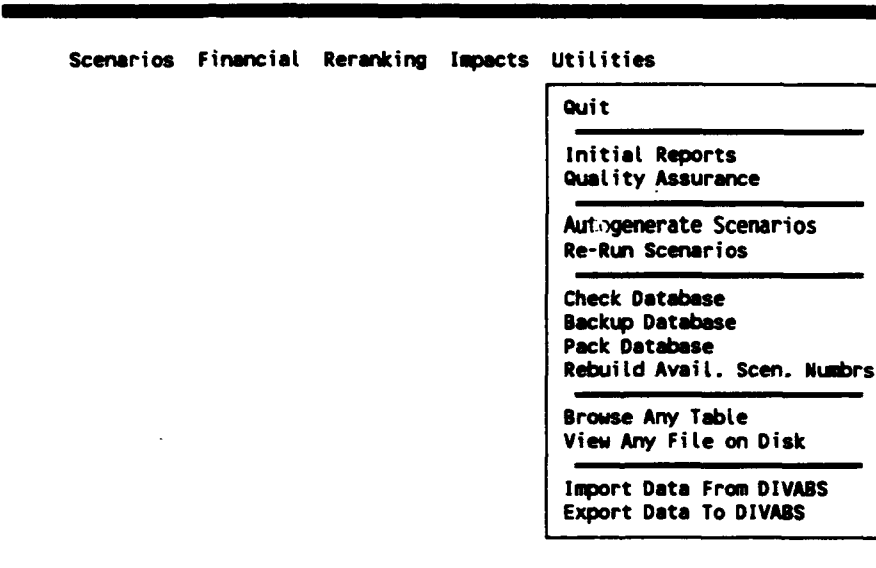

Database: DSSABS

#### 17 Autogenerate Scenarios Item

Once this option is selected, the scenarios are created. Messages are displayed on the screen indicating progress as each scenario is created. Note that the COMB\_DSS-D will name these scenarios. If this option is run more than one time, it will not create duplicate scenarios, since an automatically generated scenario will be created only if has not been previously created.

Some example scenario names that are automatically generated include: ORH\_APPC and ORH\_APPF (District ORH appropriation C and F), ORH\_AF1 (District ORH, appropriation F, funding level 1). There are similar names for all other Districts found in the WORKFUNC table. COMB\_DSS-D will only create scenarios from District codes and funding levels that exist in the WORKFUNC table. This assures that a scenario will produce valid results.

Once the auto-generated scenarios are created, the user must store, and build these scenarios before they will generate financial reports. See screen 28 later in this document on storing and building scenarios.

#### MANUAL SCENARIO GENERATION

Unlike the automatic scenarios which are pre-built, the COMB\_DSS-D allows the user to create a variety of scenarios that can reflect groupings of work functions that are of interest. As previously mentioned, there are three types of scenarios, primary, composite and SQL. This guide will show how to build each type of scenario manually.

The first scenario will include all work functions within the Division that belong to funding level 1. This is a primary scenario. Primary scenarios must be specified using the Enter/Edit/Clone Primary Scenario option under the Scenario main menu. First, the primary scenario is specified, then the scenario is executed so that the work functions that belong to the scenario can be identified and stored. Screen 18 shows the Scenario main menu with the drop-down options for scenario management.

| Scenarios | Financial    | Reranking  | Impacts | Utiliti <del>es</del> |
|-----------|--------------|------------|---------|-----------------------|
| Enter/Edi | it/Clone Pri | Mary       |         |                       |
| Enter/Edi | it/Clone Com | posite     |         |                       |
| Enter/Edi | t/Clone SQL  |            |         |                       |
| Scenario  | Description  | Rpts       |         |                       |
| Delete So | enario       |            |         |                       |
| Check Sce | enario Deper | ndencies 📔 |         |                       |
| Change So | enario Name  |            |         |                       |
| Edit Scer | nario Report | : Titles   |         |                       |
| Store Har | w Scenarios  |            |         |                       |
| Select So | enario       |            |         |                       |
| Build Ten | porary Scer  | nario      |         |                       |
| Evaluate  | Temporary S  | cenario    |         |                       |
| Store Ten | porary Scer  | ario       |         |                       |
| Browse Te | moorary Sce  | mario      |         |                       |
| Recall Te | STOOTATY SCO | mario      |         |                       |
| Force Cu  | ulative Cos  | t Calc.    |         |                       |
| Check Sce | enario Statu | IS         |         |                       |
| Edit/Brow | ise/Move WFu | Inctions   |         |                       |
|           |              |            |         |                       |

Database: DSSABS

### 18 Scenario Pillar

Upon selecting the Enter/Edit/Clone Primary item, a pop-up box will appear (Screen 19) that offers choices for creating (entering), editing or cloning a scenario. To create a new scenario, the user selects 'Enter'.

| Scenarios | Financial | Recenting | Impacts | Utilities       |
|-----------|-----------|-----------|---------|-----------------|
|           |           |           |         | <b>Weiteree</b> |

| Enter/Edit/Clone Primary                                                                                                    |                                |
|----------------------------------------------------------------------------------------------------|--------------------------------|
| Enter/Edit/Clone SQL<br>Scenario Description Rpts<br>Delete Scenario<br>Check Scenario Dependencies<br>Change Scenario Name                                                                                                    | Enter<br>Edit<br>Clone<br>Quit |
| Edit Scenario Report Titles                                                                                                    |                                |
| Store Many Scenarios<br>Select Scenario<br>Build Temporary Scenario<br>Evaluate Temporary Scenario<br>Store Temporary Scenario<br>Browse Temporary Scenario<br>Recall Temporary Scenario<br>Force Cumulative Cost Calc.<br>Check Scenario Status<br>Edit/Browse/Nove WFunctions |                                |

Database: DSSABS

#### **19** Primary Item And Pop-up Box

The next display presents the user with the first scenario specification screen (Screen 20). The specifications are entered to create a scenario named 'orhlev1' that contains work functions that have a 'C' appropriations code (O&M General) and have a division rank between and including 10000 and 19999. The description and note fields are for user descriptions of the scenario and elaborate on the name of the scenario. The scenario number is a number assigned to the scenario by the user. There can be up to 512 unique scenarios. The COMB\_DSS-D insures that each user-defined scenario is unique, thus preventing any confusion when editing and printing reports.

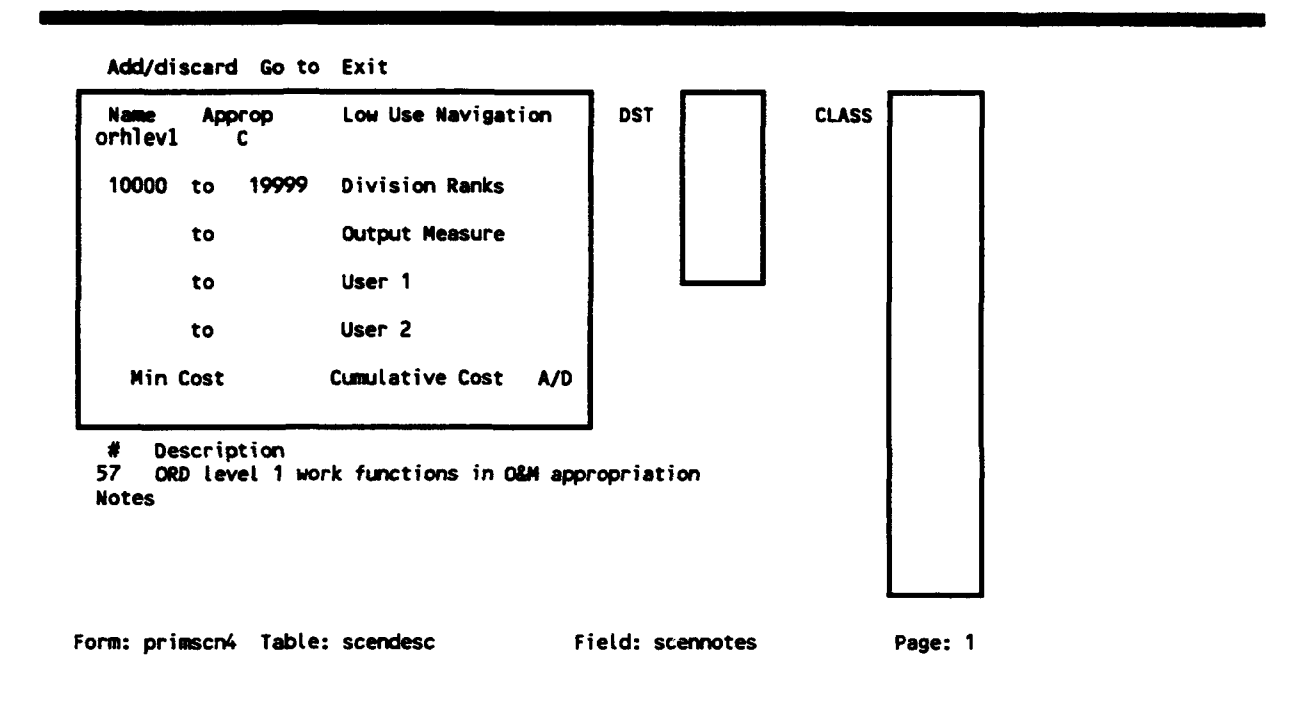

#### 20 Initial Primary Scenario Specification

The user may also enter specific District codes and class codes to further filter desired work functions. To move from one region of the screen to another, use **< Shift-F8>**. For example, the DST and CLASS boxes shown on Screen 20 are regions which allow entry into different R:Base tables than the information on the left side of the screen. R:Base uses the **< Shift-F8>** key to transfer data entry from one table to another. The second scenario specification screen is showed in Screen 21.

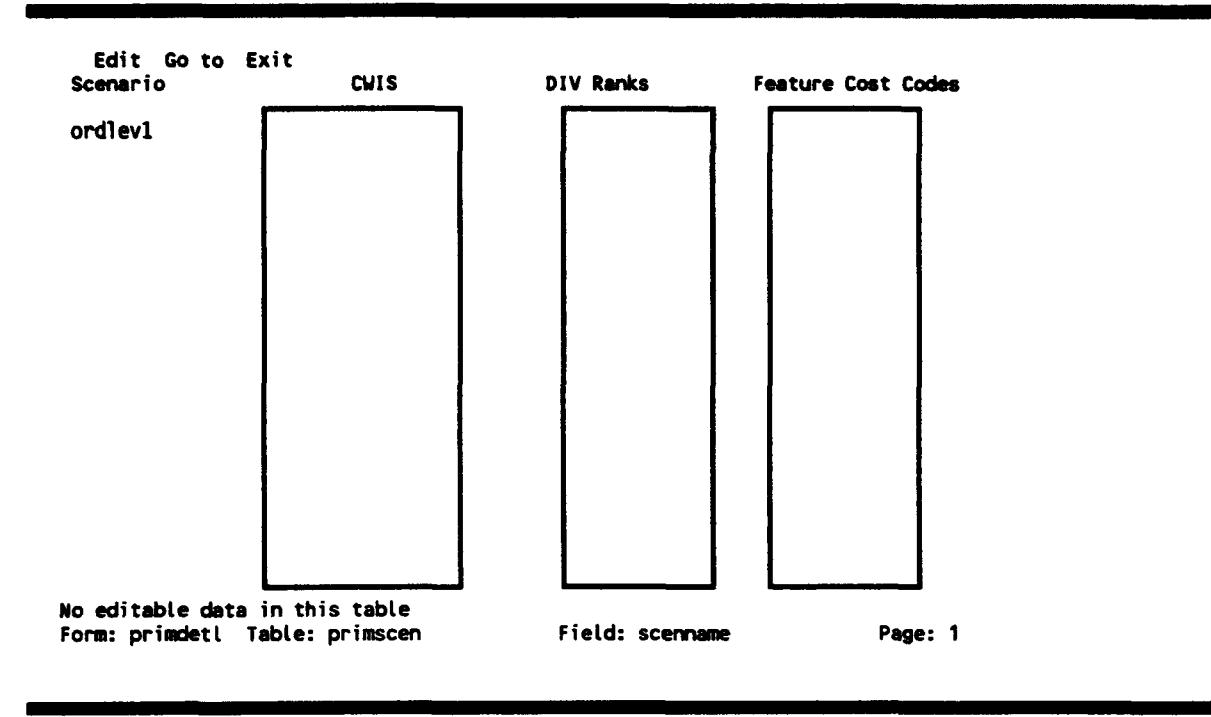

21 Second Primary Scenario Specification

Note the scenario name is displayed, but may not be edited here. The user may specify a list of CWIS numbers, Division ranks and FCCDs to either include or exclude specific range(s) from the scenario. Use **<Shift-F8>** to switch data entry from one box to another. Note the status line at the bottom of the screen shows the current active table. After leaving the screen shown in Screen 21, the scenario data is saved.

The next screen shows the prompt in which the COMB\_DSS-D asks the user to enter another scenario specification.

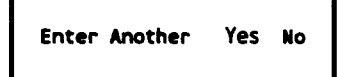

#### 22 Enter Another Scenario Dialog Box

Entering, editing and cloning a composite scenario is similar to that of a primary scenario. Screen 22 shows the Scenario pillar with the Enter/Edit/Clone Composite item shown in bold face.

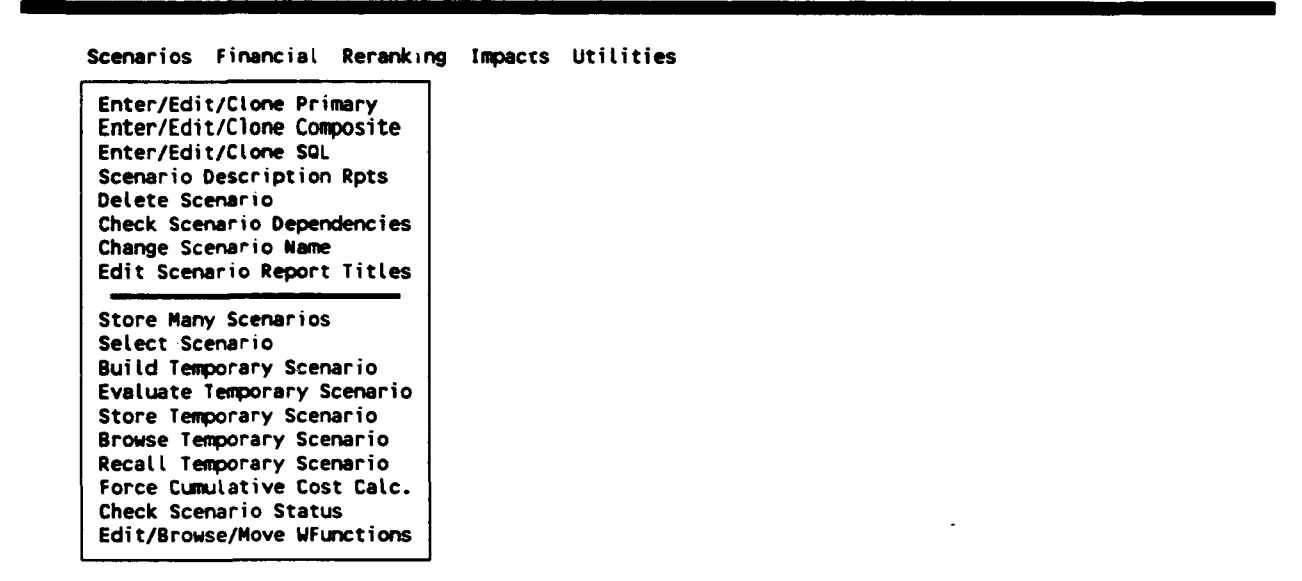

Database: DSSABS

23 Scenario Pillar and Enter/Edit/Clone Composite Item

Upon selecting the Enter/Edit/Clone Composite item the next display shows a popup box that offers choices for creating (entering), editing or cloning a composite scenario. To create a new composite scenario, the user selects **Enter** from the pop-up box.

| Scenarios Financial Reranki | ng Impacts | Utilities |
|-----------------------------|------------|-----------|
| Enter/Edit/Clone Primary    | ]          |           |
| Enter/Edit/Clone SQL        | Enter      |           |
| Scenario Description Rpts   | Edit       |           |
| Delete Scenario             | Clone      |           |
| Check Scenario Dependencies | Quit       |           |
| Change Scenario Name        | ۲ا         |           |
| Edit Scenario Report Titles |            |           |
| Store Many Scenarios        |            |           |
| Select Scenario             |            |           |
| Build Temporary Scenario    |            |           |
| Evaluate Temporary Scenario |            |           |
| Store Temporary Scenario    |            |           |
| Browse Temporary Scenario   |            |           |
| Recall Temporary Scenario   |            |           |
| Force Cumulative Cost Calc. |            |           |
| Check Scenario Status       |            |           |
| Edit/Browse/Nove WFunctions |            |           |

Database: DSSABS

24 Composite Item And Pop-up Box

There is one screen for entering and editing composite scenarios, as shown in Screen 25.

| SCEIRIIO MANNE.                         | orh_1_2_ Number: 75 # wf: 2843 tot \$ : \$258,693.00                                                                                                    |
|-----------------------------------------|----------------------------------------------------------------------------------------------------|
| Description: OR                         |                                                                                                    |
| Notes: This com<br>scenaric<br>two prim | posite scenario is created by taking the union of primary<br>s 'ORHLEV1', and 'ORHLEV2'. This in effect combines the<br>ary scenarios to create output for this scenario. |
|                                         | Code Scenario Name                                                                                                    |
|                                         | U orhlev1<br>U orhlev2                                                                                                    |
|                                         |                                                                                                    |

#### 25 Composite Data Entry Screen

A list of primary, composite, or SQL scenarios can be combined by taking the union as in the above example, an intersection, or by subtracting the resulting scenarios from the intersect scenarios. You cannot mix union with intersect and subtract scenarios. You must also have at least two union or intersect scenarios when creating union or intersect composite scenarios. Subtractions are allowed only in conjunction with the intersect scenario type.

Note the top line on the composite scenario data entry screen contains a display field for the number of work functions and total dollars of all the work functions that meet the criteria. These fields will not be updated unless you build, and subsequently store the composite scenario. Likewise, any edits will not be reflected in these fields unless you build and store the scenario again. Screen 26 shows the Scenario pillar with the next scenario type, SQL, shown in bold face.

| cenarios               | Financial   | Reranking | Impacts | Utilities |
|------------------------|-------------|-----------|---------|-----------|
| Enter/Edi              | t/Clone Pri | mary      |         |           |
| Enter/Edi              | t/Clone Com | posite    |         |           |
| Enter/Edi <sup>.</sup> | t/Clone SQL |           |         |           |
| Scenario I             | Description | Rpts      |         |           |
| Delete Sc              | enario      | 1         |         |           |
| Check Sce              | nario Deper | dencies   |         |           |
| Change Sc              | enario Name | . 1       |         |           |
| Edit Scen              | ario Report | Titles    |         |           |
| Store Man              | v Scenarios |           |         |           |
| Select Sc              | enario      |           |         |           |
| Build Tem              | porary Scer | ario      |         |           |
| Evaluate               | Temporary S | cenario   |         |           |
| Store Tem              | porary Scen | ario      |         |           |
| Browse Te              | moorary Sce | nario     |         |           |
| Recall Te              | moorary Sce | nario     |         |           |
| Force Cum              | ulative Cos | t Calc.   |         |           |
| Check Sce              | nario Statu | IS        |         |           |
| Cdit /Doou             | a Mara UE   |           |         |           |

Database: DSSABS

### 26 Scenario Pillar Enter/Edit/Clone SQL Item

Once selected the same small pop-up box seen when selecting primary and composite scenarios appears, asking whether creating (entering), editing, or cloning SQL scenarios are desired. To add a new scenario, highlight the 'Enter' item and press the **<Enter>** key. Screen 27 shows the resulting SQL scenario data entry screen.

| Edit Go to Exit<br>SQL Scenario D                   | ata Entry/Edit Form |         |   |
|-----------------------------------------------------|---------------------|---------|---|
| Scenario Name: orhzebra Scenario                    | Number: 80          |         |   |
| Description: ORH Zebra mussel work                  | functions only.     |         |   |
| Notes: -0-                                          |                     |         |   |
| Where Clause:<br>descrip contains 'ZEBRA' and dstna | m = 'ORH'           |         |   |
| Test SQL? N                                         |                     |         |   |
| Form: sqledit1 Table: scendesc                      | Field: scennotes    | Page: 1 | _ |

27 SQL Data Entry Screen

In this example, note a special reference made to the 'descrip' using the R:Base **contains** command. All work functions with the word 'zebra' anywhere in the descrip field will be retrieved. The 'and' indicates we are adding additional criteria, which, in this case, forces only work functions with the **dstnam** field with 'ORH' in them to be used. In short, only work functions with 'zebra' anywhere in the descrip **and** dstnam **–** 'ORH' will be used when storing and building this scenario. You may add many other selection criteria items by adding more clauses with 'and' or 'or'. See the R:Base manual for more details on building R:Base queries with 'where' clauses.
### **BUILDING AND STORING SCENARIOS**

After the specification of a scenario is complete the user must store and build the scenario. The easiest and most direct way to accomplish that task is to select the 'Store Many Scenarios' item from the Scenarios pillar. Screen 28 below shows the Scenario pillar with the 'Store Many Scenarios' item as the first selection in the second grouping shown in bold face.

| Scenarios | Financial    | Reranking | Impacts | Utilities |
|-----------|--------------|-----------|---------|-----------|
| Enter/Edi | t/Clone Pri  | mary      |         |           |
| Enter/Edi | t/Clone Com  | posite    |         |           |
| Enter/Edi | t/Clone SQL  |           |         |           |
| Scenario  | Description  | Rots      |         |           |
| Delete Sc | enario       |           |         |           |
| Check Sce | mario Depen  | dencies   |         |           |
| Change Sc | enario Name  |           |         |           |
| Edit Scen | ario Report  | Titles    |         |           |
|           |              |           |         |           |
| Store Man | y Scenarios  | ;         |         |           |
| Select Sc | enario       |           |         |           |
| Build Tem | porary Scen  | ario      |         |           |
| Evaluate  | Temporary S  | cenario   |         |           |
| Store Tem | porary Scen  | ario (    |         |           |
| Browse Te | mporary Sce  | mario     |         |           |
| Recall Te | mporary Sce  | nario     |         |           |
| Force Cum | ulative Cos  | t Calc.   |         |           |
| Check Sce | mario Statu  | us 🛛      |         |           |
| Edit/Brow | ise/Move WFu | Inctions  |         |           |

Database: DSSABS

#### 28 Scenario Pillar - Store Selected Scenarios

Pressing  $\langle$  Enter $\rangle$  on this item will cause COMB\_DSS-D to display the check list box shown in Screen 29. This list will contain all of the scenarios that have been entered to date. The letter next to the scenario name shows the type of scenario: P = primary, C = Composite, S = SQL. Note that our example has the automatically generated scenarios, as well the primary and sql scenarios we created earlier within the check list. Our example in Screen 29 shows a check next to the composite scenario we just built. Pressing  $\langle$  F2 $\rangle$  will cause COMB\_DSS-D to accept all scenarios having a check next to them to be used in the building process.

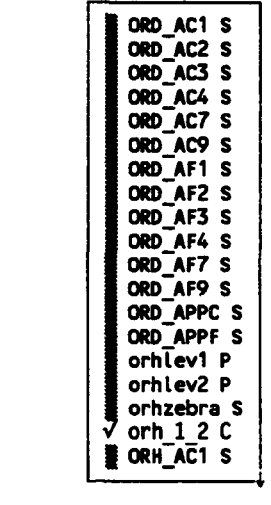

Database: DSSABS

## 29 Select Scenario Check List Box

Choose Scenarios (esc to return):

The COMB\_DSS-D then prints a list with the scenario name, type and description displayed with a message box asking the user if (s)he wants to execute the listed scenarios. This can be seen in Screen 30.

```
Scenarios selected:
orh_1_2 c ORH funding levels 1 & 2.
```

Build These Scenarios? Yes No

## 30 Build scenario verification screen

The next check box allows the user to specify what reports are to be generated based on the results of the scenario execution. It is not necessary to select reports at this time, but they can be directed to the printer, the screen or a file as with other output from the COMB\_DSS-D. Note that the detailed funding argument reports are shown as the last three menu items in Screen 31.

Choose desired reports:

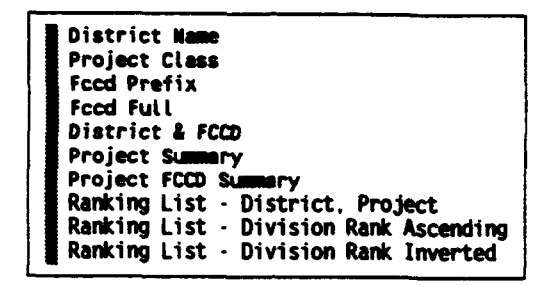

Tempscen Reports Database: DSSABS

# 31 Report selection screen for scenario execution

These last three reports provide results closely related to the work function reports derived from the DIV ABS and used by ORD in the ranking process. As with all check lists, press <Shift-F6> to check all the reports at once, or use the arrow keys and <Enter> to select those desired. Pressing <F2> will generate the desired reports to the chosen location (printer, screen, or file).

#### FINANCIAL ANALYSIS

The financial analysis items located under the Financial pillar (shown in Screen 32) are used to select reports and options supporting those reports. These are essentially reports that allow separate scenarios that have already been built to be viewed side-by-side in a variety of formats which will be shown later in this section. The user may see up to seven scenarios side-by-side.

| Scenarios | Financial                | Reranking              | Impacts | Utilities |
|-----------|--------------------------|------------------------|---------|-----------|
|           | Select App<br>Select Sco | propriation<br>enarios | Code    |           |
|           | Scenario I<br>Edit Targe |                        |         |           |
|           | Regenerate<br>Generate   |                        |         |           |
|           | District                 | FCCD Scenar            | io Rpts |           |

Database: DSSABS

32 Financial Pillar

The first item in the Financial pillar should be selected to set the desired appropriation code. A selection menu appears as seen in Screen 33 to allow the user to highlight and select an appropriation code.

C GEN Operations and Maintenance, General Appropriation E MRT Mississippi River and Tributaries F GRG Regulatory Programs

Appropriation Options Database: DSSABS

# 33 Appropriation Code Selection Menu

After pressing **< Enter>** on the desired appropriation code, select the Select Scenarios item under the Financial pillar. Screen 34 shows the resulting screen containing a check list containing all the previously built scenarios. Note that if the desired scenario is not in the list, you must build and store the scenario. If it still does not appear, the scenario may have produced an error or an empty set during the building process. The example shown selects the two primary scenarios and the composite scenario checked for use in the financial analysis. These scenarios are processed in the order in which they were checked.

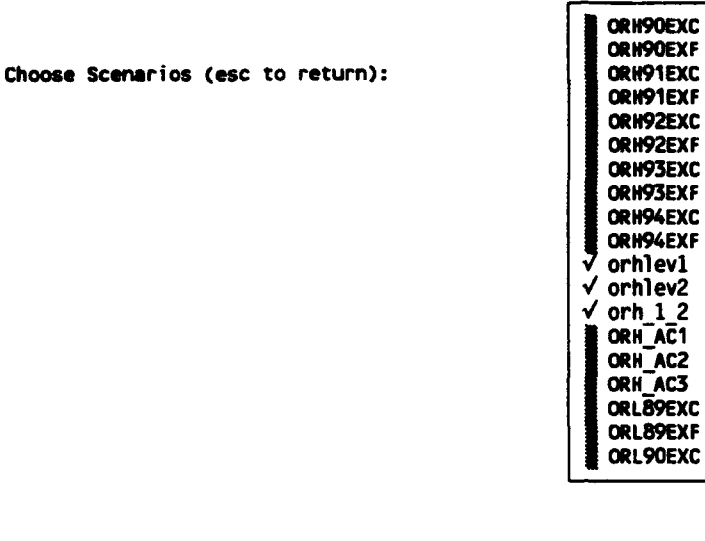

Database: DSSABS

34 Financial Scenario Check List

Screen 35 shows a dialog box with all the selected scenarios at the top of the screen. These scenarios are in the columns and order they will appear on the reports. The Show Selected Scenarios item under the Financial pillar will display the same screen as shown in Screen 35. If these are the desired scenarios, answer **Yes** to the dialog box.

orhlev1 orhlev2 orh\_1\_2\_ -0- -0- -0- -0-

OK to proceed (esc to return) Yes No

## 35 Financial Scenario Confirmation Screen

Next, select the Scenario Reports/Exports item under the Financial Pillar. Another check list box shown in Screen 36 appears. Note that there are 5 reports that may be printed and 5 options that allow exporting. If selecting any of the exporting options, you will be prompted to enter a file name. This file name will store the ASCII delimited results of the selected export options. This ASCII delimited file is intended to allow the financial analysis results to be transferred to other software products such as Lotus for further analysis.

Choose desired reports (esc to return to menu):

| ✓ District Name        | (Print)  |
|------------------------|----------|
| ✓ Project Class        | (Print)  |
| √ Fccd Prefix          | (Print)  |
| ✓ Fccd Full            | (Print)  |
| ✓ Major Class Breakout | (Print)  |
| District Name          | (Export) |
| Project Class          | (Export) |
| Fccd Prefix            | (Export) |
| Fccd Full              | (Export) |
| Major Class Breakout   | (Export) |

#### 36 Financial Report and Export Check List

After pressing  $\langle F2 \rangle$  from the financial report and export check list, a series of crosstabs and other functions will execute, building the tables needed for report and export file generation. After completion, the routing output screen as seen in Screen 37 appears.

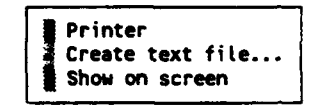

Select Print Routing Database: DSSABS

# 37 COMB\_DSS-D Output Routing Check Box

It is recommended that these reports be printed or sent to a disk file, since they will wrap around a display screen and take two rows per line. This makes viewing to the screen difficult. The reports are currently setup for HP Laserjet printers, and will print in landscape and/or condensed mode when needed. After pressing  $\langle F2 \rangle$  from the output routing check box, the reports and exports will be sent to the selected output.

Other items in the Financial pillar allow for targets and report titles to be edited, scenario reports to be reprinted if the titles or targets are edited, generation of FCCD prefix and detail tables, browsing of the resulting FCCD prefix and detail tables, and creation of the District FCCD scenario reports.

#### RANKING

The Reranking pillar provides the functionality necessary to edit the 'newrank' field of all the work functions in the WORKFUNC table. Note that all the items in the Reranking pillar below the double line will not be discussed, since those items were used in the HQUSACE COMB\_DSS version. The items above the double line are those designed per consulting ORD personnel on their ranking techniques. The newrank field is used to hold the initial Division rank fields. The Division is provided with three ways of changing work function ranks. Typically the Division ranks that are imported into the COMB\_DSS-D are bogus as a result of shuffling Districk ranks, and need careful attention in preparing the final budget for submittal. The export facility will then copy all work functions back into the Division ABS DIVRANK.DBF file, mapping the WORKFUNC newrank field into the divrank field. Screen 38 shows the Reranking pillar.

Scenarios Financial Reranking Impacts Utilities

Edit Newrank for Range Edit Newrank (single) \$ by District Report Set Newrank from Divrank Clear Newrank for Range Move Newrank to Divrank Restore Divrank, Newrank Assign/Edit Scores (Form) Assign/Edit Scores (Browse) List Scenario Scores Generate WF Scores Evaluate WF Scores Re-Rank WorkFunctions

Database: DSSABS

38 Reranking Pillar

As discussed with ORD, the first step in the reranking process is to assign a certain range of existing division ranks to the 'newrank' field for each District. This can be accomplished by selecting the fourth item in the reranking pillar, Set Newrank From Divrank. Once this item is selected, Screen 39 can be seen. This screen allows a Division rank cutoff to be entered for appropriation codes C and F for each District in the database. If all the 'maxrank' fields were filled in with 99999, all of the existing Division ranks in the WORKFUNC table would be copied to the 'newrank' field. However, if 28000 was placed in maxrank field, then only Division ranks up to the waiver cutoff would be copied to newrank.

|     | C 1 | 999999 |  |  |
|-----|-----|--------|--|--|
| JRD | F   | 99999  |  |  |
| DRH | C   | 99999  |  |  |
| DRH | F   | 99999  |  |  |
| DRL | C   | 99999  |  |  |
| DRL | F   | 99999  |  |  |
| DRN | C   | 99ÿ99  |  |  |
| DRN | F   | 99999  |  |  |
| DRP | C   | 99999  |  |  |
| JRP | F   | 99999  |  |  |
|     |     |        |  |  |

Use the <Tab> and <Shift-Tab> keys to move from field to field, and the <t> and <4> keys to move from row to row. Note that the fields displayed in red are not editable.

After setting the newrank ranges, a dialog box, seen in Screen 40, is displayed, asking if you want to begin setting the newrank fields in all the work functions according to the Division rank cutoffs. Answering **Yes** will proceed, setting all newrank fields **–** Division rank for all Division ranks up to the maximum newrank entered.

Note: This process will overwrite newrank values if you choose to create newrank ranges

Create newrank ranges now? Yes No

#### 40 Max Newrank Data Entry

Next, the task of preparing the final budget commences through a series of edits to the newrank field using the first and second items of the Reranking pillar, and the reporting available through the third item. The newrank field may be edited by filtering a range of Division rank work functions, or by entering a specific Division rank. Screen 41 shows the screen that appears when choosing the first item from the reranking pillar, Edit Newrank for Range. This item will allow the user to edit the newrank field by selecting a range of Division rank work functions. Start Range: 0 End Range: 99999 Set Division Rank Ranges, F2 to exit, esc to quit

# 41 Division Rank Range Selection

After entering the Division rank range and pressing the  $\langle F2 \rangle$  key, a pop-up menu selection box appears asking for the desired appropriation code. After selecting the correct appropriation code, Screen 42 appears, asking for the type of newrank data entry form to use.

| F | Form (Single-row) Oriented |
|---|----------------------------|
| M | Form (Multi-row) Oriented  |
| T | Table Oriented             |
|   |                            |

Choose Desired Type of Edit Database: DSSABS

## 42 Newrank Data Entry Form Selection

Selecting the single-row oriented form will display a data entry form shown in Screen 43.

Edit Go to Exit NeuRank Modification Form Division Rank: 10003 Newrank: 10003 Last Max Newrank: 90108 Dst Div Cls Wf\_Num CWIS Yr Rank DstRank OCERank Fund Level CH1 ORD NL 3 13170 94 0 10005 4210003 1 cofmarid: -0orgcode: -0- category: D01 FCCD: 33.11 Funcid: 5 \$: totcost: \$1,100.00 lowuse: inspectd: 0000 contracts: \$1,040.00 typdreg: CA constraint: dirlabor: \$6.00 contred: \$0.00 output measure: 0 -0corpsed: \$2.00 user1: contrsa: \$0.00 user2: -0corpssa: \$50.00 totdreg: \$600.00 Bid: -0-Adv: -0-Lvl: -0contcontr: \$0.00 Description: CHANNEL MAINTENANCE DREDGING Argument1: PROV MIN PROJ DIM FOR 311 HILE NAV CHAN & 6 LOCKS & DAMS Argument2: -0-Form: newrank Table: workfunc Field: newrank Page: 1

# 43 Single-Row Newrank Data Entry

When editing a range of work functions from the single-row oriented form, pressing  $\langle F7 \rangle$  and  $\langle F8 \rangle$  will display the previous and next work functions in the range respectively.

Selecting the multi-row oriented form will display the screen shown in Screen 44.

```
Edit Go to Exit
 NEWRANK MULTI-ROW DATA ENTRY:
                                             Last Maximum Newrank: 90108
 Div-
       New-
      rank Dst FCCD Total Cost
 rank
                                    Description
 10003 10003 ORH 33.11 $1,100.00
                                    CHANNEL MAINTENANCE DREDGING
 10006 10006 ORH 33.11 $1,000.00
                                    CHANNEL MAINTENANCE DREDGING
 10009 10009 ORH 33.11 $165.00
                                    RESTORE PROJ DEPTH LOCK APPROACH AND
 10012 10012 ORN 01.1 $3,458.00
                                    LOCK OPERATIONS
 10015 10015 ORN 01.1
                       $500.00
                                    LOCK OPERATIONS
 10018 10018 ORH 01.1
                       $6,225.00
                                    BASIC OPER AND ORDINARY MAINT OF SIX NAV
                       $316.00
 10021 10021 ORN 01.1
                                    LOCK OPERATIONS
 10024 10024 ORN 22.1
                       $2,224.00
                                    LOCK ROUTINE MAINTENANCE
 10027 10027 ORN 22.1
                       $220.00
                                    LOCK ROUTINE MAINTENANCE
 10030 10030 ORN 22.1
                       $324.00
                                    LOCK ROUTINE MAINTENANCE
 10033 10033 ORN 22.1
                       $174.00
                                    LOCK MAINT AT CARETAKER STATUS
 10036 10036 ORN 22.1
                                    LOCK MAINTENANCE AT CARETAKER STATUS
                       $116.00
 10039 10039 ORP 01.1
                      $7,128.00
                                    OPERATE EMSWORTH-HANNIBAL 24 HRS/DAY 7
 10042 10042 ORN 07.11 $262.00
                                    NAVIGATION CONDITION SURVEYS
 10045 10045 ORN 07.11 $87.00
                                    NAVIGATION CONDITION SURVEYS
 10048 10048 ORN 07.11 $52.00
                                    NAVIGATION CONDITION SURVEYS
Form: newrank3 Table: workfunc
                                           Field: newrank
                                                                       Page: 1
```

44 Multi-row Newrank Data Entry Form

Note that the last maximum newrank is displayed in the upper-right side of the screen, and all fields except newrank are displayed in red indicating they are for display purposes only. To move within the Newrank field, press <**Enter**> when the newrank is entered. The cursor will then advance to the next work function. Pressing <**F7**> and <**F8**> will move the cursor to the previous and next row respectively. This form is useful when editing several work functions since 16 work functions are visible at a time.

The last method of editing the newrank field for a range is using the table oriented form. This form uses the built-in R:Base browse utility. Screen 45 shows this form. It is very similar to the multi-row oriented form discussed previously, but does not display the last maximum newrank used or as many work functions on the screen at one time. Note that all of the fields except the newrank field are shown in red, in a fashion similar to that of the multi-row oriented form.

| 1 | Sort<br>divra | Edit C<br>  newra | alcula<br>  dst | te Layo<br>  fccd | ut query  <br>  totcost | Manage views Print Exit<br>  descrip   |
|---|---------------|-------------------|-----------------|-------------------|-------------------------|----------------------------------------|
|   | 10003         | 10003             | ORH             | 33.11             | 1,100.00                | CHANNEL MAINTENANCE DREDGING           |
|   | 10006         | 10006             | ORH             | 33.11             | 1,000.00                | CHANNEL MAINTENANCE DREDGING           |
|   | 10009         | 10009             | ORH             | 33.11             | \$165.00                | RESTORE PROJ DEPTH LOCK APPROACH AND   |
|   | 10012         | 10012             | ORN             | 01.1              | 3,458.00                | SHOALED AREAS<br>LOCK OPERATIONS       |
|   | 10015         | 10015             | ORN             | 01.1              | \$500.00                | LOCK OPERATIONS                        |
|   | 10018         | 10018             | ORH             | 01.1              | 6,225.00                | BASIC OPER AND ORDINARY MAINT OF SIX   |
|   | 10021         | 10021             | ORN             | 01.1              | \$316.00                | NAV LOCK STRUCTURES<br>LOCK OPERATIONS |
|   | 10024         | 10024             | ORN             | 22.1              | 2,224.00                | LOCK ROUTINE MAINTENANCE               |
|   | 10027         | 10027             | ORN             | 22.1              | \$220.00                | LOCK ROUTINE MAINTENANCE               |
| Ì | 10030         | 10030             | ORN             | 22.1              | \$324.00                | LOCK ROUTINE MAINTENANCE               |
|   | l<br>Databaso | e: DSSAB          | 5 Tab           | l<br>le: work     | func Read               | F4 to Edit Browse                      |

45 Table Oriented Newrank Form

The < t > and < + > keys will move the cursor within a column, and pressing < F4 > toggles between edit and browse mode. Consult the R:Base manual for more details on using the R:Base browse mode and its menu.

Scenarios Financial Reranking Impacts Utilities

Edit Newrank for Range Edit Newrank (single) \$ by District Report Set Newrank from Divrank Clear Newrank for Range Move Newrank to Divrank Restore Divrank, Newrank Assign/Edit Scores (Form) Assign/Edit Scores (Browse) List Scenario Scores Generate WF Scores Evaluate WF Scores

**Re-Rank WorkFunctions** 

Database: DSSABS

46 Reranking Pillar - Edit Newrank (Single) Item

Screen 46 highlights the Edit Newrank (single) menu item. Upon pressing < Enter >, a prompt (Screen 47) will epsear, asking the user to enter a Division rank.

Enter a Division Rank:

47 Edit Newrank (Single) Division Rank Prompt

Upon entry, the form, shown in Screen 48, appears at which time the user should either revise the Division rank in the green field and press **<Enter>** or simply press **<Enter>**. Upon revision of newrank, **<**Alt-A**>** and **<Enter>** should be pressed and a new Division rank can be entered in the green field for the next desired work function revision.

Add/discard Go to Exit NewRank Modification Form Desired DivRank: 10111 Newrank: 99999 Divrank: 10111 Last Max Newrank: 0 Dst Div Cls Wf\_Num CWIS Yr Rank DstRank OCERank Fund Level CH3 ORD MN 43 3040 94 0 10115 4210111 1 cofmarid: orgcode: category: NO6 FCCD: 33.21 Funcid: 191 \$: totcost: \$60.00 lowuse: inspectd: contracts: \$0.00 typdreg: constraint: dirlabor: \$22.00 contred: \$0.00 output measure: 0 corpsed: \$0.00 user1: contrsa: \$0.00 user2: corpssa: \$2.00 totdreg: \$0.00 Bid: Adv: Lvl: contcontr: \$0.00 Description: SNAGGING Argument1: REMOVAL OF MOST SEVERE HAZARDS TO MINIMIZE RISK TO LIFE AND Argument2: PROPERTY Form: newrankm Table: workfunc Field: vdivrank Page: 1

48 Edit Newrank (Single) Form

#### **CREATION OF FINAL DIVISION BUDGET**

The first, second, and fourth items in the Reranking pillar, which were discussed in the previous section, are used as many times as needed to build the desired budget. Once the newrank field is set equal to divrank, the Division then begins the newrank editing procedure to develop desired funding level totals. These funding level totals are monitored throughout the editing procedure using the third item in the Reranking pillar, \$ By District Report. Screen 49 shows a sample \$ By District report.

C Appropriation Max New Rank: 90105

| range       | ORH         | ORL         | ORN         | ORP         | (Total)     |
|-------------|-------------|-------------|-------------|-------------|-------------|
| 10000-19999 | \$45,829.00 | \$32,602.00 | \$41,204.00 | \$44,881.00 | 164,516.00  |
| 20000-27999 | \$3,449.00  | \$8,957.00  | \$7,175.00  | \$7,065.00  | \$26,646.00 |
| 20000-20999 | \$22,403.00 | \$2,870.00  | \$11,250.00 | \$10,252.00 | \$78,785.00 |
| 30000-39999 | \$5,044.00  | \$10,379.00 | \$23,475.00 | \$17,405.00 | \$56,303.00 |
|             | \$80,035.00 | \$63,734.00 | \$85,013.00 | \$87,972.00 | 316,754.00  |

## 49 \$ By District Report

This report should be used each time a few newranks are edited, once the funding ceiling is close to being met for a given funding level. For example, if the user is editing newranks from 10000 - 19999, and the \$ By District report shows that the total dollars are very close to the desired ceiling, each time the user edits a work function and sets the newrank to a rank within 10000 - 19999, he should rerun the \$ by District report to make sure he has not exceeded the ceiling. Each of the other newrank ranges for a funding level should be treated in a similar fashion.

The Clear Newrank Range item within the Reranking pillar is used to set a range of newranks to a desired number, in the event several are in need of global change.

The Move Newrank to Divrank and Restore Divrank from Newrank items are not necessary, since the export will facilitate copying the newrank field into the divrank field when exporting work functions to the Division ABS.

Once the newrank ranges yield the desired total dollars and all reports have been run to assure the budget is complete, the data is ready to export back into the Division ABS software.

## DIVISION DATA EXPORT

This facilitates work function transfer from the COMB\_DSS-D to the Division ABS software. The inherent assumption here is that the work functions currently in the Division ABS software are backed up to another directory or storage media. Once this routine completes, all the divrank fields in the DIVRANK.DBF file will be forever changed to the newrank fields the user has defined in the COMB\_DSS-D.

Screen 50 shows the Utilities pillar with the Export Data to DIVABS item displayed in bold face.

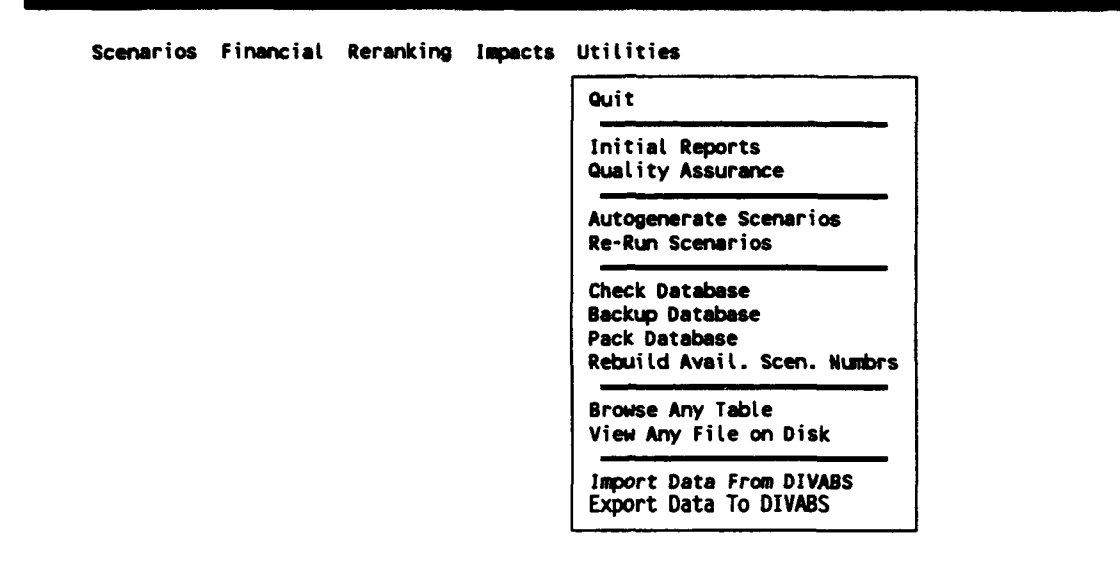

Database: DSSABS

# 50 Utilities Pillar - Export to DIVABS Item

Once this item is selected, the screen in Screen 51 appears with a warning message asking the user to backup his files from the Division ABS before overwriting them.

WARNING!!!! This routine will erase existing data in DIVRANK, in the Division ABS software. You should backup your DIV ABS data files before running this procedure.

Create Temporary export Files? Yes No

51 Export Warning Dialog Box

If the Division ABS data files have been backed up, press < Enter > on Yes to continue. Once the Yes prompt is answered, COMB\_DSS-D begins creating the temporary files needed to facilitate the export. Then all work functions in the WORKFUNC table are copied to a temporary .DBF file. This file will be used to allow the user a last chance to browse the work functions before they are sent to the Division ABS. Screen 52 shows the prompt asking if you want to browse the intermediate work function export table for a last time.

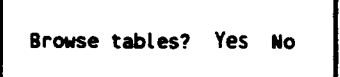

# 52 Export Browse Dialog Box

Screen 53 protrays the browse screen for an intermediate export file. The u should verify that the divrank field in this database is now the newrank field from the WORKFUNC table.

| 99999  | - 1 | F | FH4 | ORP | ORD | 820   |
|--------|-----|---|-----|-----|-----|-------|
| 99999  | 2   | F | FH2 | ORL | ORD | 8204  |
| 99999  | 3   | с | CH1 | ORH | ORD | 13170 |
| 99999  | 4   | F | FH1 | ORH | ORD | 8204  |
| 99999  | 5   | F | FH4 | ORP | ORD | 8204  |
| 99999  | 6   | F | FH3 | ORN | ORD | 8204  |
| 99999  | 7   | с | СН1 | ORH | ORD | 10222 |
| 99999  | 8   | F | FH3 | ORN | ORD | 8205  |
| 99999  | 9   | c | CH1 | ORH | ORD | 8720  |
| 999999 | 10  | с | СНЗ | ORN | ORD | 18080 |

53 Export Browse

After browsing, the dialog box shown in Screen 54 appears, giving the user one last chance to avoid overwriting the Division ABS DIVRANK.DBF file.

.

Unload tables now to DIV ABS? Yes No

54 Export Unload Data Dialog Box

Accepting Yes in this dialog box will then cause the IWORKFUN.DBF file (just browsed) to be mapped into the DIVRANK.DBF file in the Division ABS, thereby transferring the new ranks into the Division ABS. The Division ABS should be reindexed after this operation, to rebuild the indices on the new DIVRANK.DBF file.

After the Division ABS has been re-indexed, the reports and other Division ABS facilities may be used as before. Once content with the data in the Division ABS, the data may then be uploaded to HQUSACE using the communication capabilities contained within the Division ABS.

# **APPENDIX B**

LIST OF TABLES/COLUMNS/FORMS AND REPORTS

This appendix contains for sections. One contains a structure listing of all the tables used in the COMB\_DSS-D system. The second section contains a list of all the columns within the COMB\_DSS\_D. The third section contains a listing of all the forms, and the fourth and final section contains the reports used within the COMB\_DSS-D.

#### COMB\_DSS-D TABLE STRUCTURES

Table: SYSINFO Read Password: No Modify Password: Yes

| Co | olumn definitions |        |   |       |            |
|----|-------------------|--------|---|-------|------------|
| #  | Name              | Туре   |   | Index | Expression |
| 1  | SYSSNAME          | TEXT   | 8 |       |            |
| 2  | SYSCNAME          | TEXT   | 8 |       |            |
| 3  | SYSDESCR          | NOTE   |   |       |            |
| 4  | SYSINC            | DOUBLE | , |       |            |
| 5  | SYSFMT            | NOTE   |   |       |            |
| 6  | SYSNEXT           | NOTE   |   |       |            |
| 7  | SYSLONG           | NOTE   |   |       |            |
|    |                   |        |   |       |            |

Current number of rows: 111

Table: SYSFORM Read Password: No Modify Password: No

| Co | olumn definitions |        |    |       |            |
|----|-------------------|--------|----|-------|------------|
| #  | Name              | Туре   |    | Index | Expression |
| 1  | SYSFNAME          | TEXT   | 8  | *     | -          |
| 2  | SYSFDATA          | TEXT   | 46 |       |            |
| 3  | SYSFSEQ           | INTEGE | R  | *     |            |

Current number of rows: 2322

Table: SYSRULES Read Password: No Modify Password: Yes Column definitions # Name Туре Index Expression 18 1 SYSTABLE TEXT 2 SYSMSG NOTE 3 SYSEF INTEGER 4 SYSWHERE NOTE Current number of rows: 17 Table: SYSREP Read Password: No Modify Password: No Column definitions # Name Index Expression Туре 1 SYSRNAME 8 \* TEXT 2 SYSRDATA TEXT 80 INTEGER \* 3 SYSRSEO Current number of rows: 3241 Table: distcode Read Password: No Modify Password: No district code lookup Column definitions # Name Туре Index Expression 1 distcode TEXT 1 district character code • 2 divnam TEXT 3 3 distlook TEXT 5 (distcode& divnam) Current number of rows: 12 Table: cwisscen Read Password: No Modify Password: No cwis scenario inclusion/exclusion table Column definitions # Name Index Expression Type 1 scenname TEXT 8 2 in\_outcwis TEXT 1

| 3 cwis INTEGE |
|---------------|
|---------------|

Current number of rows: 0

Table: fccdscen Read Password: No Modify Password: No

fccd scenario inclusion/exclusion table

Column definitions # Name Type Index Expression 1 scenname TEXT 8 2 in\_outfc TEXT 1 3 fccd TEXT 5

Current number of rows: 128

Table: compscenRead Password: No

Modify Password: No

composite scenario definition table

Column definitions # Name Index Expression Туре TEXT 8 \* 1 scenname composite scenario name 2 add sub scenario TEXT 1 add/subtract scenario code 3 scenpart TEXT 8 Current number of rows: 8

**B-5** 

Table: sglscenario Read Password: No Modify Password: No direct sql scenario definition Column definitions # Name Туре Index Expression 1 scenname TEXT 8 2 sql\_text NOTE where clause for sql Current number of rows: 34 Table: div s \$ Read Password: No Modify Password: No div scenario dollars breakout Column definitions # Name Туре Index Expression 1 scenname TEXT 8 \* 2 appcode TEXT 1 3 \* 3 divnam TEXT 4 dollars CURRENCY Current number of rows: 0 Table: pcls s \$ Read Password: No Modify Password: No Column definitions # Name Туре Index Expression TEXT 8 \* 1 scenname 2 appcode TEXT 1 3 projcls TEXT 2 \* 4 dollars CURRENCY Current number of rows: 1270

Table: divscen Read Password: No Modify Password: No division scenario inclusion/exclusion table Column definitions # Name Index Expression Туре TEXT 8 1 scenname 2 divnam TEXT 3 Current number of rows: 0 Table: classcen Read Password: No Modify Password: No projcls scenario inclusion/exclusion table Column definitions # Name Туре Index Expression TEXT 1 scenname 8 2 projcls TEXT 2 Current number of rows: 0 Table: status Read Password: No Modify Password: No scenario storage status table Column definitions Index Expression # Name Туре TEXT 1 usage 8 temporary or wf\_num 2 scenname TEXT 8 3 stordate DATE 4 stortime TIME Current number of rows: 3

Table: wf value Read Password: No Modify Password: No holds scores, new ranking for wf numbers Column definitions # Name Туре Index Expression 1 wf\_num INTEGER \* 2 wf value INTEGER returned value (score, rank) Current number of rows: 3611 Table: scendesc Read Password: No Modify Password: No scenario description table Column definitions # Name Type Index Expression 1 scenname TEXT 8 \* TEXT 2 scentype 1 composite or primary scenario 3 scendesc TEXT 60 4 scennotes NOTE 5 scenworkfunctions INTEGER 6 scentotcost CURRENCY 7 scminoce INTEGER min oce rank in scenario 8 scmaxoce INTEGER maximum oce rank in scenario 9 scennum INTEGER 10 scenstor INTEGER scenario stored flag (1 = yes 0 no)11 sstordat DATE date scenario stored 12 sstortim TIME scenario storage time 13 scenscor INTEGER scenario score Current number of rows: 54

| <b>Table: tempname</b><br>Read Password: No<br>Modify Password: No                                                    |                                                              |                              |            |            |
|----------------------------------------------------------------------------------------------------|--------------------------------------------------------------|------------------------------|------------|------------|
| Column definitions<br># Name<br>1 scenname                                                                            | Туре<br>ТЕХТ                                                 | 8                            | Index      | Expression |
| Current number of row                                                                                                 | ws:                                                          | 1                            |            |            |
| <b>Table: district</b><br>Read Password: No<br>Modify Password: No<br>district code informa                           | ation                                                        |                              |            |            |
| Column definitions<br># Name<br>1 district<br>2 dstnam<br>3 eroc<br>4 progtyp<br>5 divnam<br>6 distitle<br>7 divtitle | Type<br>TEXT<br>TEXT<br>TEXT<br>TEXT<br>TEXT<br>TEXT<br>TEXT | 3<br>3<br>2<br>3<br>22<br>35 | Index<br>* | Expression |
| Current number of row                                                                                                 | WS:                                                          | 92                           |            |            |

Table: projct Read Password: No Modify Password: No

project (cwis) related info (download)

Column definitions

| #  | Name       | Туре    |    | Index | Expression |  |
|----|------------|---------|----|-------|------------|--|
| 1  | district   | TEXT    | 3  | *     | -          |  |
| 2  | cwis       | INTEGER | ર  | *     |            |  |
| 3  | projcls    | TEXT    | 2  | *     |            |  |
| 4  | projnam    | TEXT    | 48 |       |            |  |
| 5  | state      | TEXT    | 2  |       |            |  |
| 6  | feecode    | TEXT    | 1  |       |            |  |
| 7  | tenyrave   | DOUBLE  |    |       |            |  |
| 8  | surveys    | INTEGER | ર  |       |            |  |
| 9  | lowuse     | TEXT    | 1  |       |            |  |
| 10 | tonnage    | DOUBLE  |    |       |            |  |
| 11 | interest   | TEXT    | 1  |       |            |  |
| 12 | politician | TEXT    | 40 |       |            |  |
| 13 | authproj   | TEXT    | 63 |       |            |  |
| 14 | authcwis   | INTEGER | 2  |       |            |  |
|    |            |         |    |       |            |  |

Current number of rows: 2423

Table: catfeat

Read Password: No Modify Password: No

category fccd correspondence (download)

Column definitions # Name 1 category

2 fccd

TypeIndex ExpressionTEXT3TEXT5

Current number of rows: 124

Table: cat tit Read Password: No Modify Password: No category titles (download) Column definitions Index Expression Type # Name 3 TEXT 1 category 2 cat\_tit TEXT 77 TEXT 1 3 descrip\_req TEXT 1 4 argum req TEXT 35 5 output tit Current number of rows: 184 Table: divscen2 Read Password: No Modify Password: No oce rank includes/excludes on scenario Column definitions # Name Туре Index Expression 1 scenname TEXT 8 TEXT 1 2 in outdiv include/exclude code INTEGER 3 divrank Current number of rows: 0 Table: wf num Read Password: No Modify Password: No work function numbers Column definitions Index Expression Type # Name INTEGER \* 1 wf\_num Current number of rows: 1228

Table: fccdprti Read Password: No Modify Password: No feature cost code prefix titles Column definitions # Name Type Index Expression 1 fccdprfx INTEGER feature cost code integer prefix 2 fccdptit TEXT 50 fccd prefix title 3 fccdbrk INTEGER break field for report Current number of rows: 35 Table: brktitle Read Password: No Modify Password: No Column definitions # Name Index Expression Туре 1 fccdbrk INTEGER 2 BRKTITLE TEXT 30 Current number of rows: 6 Table: fccdxtb Read Password: No Modify Password: No Column definitions # Name Туре Index Expression 1 rlab TEXT 18 2 1 TEXT 1 3 c1 CURRENCY 4 c2 CURRENCY 5 c3 CURRENCY 6 c4 CURRENCY 7 c5 CURRENCY 8 ctot CURRENCY Current number of rows: 127
| <b>Table: fcprxtb</b><br>Read Password: No<br>Modify Password: No                              |                                                                                                    |       |            |
|------------------------------------------------------------------------------------------------|----------------------------------------------------------------------------------------------------|-------|------------|
| Column definitions<br># Name<br>1 rlab<br>2 a1<br>3 a2<br>4 a3                                 | Type<br>TEXT 18<br>CURRENCY<br>CURRENCY<br>CURRENCY                                                 | Index | Expression |
| Current number of row                                                                          | vs: 32                                                                                              |       |            |
| <b>Table: divxprn</b><br>Read Password: No<br>Modify Password: No                              |                                                                                                    |       |            |
| Column definitions<br># Name<br>1 rlab<br>2 a1<br>3 a2<br>4 a3<br>5 a4<br>6 a5<br>7 a6<br>8 a7 | Type<br>TEXT 18<br>CURRENCY<br>CURRENCY<br>CURRENCY<br>CURRENCY<br>CURRENCY<br>CURRENCY             | Index | Expression |
| Current number of row                                                                          | <i>i</i> s: 4                                                                                       |       |            |
| <b>Table: pclsxprn</b><br>Read Password: No<br>Modify Password: No<br>Column definitions       |                                                                                                    |       |            |
| <pre># Name 1 rlab 2 a1 3 a2 4 a3 5 a4 6 a5 7 a6 8 a7</pre>                                    | Type<br>TEXT 18<br>CURRENCY<br>CURRENCY<br>CURRENCY<br>CURRENCY<br>CURRENCY<br>CURRENCY<br>CURRENCY | Index | Expression |
| Current number of row                                                                          | <b>is:</b> 7                                                                                        |       |            |

### Table: fcprxprn

Read Password: No Modify Password: No

| Column definitions<br># Name Type Index Express<br>1 rlab TEXT 18<br>2 al CURRENCY<br>3 a2 CURRENCY<br>4 a3 CURRENCY<br>5 a4 CURRENCY<br>6 a5 CURRENCY<br>7 a6 CURRENCY<br>8 a7 CURRENCY | ion |
|----------------------------------------------------------------------------------------------------|-----|
|----------------------------------------------------------------------------------------------------|-----|

Current number of rows: 26

Table: fccdxprn Read Password: No Modify Password: No

| Cc<br>#12345 | Name<br>rlab<br>al<br>a2<br>a3 | definitions | Type<br>TEXT<br>CURREN(<br>CURREN(<br>CURREN( | 18<br>CY<br>CY<br>CY | Index | Expression |
|--------------|--------------------------------|-------------|-----------------------------------------------|----------------------|-------|------------|
| 5            | a4                             |             | CURREN                                        | CY                   |       |            |
| 6            | a5                             |             | CURREN                                        | CY                   |       |            |
| 7            | <b>a</b> 6                     |             | CURREN                                        | CY                   |       |            |
| 8            | a7                             |             | CURREN                                        | CY                   |       |            |
|              |                                |             |                                               |                      |       |            |

Current number of rows: 58

Table: dfprxprn Read Password: No

Modify Password: No

| Column   | definit: | ions | 3     |      |       |            |
|----------|----------|------|-------|------|-------|------------|
| # Name   |          |      | Туре  | :    | Index | Expression |
| 1 rlab   |          |      | TEXT  | ' 18 |       | -          |
| 2 al     |          |      | CURR  | ENCY |       |            |
| 3 a2     |          |      | CURR  | ENCY |       |            |
| 4 a3     |          |      | CURR  | ENCY |       |            |
| 5 a4     |          |      | CURR  | ENCY |       |            |
| 6 a5     |          |      | CURR  | ENCY |       |            |
| 7 a6     |          |      | CURR  | ENCY |       |            |
| 8 a7     |          |      | CURR  | ENCY |       |            |
| <b>.</b> |          | _    |       |      |       |            |
| Current  | number   | of   | rows: | 24   |       |            |

**B-14** 

Table: clsbtitl Read Password: No Modify Password: No Column definitions # Name Index Expression Туре 1 classbrk INTEGER 2 clsbtitl TEXT 50 Current number of rows: 10 Table: majclsbk Read Password: No Modify Password: No major class breakout report driving table Column definitions # Name Туре Index Expression 1 classnum INTEGER 2 a1 CURRENCY 3 a2 CURRENCY 4 a3 CURRENCY 5 a4 CURRENCY 6 a5 CURRENCY 7 a6 CURRENCY CURRENCY 8 a7 Current number of rows: 6 Table: duml Read Password: No Modify Password: No Column definitions # Name Index Expression Туре 1 duml TEXT 4 Current number of rows: 5

Table: fccd s \$ Read Password: No Modify Password: No fccd scenario dollars Column definitions # Name TypeIndex ExpressionTEXT8 \* 1 scenname TEXT 2 appcode 1 3 fccd TEXT 5 \* 4 dollars CURRENCY 5 fccdprefix INTEGER ((aint(float(fccd))) ) Current number of rows: 3837 Table: fccddiv s \$ Read Password: No Modify Password: No fccd division name rollup Column definitions Type TEXT 8 # Name Index Expression 1 scenname TEXT TEXT TEXT 2 appcode 1 3 divnam 3 4 fccd 5 5 dollars CURRENCY 6 fccdprefix INTEGER ((aint(float(fccd))) ) Current number of rows: 0 Table: alphac Read Password: No Modify Password: No Column definitions # Name Index Expression Туре 1 position TEXT 4 2 scenario TEXT 8 3 colord TEXT 2 Current number of rows: 7

#### Table: divxpr2

Read Password: No Modify Password: No

Current number of rows: 12

Table: scentitle Read Password: No Modify Password: No

descriptive titles for scenarios, for reports

Column definitions

| <u> </u> |           |                             |
|----------|-----------|-----------------------------|
| #        | Name      | Type Index Expression       |
| 1        | scenname  | TEXT 8                      |
| 2        | target_\$ | CURRENCY                    |
|          | _         | target dollars for scenario |
| 3        | title1    | TEXT 10                     |
|          |           | 1st line of column header   |
| 4        | title2    | TEXT 10                     |
|          |           | 2nd line of column header   |
| 5        | title3    | TEXT 10                     |
|          |           | 3rd line of column header   |
|          |           |                             |

Current number of rows: 72

Table: SYSVIEWS Read Password: No Modify Password: Yes

| C | olumn definitions |      |
|---|-------------------|------|
| # | Name              | Туре |
| 1 | SYSVNAME          | TEXT |
| 2 | SYSVCOLS          | NOTE |
| 3 | SYSVTEXT          | NOTE |

Index Expression 8 \*

-

Current number of rows: 7

**Table: environm** Read Password: No Modify Password: No

| С  | olumn definitions |          |       |            |
|----|-------------------|----------|-------|------------|
| #  | Name              | Туре     | Index | Expression |
| 1  | APPCODE           | TEXT 1   |       | -          |
| 2  | DISTRICT          | TEXT 3   |       |            |
| 3  | DSTNAM            | TEXT 3   |       |            |
| 4  | CWIS              | INTEGER  |       |            |
| 5  | CATCLASS          | INTEGER  |       |            |
| 6  | PROJNAM           | TEXT 48  |       |            |
| 7  | STATE             | TEXT 2   |       |            |
| 8  | TOTCOST           | CURRENCY |       |            |
| 9  | USER1             | INTEGER  |       |            |
| 10 | DESCRIP           | TEXT 56  |       |            |
|    |                   |          |       |            |

Current number of rows: 21

## Table: wetlands

Read Password: No Modify Password: No

| Co | olumn definitions |         |    |       |            |
|----|-------------------|---------|----|-------|------------|
| #  | Name              | Туре    |    | Index | Expression |
| 1  | DISTRICT          | TEXT    | 3  |       | -          |
| 2  | DSTNAM            | TEXT    | 3  |       |            |
| 3  | CWIS              | INTEGER |    |       |            |
| 4  | YEAR              | TEXT    | 2  |       |            |
| 5  | FUNCID            | INTEGER |    |       |            |
| 6  | WETCAT            | INTEGER |    |       |            |
| 7  | PROJNAM           | TEXT 4  | 18 |       |            |
| 8  | USER1             | INTEGER |    |       |            |
|    |                   |         |    |       |            |

Current number of rows: 74

#### Table: temp2\$\$\$

.

Read Password: No Modify Password: No

Column definitions Type Index Expression # Name 8 1 scenname TEXT TEXT 2 divnam 3 3 fccd TEXT 5 4 listpos INTEGER 5 sumdol CURRENCY

Current number of rows: 0

Table: check1 Read Password: No Modify Password: No Column definitions # Name Type Index Expression INTEGER 1 wf num Current number of rows: 0 Table: dstscen Read Password: No Modify Password: No Column definitions # Name Туре Index Expression 1 scenname TEXT 8 2 dstnam TEXT 3 Current number of rows: 17 Table: tempscen Read Password: No Modify Password: No table to hold current scenario wf info Column definitions Туре # Name Index Expression 1 district TEXT 3 2 dstnam TEXT 3 \* 3 cwis INTEGER INTEGER 4 funcid INTEGER TEXT INTEGER TEXT TEXT 5 ocerank 6 divnam 3 7 divrank 2 \* 8 projcls 5 \* 9 fccd CURRENCY CURRENCY 10 totcost 11 cumcost 12 wf num INTEGER \* TEXT 13 appcode 1 Current number of rows: 13

Table: fccddst s \$ Read Password: No Modify Password: No Column definitions # Name Туре Index Expression 1 scenname TEXT 8 \* 2 appcode 1 TEXT 3 dstnam TEXT 3 \* 4 fccd 5 \* TEXT 5 dollars CURRENCY 6 fccdprefix INTEGER ((aint(float(fccd))) ) Current number of rows: 2927 Table: dst s \$ Read Password: No Modify Password: No Column definitions # Name Туре Index Expression 1 scenname 8 \* TEXT 2 appcode TEXT 1 3 dstnam 3 \* TEXT 4 dollars CURRENCY Current number of rows: 120 Table: pclsdst s \$ Read Password: No Modify Password: No project class by district Column definitions # Name Index Expression Type 1 scenname TEXT 8 \* 2 appcode TEXT 1 2 \* 3 projcls TEXT 4 dstnam 3 \* TEXT 5 dollars CURRENCY Current number of rows: 545

Table: primscen Read Password: No Modify Password: No master scenario table Column definitions # Name Туре Index Expression 1 scenname TEXT 8 composite scenario name 2 scenappcode TEXT 1 scenario appropriation code 3 scenmindiv INTEGER minimum division rank 4 scenmaxdiv INTEGER maximum division rank 5 scenmincost CURRENCY 6 scencumcost CURRENCY 7 scenminmeasure INTEGER minimum output measure 8 scenmaxmeasure INTEGER maximum output measure TEXT 9 scenlunp 1 low use navigation flag 10 scensort TEXT 1 scenario sort order on ocerank INTEGER 11 scmnusrl scenario min value user1 INTEGER 12 scmxusrl scenario maximum value user1 INTEGER 13 scmnusr2 scenario minimum value user2 INTEGER 14 scmxusr2 scenario maximum value user2 Current number of rows: 19 Table: tempfunc Read Password: No Modify Password: No Column definitions # Name Туре Index Expression 1 district TEXT 3 2 appcode TEXT 1

3 wf num

5 projcls

6 divnam

8 funcid

10 cofmarid

11 orgcode

4 cwis

7 year

9 rank

Autonumbering

4

2

3

2

INTEGER

INTEGER TEXT

INTEGER

INTEGER

INTEGER

TEXT

TEXT

TEXT

| 12 | dstrank        | INTEGER  |
|----|----------------|----------|
| 13 | divrank        | INTEGER  |
| 14 | ocerank        | INTEGER  |
| 15 | fundlev        | TEXT 1   |
| 16 | category       | TEXT 3   |
| 17 | fccd           | TEXT 5   |
| 18 | totcost        | CURRENCY |
| 19 | contracts      | CURRENCY |
| 20 | dirlabor       | CURRENCY |
| 21 | other          | CURRENCY |
| 22 | contred        | CURRENCY |
| 23 | corpsed        | CURRENCY |
| 24 | contrsa        | CURRENCY |
| 25 | corpssa        | CURRENCY |
| 26 | totdreg        | CURRENCY |
| 27 | typdreg        | TEXT 2   |
| 28 | inspected      | TEXT 7   |
| 29 | descrip        | TEXT 56  |
| 30 | arguml         | TEXT 64  |
| 31 | argum2         | TEXT 64  |
| 32 | contcontr      | CURRENCY |
| 33 | constraint     | TEXT 1   |
| 34 | output_measure | INTEGER  |
| 35 | biddate        | DATE     |
| 36 | advdate        | DATE     |
| 37 | lowuse         | TEXT 1   |
| 38 | newrank        | INTEGER  |
| 39 | userl          | INTEGER  |
| 40 | user2          | INTEGER  |
| 41 | level          | INTEGER  |
|    |                |          |

Current number of rows: 20

Table: holdfunc

Read Password: No Modify Password: No

| C  | olumn definitions |         |   |       |            |
|----|-------------------|---------|---|-------|------------|
| #  | Name              | Type    |   | Index | Expression |
| ï  | district          | TEXT    | 3 |       | F_ 0000000 |
| 2  | appcode           | TEXT    | 1 |       |            |
| 3  | dstnam            | TEXT    | 3 |       |            |
| 4  | wf num            | INTEGER |   |       | -          |
| 5  | old wf num        | INTEGER |   |       |            |
| 6  | cwis              | INTEGER |   |       |            |
| 7  | projcls           | TEXT    | 2 |       |            |
| 8  | divnam            | TEXT    | 3 |       |            |
| 9  | year              | TEXT    | 2 |       |            |
| 10 | funcid            | INTEGER |   |       |            |
| 11 | rank              | INTEGER |   |       |            |
| 12 | cofmarid          | INTEGER |   |       |            |
| 13 | orgcode           | TEXT    | 4 |       |            |
| 14 | dstrank           | INTEGER |   |       |            |
| 15 | divrank           | INTEGER |   |       |            |
|    |                   |         |   |       |            |

| 16789012222222222233333<br>33333444444<br>56789012334<br>33678901234<br>567890123445 | ocerank<br>fundlev<br>category<br>fccd<br>totcost<br>contracts<br>dirlabor<br>other<br>contred<br>corpsed<br>contrsa<br>corpssa<br>totdreg<br>typdreg<br>inspectcd<br>descrip<br>argum1<br>argum2<br>keycodes<br>The keycor<br>contcontr<br>constraint<br>output_measure<br>biddate<br>advdate<br>lowuse<br>newrank<br>user1<br>user2<br>level<br>revcost | INTEGER<br>TEXT<br>TEXT<br>CURRENC<br>CURRENC<br>CURRENC<br>CURRENC<br>CURRENC<br>CURRENC<br>CURRENC<br>CURRENC<br>CURRENC<br>CURRENC<br>CURRENC<br>CURRENC<br>TEXT<br>TEXT<br>TEXT<br>TEXT<br>TEXT<br>TEXT<br>TEXT<br>TEX | 135<br>YYYYYYYYY2756440<br>1<br>Y |       |            |
|--------------------------------------------------------------------------------------|----------------------------------------------------------------------------------------------------|----------------------------------------------------------------------------------------------------|-----------------------------------|-------|------------|
| Cu                                                                                   | arrent number of roo                                                                                                    | ws:                                                                                                    | 0                                 |       |            |
| <b>Ta</b><br>Re<br>Mc<br>Co<br>#<br>1<br>2<br>3                                      | ble: dstscen2<br>ead Password: No<br>odify Password: No<br>olumn definitions<br>Name<br>scenname<br>in_outoce<br>ocerank                                                                                                    | Type<br>TEXT<br>TEXT<br>INTEGER                                                                                                    | 8<br>1                            | Index | Expression |

Current number of rows: 0

Table: feat tit Read Password: No Modify Password: No fccd titles (download) Column definitions # Name Туре Index Expression 1 fccd 5 \* TEXT 2 feat\_tit TEXT 56 3 fccdtit 63 TEXT (fccd& feat tit) 4 active TEXT 1 Active FCCD = 'Y'Current number of rows: 285 Table: tempdist Read Password: No Modify Password: No Column definitions # Name Type Index Expression 1 district TEXT 3 \* Current number of rows: 8 Table: class Read Password: No Modify Password: No Column definitions # Name Туре Index Expression 2 \* 1 projcls TEXT 2 CATCLASS INTEGER 3 classnum INTEGER 4 classbrk INTEGER 5 majclass TEXT 50 6 classlook TEXT 50 7 clstitle TEXT 54 (projcls& classlook) Current number of rows: 59

Table: availnum Read Password: No Modify Password: No Column definitions # Name Index Expression Туре 1 avail INTEGER Current number of rows: 460 Table: divxtab Read Password: No Modify Password: No Column definitions # Name Index Expression Туре 1 rlab TEXT 18 2 a1 CURRENCY CURRENCY 3 a2 4 a3 CURRENCY Current number of rows: 4 Table: pclsxtab Read Password: No Modify Password: No Column definitions # Name Index Expression Туре 1 rlab TEXT 18 2 a1 CURRENCY CURRENCY 3 a2 4 a3 CURRENCY Current number of rows: 7 Table: fcprxtab Read Password: No Modify Password: No Column definitions # Name Index Expression Туре 18 1 rlab TEXT 2 al CURRENCY 3 a2 CURRENCY CURRENCY 4 a3 Current number of rows: 26

Table: temp3\$\$\$

Read Password: No Modify Password: No

| Co | olumn definitions |          |       |            |
|----|-------------------|----------|-------|------------|
| #  | Name              | Туре     | Index | Expression |
| 1  | dstnam            | TEXT 3   |       | *          |
| 2  | prefix            | INTEGER  |       |            |
| 3  | s1\$              | CURRENCY |       |            |
| 4  | s2\$              | CURRENCY |       |            |
| 5  | s3\$              | CURRENCY |       |            |
| 6  | s4\$              | CURRENCY |       |            |
| 7  | s5\$              | CURRENCY |       |            |
| 8  | s6\$              | CURRENCY |       |            |
| 9  | s7\$              | CURRENCY |       |            |

Current number of rows: 85

Table: listpos Read Password: No Modify Password: No

Column definitions # Name Type Index Expression 1 scenname TEXT 8 2 listpos INTEGER

Current number of rows: 3

#### Table: temp4\$\$\$

Read Password: No Modify Password: No

| Cc<br>#<br>1<br>2<br>3 | olumn definitions<br>Name<br>dstnam<br>fccd<br>s1\$<br>s2\$ | Type<br>TEXT<br>TEXT<br>CURRENC<br>CURRENC | 3<br>5<br>Y | Index | Expression |
|------------------------|-------------------------------------------------------------|--------------------------------------------|-------------|-------|------------|
| 4                      | s2\$                                                        | CURRENC                                    | Y           |       |            |
| 5                      | s3\$                                                        | CURRENC                                    | Y           |       |            |
| 6                      | s4\$                                                        | CURRENC                                    | Y           |       | -          |
| 7                      | s5\$                                                        | CURRENC                                    | Y           |       |            |
| 8                      | s6\$                                                        | CURRENC                                    | Y           |       |            |
| 9                      | s7\$                                                        | CURRENC                                    | Y           |       |            |
|                        |                                                             |                                            |             |       |            |

Current number of rows: 196

Table: workfunc Read Password: No Modify Password: No Work Function data for FY92 Column definitions # Name Туре Index Expression 1 district 3 TEXT 2 appcode TEXT 1 appropriation code 3 dstnam TEXT 3 \* 4 wf num INTEGER new wf num for ord 5 old wf num INTEGER INTEGER 6 cwis 7 projcls TEXT 2 3 TEXT 8 divnam 2 TEXT 9 year 10 funcid INTEGER 11 rank INTEGER 12 cofmarid INTEGER 13 orgcode TEXT 4 14 dstrank INTEGER INTEGER INTEGER 15 divrank 16 ocerank TEXT TEXT TEXT TEXT 17 fundlev 1 18 category 3 19 fccd 5 20 totcost CURRENCY 21 contracts CURRENCY 22 dirlabor CURRENCY 23 other CURRENCY other costs CJRRENCY 24 contred 25 corpsed CURRENCY 26 contrsa CURRENCY CURRENCY 27 corpssa 28 totdreg CURRENCY TEXT 2 29 typdreg 7 TEXT 30 inspected 31 descrip TEXT 56 TEXT 64 32 argum1 33 argum2 TEXT 64 TEXT 34 keycodes 30 Contains keyfields for special rpts 35 contcontr CURRENCY 36 constraint TEXT 1 37 output measure INTEGER 38 biddate DATE 39 advdate DATE 40 lowuse TEXT 1 41 newrank INTEGER generated ranking 42 user1 INTEGER user defined #1

43 user2 INTEGER user\_defined #2 INTEGER 44 level assigned rank level 45 revcost CURRENCY Current number of rows: 3788 Table: qc1 Read Password: No Modify Password: No Column definitions # Name Туре Index Expression 1 wf num INTEGER 2 divrank INTEGER 3 TOTCOST CURRENCY 4 newrank INTEGER Current number of rows: 3788 Table: nrtotal Read Password: No Modify Password: No rollup totals for ranking by type, rank range Column definitions Index Expression # Name Туре 1 dstnam TEXT 3 TEXT 2 fccdgrp 4 fccd group (OPER, MAIN) 3 TOTCOST CURRENCY TEXT 11 4 range Current number of rows: 38

**B-28** 

Table: rankdflt Read Password: No Modify Password: No set values for default ranks by district Column definitions # Name Туре Index Expression 1 dstnam 3 TEXT 2 appcode TEXT 1 TEXT 3 fccdgrp 4 4 maxrank INTEGER Current number of rows: 12 Table: unrank Read Password: No Modify Password: No Column definitions # Name Type Index Expression 1 divrank INTEGER 2 newrank INTEGER 3 nrhold INTEGER INTEGER 4 user2 Current number of rows: 1 Table: fccdxtab Read Password: No Modify Password: No Column definitions # Name Index Expression Туре TEXT 18 1 rlab 2 al CURRENCY 3 a2 CURRENCY 4 a3 CURRENCY 5 a4 CURRENCY 6 a5 CURRENCY

Current number of rows: 58

Table: divrank Read Password: No Modify Password: No

| C<br>#    | olumn definitions<br>Name | Type      | Index | Evoression |
|-----------|---------------------------|-----------|-------|------------|
| ้า        | DIVRANK                   | INTEGED   | THUCK | protession |
| 2         | OLDRANK                   | INTEGER   |       |            |
| 2         | DISTRICT                  | TRIEGER 2 |       |            |
| د<br>۸    | DESIRICI                  |           |       |            |
| - 14<br>E | DSINAM                    | TEAL 3    |       |            |
| 5         | PROGITIP                  | TEXT 3    |       |            |
| 6         | CWIS                      | INTEGER   |       |            |
| 1         | YEAR                      | TEXT 2    |       |            |
| 8         | FUNCID                    | INTEGER   |       |            |
| 9         | DSTRANK                   | INTEGER   |       |            |
| 10        | OCERANK                   | INTEGER   |       |            |
| 11        | RANK                      | INTEGER   |       |            |
| 12        | FUNDLEV                   | TEXT 1    |       |            |
| 13        | CATEGORY                  | TEXT 3    |       |            |
| 14        | FCCD                      | TEXT 5    |       |            |
| 15        | TYPDREG                   | TEXT 2    |       |            |
| 16        | TOTCOST                   | CURRENCY  |       |            |
| 17        | contracts                 | CURRENCY  |       |            |
| 18        | DIRLABOR                  | CURRENCY  |       |            |
| 19        | OTHER                     | CURRENCY  |       |            |
| 20        | ADVDATE                   | DATE      |       |            |
| 21        | BIDDATE                   | DATE      |       |            |
| 22        | TOTDREG                   | CURRENCY  |       |            |
| 23        | contcontr                 | CURRENCY  |       |            |
| 24        | OUTPUTM                   | INTEGER   |       |            |
| 25        | inspectcd                 | TEXT 7    |       |            |
| 26        | REACH                     | INTEGER   |       |            |
| 27        | REASON                    | INTEGER   |       |            |
| 28        | DESCRIP                   | TEXT 56   |       |            |
| 29        | ARGUM1                    | TEXT 64   |       |            |
| 30        | ARGUM2                    | TEXT 64   |       |            |
| 31        | PCUM                      | DOUBLE    |       |            |
| 32        | LCUM                      | DOUBLE    |       |            |
| 33        | DCUM                      | DOUBLE    |       |            |
| 34        | UPLOAD                    | TEXT 1    |       |            |
| 35        | UPRANK                    | TEXT 1    |       |            |
| 36        | PROJELS                   | TEXT 2    |       |            |
| 37        | PROTNAM                   | TEXT 48   |       |            |
| 38        | STATE                     | TEXT 2    |       |            |
| 39        | CNED                      | DOUBLE    |       |            |
| 40        | CSED                      | DOUBLE    |       |            |
| 41        | CNSA                      | DOUBLE    |       |            |
| 42        | CSSA                      | DOIBLE    |       |            |
| 42        | ADDREC                    |           |       |            |
| 44        | DISTCIM                   |           |       |            |
| 45        | TOTCIM                    | DOUBLE    |       |            |
| ŢĴ        |                           | POOR      |       |            |
| Cu        | irrent number of row      | vs: DBF   |       |            |

**B-30** 

Column definitions

.

| Name       | Туре     | Table                                                                                                    | Index | Expression |
|------------|----------|----------------------------------------------------------------------------------------------------|-------|------------|
| al         | CURRENCY | pclsxprn<br>divxtab<br>fccdxtab<br>fccdxprn<br>fcprxprn<br>pclsxtab<br>divxpr2<br>divxprn<br>fcprxtb<br>fcprxtab<br>dfprxprn              |       |            |
| a2         | CURRENCY | majclsbk<br>divxtab<br>fccdxprn<br>pclsxtab<br>fccdxtab<br>dfprxprn<br>fcprxtb<br>fcprxtab<br>divxpr2<br>fcprxprn<br>pclsxprn<br>majclsbk |       |            |
| <b>a</b> 3 | CURRENCY | divxprn<br>pclsxtab<br>dfprxprn<br>pclsxprn<br>majclsbk<br>fccdxprn<br>fcprxprn<br>divxtab<br>fcprxtb<br>divxprn<br>divxpr2<br>fccdxtab   |       |            |
| a4         | CURRENCY | fcprxtab<br>fcprxprn<br>divxpr2<br>fccdxprn<br>dfprxprn<br>pclsxprn<br>fccdxtab<br>majclsbk<br>divxprn                                    | -     |            |

| Column definition | 18         |                 |       |            |
|-------------------|------------|-----------------|-------|------------|
| Name              | Туре       | Table           | Index | Expression |
| a5                | CURRENCY   | dfprxprn        |       |            |
|                   |            | divxpr2         |       |            |
|                   |            | fcprxprn        |       |            |
|                   |            | majclsbk        |       |            |
|                   |            | divxprn         |       |            |
|                   |            | pclsxprn        |       |            |
|                   |            | fccdxprn        |       |            |
|                   |            | fccdxtab        |       |            |
| a6                | CURRENCY   | divxpr2         |       |            |
|                   |            | divxprn         |       |            |
|                   |            | fcprxprn        |       |            |
|                   |            | majclsbk        |       |            |
|                   |            | diprxprn        |       |            |
|                   |            | iccdxprn        |       |            |
| _                 |            | pcisxprn        |       |            |
| a7                | CURRENCY   | divxpr2         |       |            |
|                   |            | diprxprn        |       |            |
|                   |            | Icprxprn        |       |            |
|                   |            | diverses        |       |            |
|                   |            |                 |       |            |
|                   |            | fadvorn         |       |            |
| active            | ጥድሄጥ ነ     | feat tit        |       |            |
| Active            | e FCCD = ' | Y'              |       |            |
| ADDREC            | TEXT 1     | divrank         |       |            |
| add sub scenario  | TEXT 1     | compscen        |       |            |
| add/su            | btract sc  | enario code     |       |            |
| ADVDATE           | DATE       | divrank         |       |            |
| advdate           | DATE       | workfunc        |       |            |
|                   |            | tempfunc        |       |            |
|                   |            | holdfunc        |       |            |
| appcode           | TEXT 1     | fccddiv_s_\$    |       |            |
|                   |            | pcls_s_\$       |       |            |
|                   |            | dst_s_\$        |       |            |
|                   |            | holdfunc        |       |            |
|                   |            | tempfunc        |       |            |
|                   |            | workfunc        |       |            |
| approp            | riation co | ode<br>food s S |       |            |
|                   |            | tempscen        |       |            |
|                   |            | div s S         |       |            |
|                   |            | fccddst s \$    |       |            |
|                   |            | environm        |       |            |
|                   |            | pclsdst s \$    |       |            |
|                   |            | rankdflt        |       |            |
| argum1            | TEXT 64    | workfunc        |       |            |

\_ .

.

\_

\_

L

| Column definitio | ns       |                     |       |            |
|------------------|----------|---------------------|-------|------------|
| Name             | Туре     | Table               | Index | Expression |
| arguml           | TEXT 64  | tempfunc            |       |            |
| 5                |          | divrank             |       |            |
|                  |          | holdfunc            |       |            |
| aroum2           | TEXT 64  | holdfunc            |       |            |
|                  |          | divrank             |       |            |
|                  |          | workfunc            |       |            |
|                  |          | tempfunc            |       |            |
| argum reg        | TEXT 1   | cat tit             |       |            |
| authcwis         | INTEGER  | projet              |       |            |
| authproj         | TEXT 63  | projet              |       |            |
| avail            | INTEGER  | availnum            |       |            |
| biddate          | DATE     | workfunc            |       |            |
|                  |          | tempfunc            |       |            |
|                  |          | holdfunc            |       |            |
|                  |          | divrank             |       |            |
| BRKTITLE         | TEXT 30  | brktitle            |       |            |
| c1               | CURRENCY | fccdxtb             |       |            |
| c2               | CURRENCY | fccdxtb             |       |            |
| c3               | CURRENCY | fccdxtb             |       |            |
| c4               | CURRENCY | fccdxtb             |       |            |
| c5               | CURRENCY | fccdxtb             |       |            |
| CATCLASS         | INTEGER  | environm            |       |            |
|                  |          | class               |       |            |
| category         | TEXT 3   | catfeat             |       |            |
|                  |          | holdfunc            |       |            |
|                  |          | cat tit             |       |            |
|                  |          | divrank             |       |            |
|                  |          | workfunc            |       |            |
|                  |          | tempfunc            |       |            |
| cat tit          | TEXT 77  | cat <sup>t</sup> it |       |            |
| classbrk         | INTEGER  | clsbtitl            |       |            |
|                  |          | class               |       |            |
| classlook        | TEXT 50  | class               |       |            |
| classnum         | INTEGER  | majclsbk            |       |            |
|                  |          | class               |       |            |
| clsbtitl         | TEXT 50  | clsbtitl            |       |            |
| clstitle         | TEXT 54  | class               |       | (projcls&  |
| classlook)       |          |                     |       |            |
| CNED             | DOUBLE   | divrank             |       |            |
| CNSA             | DOUBLE   | divrank             |       |            |
| cofmarid         | INTEGER  | tempfunc            |       |            |
|                  |          | workfunc            | -     |            |
|                  |          | holdfunc            |       |            |
| colord           | TEXT 2   | alphac              |       |            |
| constraint       | TEXT 1   | tempfunc            |       |            |
|                  |          | holdfunc            |       |            |
|                  |          | workfunc            |       |            |

÷

-----

.

| Column definition | 15             |                                 |       |            |
|-------------------|----------------|---------------------------------|-------|------------|
| Name              | Туре           | Table                           | Index | Expression |
| contcontr         | CURRENCY       | holdfunc                        |       |            |
|                   |                | tempfunc                        |       |            |
|                   |                | workfunc                        |       |            |
|                   |                | divrank                         |       |            |
| contracts         | CURRENCY       | divrank                         |       |            |
|                   |                | holdfunc                        |       |            |
|                   |                | workfunc                        |       |            |
|                   |                | tempfunc                        |       |            |
| contred           | CURRENCY       | tempfunc                        |       |            |
|                   |                | holdfunc                        |       |            |
|                   |                | workfunc                        |       |            |
| contrsa           | CURRENCY       | holdfunc                        |       |            |
|                   |                | workfunc                        |       |            |
|                   |                | tempfunc                        |       |            |
| corpsed           | CURRENCY       | holdfunc                        |       |            |
|                   |                | tempfunc                        |       |            |
|                   |                | workfunc                        |       |            |
| corpssa           | CURRENCY       | workfunc                        |       |            |
|                   |                | holdfunc                        |       |            |
|                   |                | tempfunc                        |       |            |
| CSED              | DOUBLE         | divrank                         |       |            |
| CSSA              | DOUBLE         | divrank                         |       |            |
| ctot              | CURRENCY       | fccdxtb                         |       |            |
| cumcost           | CURRENCY       | tempscen                        |       |            |
| CWIS              | INTEGER        | divrank                         |       |            |
|                   |                | holdfunc                        |       |            |
| CWIS              | INTEGER        | workfunc                        |       |            |
|                   |                | tempscen                        |       |            |
|                   |                | wetlands                        |       |            |
|                   |                | temptunc                        |       |            |
|                   |                | CWISSCEN                        |       |            |
|                   |                | environm                        |       |            |
|                   |                | projet                          | ×     |            |
| DCUM              | DOURTE         | divrank                         |       |            |
| descrip           | TEXT 56        | tempiunc                        |       |            |
| -                 |                | divrank<br>boldfung             |       |            |
|                   |                | noldrunc                        |       |            |
|                   |                | environm                        |       |            |
| de e conte me e   | <b>MINYO 1</b> | WORKFUNC                        |       |            |
| descrip_req       | TEAT I         |                                 |       |            |
| diriador          | CURRENCI       | dimont                          |       |            |
|                   |                | urvian.<br>tempfung             |       |            |
|                   |                | boldfung                        |       |            |
|                   |                | divrank<br>tempfunc<br>holdfunc |       |            |

| Column      | definitions             |                                         |       |            |  |  |  |  |
|-------------|-------------------------|-----------------------------------------|-------|------------|--|--|--|--|
| Name        | Туре                    | Table                                   | Index | Expression |  |  |  |  |
| distcode    | TEXT 1                  | distcode                                |       |            |  |  |  |  |
|             | district character code |                                         |       |            |  |  |  |  |
| DISTCUM     | DOUBLE                  | divrank                                 |       |            |  |  |  |  |
| distitle    | TEXT 22                 | district                                |       |            |  |  |  |  |
| distlook    | TEXT 5                  | distcode                                |       | (distcode& |  |  |  |  |
| divnam)     |                         |                                         |       |            |  |  |  |  |
| DISTRICT    | TEXT 3                  | wetlands                                |       |            |  |  |  |  |
|             |                         | district                                | *     |            |  |  |  |  |
|             |                         | tempscen                                |       |            |  |  |  |  |
|             |                         | projet                                  | *     |            |  |  |  |  |
|             |                         | workfung                                |       |            |  |  |  |  |
|             |                         | environm                                |       |            |  |  |  |  |
|             |                         | tempfunc                                |       |            |  |  |  |  |
|             |                         | divrank                                 |       |            |  |  |  |  |
|             |                         | holdfunc                                |       |            |  |  |  |  |
|             |                         | tempdist                                | *     |            |  |  |  |  |
| divnam      | ጥደጸጥ 3                  | temp2\$\$\$                             |       |            |  |  |  |  |
| GI VIIdili  | IBAI 5                  | tempscen                                |       |            |  |  |  |  |
|             |                         | tempfunc                                |       |            |  |  |  |  |
| divnam      |                         | boldfunc                                |       |            |  |  |  |  |
|             |                         | divscen                                 |       |            |  |  |  |  |
|             |                         | fooddiy e S                             |       |            |  |  |  |  |
|             |                         | district                                |       |            |  |  |  |  |
|             |                         | workfunc                                |       |            |  |  |  |  |
|             |                         | div e s                                 | *     |            |  |  |  |  |
|             |                         | dist code                               |       |            |  |  |  |  |
| divrank     | INTEGER                 | ac1                                     |       |            |  |  |  |  |
| at vit anny |                         | tempscen                                |       |            |  |  |  |  |
|             |                         | tempfunc                                |       |            |  |  |  |  |
|             |                         | divscen2                                |       |            |  |  |  |  |
|             |                         | unrank                                  |       |            |  |  |  |  |
|             |                         | holdfunc                                |       |            |  |  |  |  |
|             |                         | workfunc                                | *     |            |  |  |  |  |
|             |                         | divrank                                 |       |            |  |  |  |  |
| divtitle    | TEXT 35                 | district                                |       |            |  |  |  |  |
| dollars     | CURRENCY                |                                         |       |            |  |  |  |  |
| dollard     | 0014121.01              | fccddiv s S                             |       |            |  |  |  |  |
| dollars     | CURRENCY                | fccd s S                                |       |            |  |  |  |  |
|             |                         | dst s S                                 |       |            |  |  |  |  |
|             |                         | fccddst s S                             |       |            |  |  |  |  |
|             |                         | div s S                                 |       |            |  |  |  |  |
|             |                         | pclsdst s S                             | -     |            |  |  |  |  |
|             |                         | • · · · · · · · · · · · · · · · · · · · |       |            |  |  |  |  |

\_ \_ \_

\_

| Column definitions |              |            |              |       |            |  |
|--------------------|--------------|------------|--------------|-------|------------|--|
| Name               | Туре         |            | Table        | Index | Expression |  |
| dstnam             | TEXT         | 3          | nrtotal      |       |            |  |
|                    |              |            | holdfunc     |       |            |  |
|                    |              |            | district     |       |            |  |
|                    |              |            | temp3\$\$\$  |       |            |  |
|                    |              |            | workfunc     | *     |            |  |
|                    |              |            | temp4\$\$\$  |       |            |  |
|                    |              |            | dst s \$     | *     |            |  |
|                    |              |            | rankdfit     |       |            |  |
|                    |              |            | pclsdst s \$ | *     |            |  |
|                    |              |            | fccddst_s_\$ | *     |            |  |
|                    |              |            | tempscen     | *     |            |  |
|                    |              |            | divrank      |       |            |  |
| _                  |              |            | environm     |       |            |  |
| dstnam             | TEXT         | 3          | dstscen      |       |            |  |
| • . •              |              |            | wetlands     |       |            |  |
| dstrank            | INTEGER      |            | holdfunc     |       |            |  |
|                    |              |            | divrank      |       |            |  |
|                    |              |            | workfunc     |       |            |  |
|                    |              | _          | tempfunc     |       |            |  |
| duml               | TEXT         | 4          | duml         |       |            |  |
| eroc               | TEXT         | 2          | district     |       |            |  |
| ICCA               | TEXT         | 5          | temp4\$\$\$  |       |            |  |
|                    |              |            | ICCd_s_Ş     | *     |            |  |
|                    |              |            | Iccdscen     |       |            |  |
|                    |              |            | holdfunc     |       |            |  |
|                    |              |            | iccddst_s_\$ | *     |            |  |
|                    |              |            | Workfunc     |       |            |  |
|                    |              |            | Ieat_tit     | *     |            |  |
|                    |              |            |              |       |            |  |
|                    |              |            | temprunc     |       |            |  |
| facd               | mevn         | E          | cempscen     | *     |            |  |
| 1000               | IEAI         | þ          | dirmonk      |       |            |  |
|                    |              |            | temp2555     |       |            |  |
| feedbrk            | INTEGER      |            | foodprti     |       |            |  |
| bre                | eak field fo | <b>~</b> ~ | report       |       |            |  |
| DI                 | cur liciu i  | J1         | brktitle     |       |            |  |
| fccdarp            | TEXT         | 4          | rankdflt     |       |            |  |
| readib             |              | -          | nrtotal      |       |            |  |
| fc                 | d group (O   | PEF        | MATN)        |       |            |  |
| fccdprefix         | INTEGER      |            | fooddiw e S  |       |            |  |
| ((aint(f)oat(fccd  |              |            | 1000011-3_0  |       |            |  |
| ((1111)(12040(200) | <i>,,,,</i>  |            |              | )     |            |  |
|                    |              |            | feed s \$    | ,     |            |  |
| ((aint(float(fcco  | d)))         |            |              |       |            |  |
|                    | -,,,,        |            |              | )     |            |  |
|                    |              |            | fccddst s S  | ,     |            |  |
| ((aint(float(fccd  | 1)))         |            |              |       |            |  |
|                    |              |            |              | )     |            |  |

| Column             | definitions   |                   |                  |         |            |
|--------------------|---------------|-------------------|------------------|---------|------------|
| Name               | Туре          | Tab]              | Le               | Index   | Expression |
| fccdprfx           | INTEG         | ER fccd           | lprti            |         |            |
| <b>•</b> • • • •   | feature cos   | t code 11         | iteger pr        | etix    |            |
| fccdptit           | TEXT          | 50 feed           | lprti            |         |            |
| <b>- - - - - -</b> | fccd prefix   | title             |                  |         |            |
| Iccdtit            | TEXT          | 63 feat           | tit.             |         | (fccd&     |
| feat_tit)          |               |                   |                  |         |            |
| feat_tit           | TEXT          | 56 feat           | _tit             |         |            |
| feecode            | TEXT          | 1  proj           | lct              |         |            |
| funcid             | INTEG         | ER hold           | lfunc            |         |            |
|                    |               | temŗ              | func             |         |            |
|                    |               | work              | tunc             |         |            |
|                    |               | divi              | rank             |         |            |
|                    |               | wet               | ands             |         |            |
|                    |               | temp              | scen             |         |            |
| FUNDLEV            | TEXT          | l divi            | rank             |         |            |
|                    |               | noic              | ifunc            |         |            |
|                    |               | work              | func             |         |            |
| •                  |               | temp              | ofunc            |         |            |
| inspectod          | I TEXT        | 7 nold            | itunc            |         |            |
|                    |               | divi              | ank              |         |            |
|                    |               | work              | func             |         |            |
|                    | maym          | temp              | brunc            |         |            |
| interest           |               |                   |                  |         |            |
| in_outcwi          | S TEXT        |                   | scen             |         |            |
| In_outary          | ingludo (aug  |                   | scenz            |         |            |
| in outfo           | THEILIGE/EXC. |                   | lacon            |         |            |
| in_outre           |               |                   |                  |         |            |
| hourodea           |               | 20 work           |                  |         |            |
| Reycoues           | Containg ke   | so worr           | inc<br>for speci | al moto |            |
|                    | concarns ke   | yrieius i<br>bold | func             | ai ipus |            |
|                    | The keycode   | field             | ir unc           |         |            |
| г                  | THE REYCODE   |                   | lv+h             |         |            |
|                    | DOUBL         |                   | rank             |         |            |
| level              | INTEG         | ER work           | func             |         |            |
| TEVET              | assigned ra   | nk level          |                  |         |            |
|                    | abbighed id   | temr              | ofunc            |         |            |
|                    |               | hold              | func             |         |            |
| ligtnog            | INTEG         | RR liet           | nog              |         |            |
| 1100000            |               | tem               | 2555             |         |            |
| lowuse             | TEXT          | 1  prof           | ict              |         |            |
| lowuse             | TEXT          | 1 tem             | ofunc            |         |            |
| _0.400             |               | work              | func             |         |            |
|                    |               | hold              | lfunc            |         |            |
| maiclass           | TEXT          | 50 clas           | SS               |         |            |
| maxrank            | INTEG         | ER rank           | dflt             |         |            |

| Column def:   | inition | 15       |     |               |   |       |            |
|---------------|---------|----------|-----|---------------|---|-------|------------|
| Name          |         | Туре     |     | Table         |   | Index | Expression |
| newrank       |         | INTEGER  |     | qcl           |   |       |            |
|               |         |          |     | holdfunc      |   |       |            |
|               |         | -        |     | workfunc      |   | *     |            |
|               | genera  | ated ran | kir | ng            |   |       |            |
|               |         |          |     | tempfunc      |   |       |            |
|               |         |          |     | unrank        |   |       |            |
| nrhold        |         | INTEGER  |     | unrank        |   |       |            |
| ocerank       |         | INTEGER  |     | tempfunc      |   |       |            |
|               |         |          |     | dstscen2      |   |       |            |
|               |         |          |     | alvrank       |   |       |            |
|               |         |          |     | nolarunc      |   |       |            |
|               |         |          |     | workfund      |   |       |            |
|               |         | TAMBORD  |     | tempscen      |   |       |            |
| OLDRANK       |         | INTEGER  |     | alvrank       |   |       |            |
| OTG_ML_UMW    |         | INTEGER  |     | workfunc      |   |       |            |
| orgando       |         | mevm     | ٨   | norarunc      |   |       |            |
| orgeode       |         | IEAI     | 4   | boldfung      |   |       |            |
|               |         |          |     | workfung      |   |       |            |
| OTHER         |         | CURRENC  | v   | divrank       |   |       |            |
| OTHER         |         | continue | *   | tempfunc      |   |       |            |
|               |         |          |     | holdfunc      |   |       |            |
|               |         |          |     | workfunc      |   |       |            |
|               | other   | costs    |     |               |   |       |            |
| OUTPUTM       |         | INTEGER  |     | divrank       |   |       |            |
| output measur | re      | INTEGER  |     | holdfunc      |   |       |            |
|               |         |          |     | tempfunc      |   |       |            |
|               |         |          |     | workfunc      |   |       |            |
| output tit    |         | TEXT     | 35  | cat tit       |   |       |            |
| PCUM          |         | DOUBLE   |     | divrank       |   |       |            |
| politician    |         | TEXT     | 40  | projct        |   |       |            |
| position      |         | TEXT     | 4   | alphac        |   |       |            |
| prefix        |         | INTEGER  |     | temp3\$\$\$   |   |       |            |
| PROGTYP       |         | TEXT     | 3   | divrank       |   |       |            |
|               |         |          |     | district      |   |       |            |
| projcls       |         | TEXT     | 2   | holdfunc      |   |       |            |
|               |         |          |     | tempscen      |   | *     |            |
|               |         |          |     | classcen      |   |       |            |
|               |         |          |     | class         |   | *     |            |
|               |         |          |     | pcls_s_\$     |   | *     |            |
|               |         |          |     | pclsdst_s_    | Ş | *     |            |
|               |         |          |     | divrank       |   |       |            |
|               |         |          |     | temprunc      |   |       |            |
|               |         |          |     | workfund      |   |       |            |
|               |         | mevm     |     | projet        |   | ×     |            |
| FRUUNAM       |         | TEVI.    | 40  | uivrank       |   |       |            |
|               |         |          |     | projet        |   |       |            |
|               |         |          |     | Projec        |   |       |            |
|               |         |          |     | CATA WATCHING |   |       |            |

.

| Column defi                             | nitions          |              |       |            |
|-----------------------------------------|------------------|--------------|-------|------------|
| Name                                    | Туре             | Table        | Index | Expression |
| range                                   | TEXT 11          | nrtotal      |       |            |
| RANK                                    | INTEGER          | divrank      |       |            |
|                                         |                  | workfunc     |       |            |
|                                         |                  | tempfunc     |       |            |
|                                         |                  | holdfunc     |       |            |
| REACH                                   | INTEGER          | divrank      |       |            |
| REASON                                  | INTEGER          | divrank      |       |            |
| revcost                                 | CURRENCY         | holdfunc     |       |            |
|                                         |                  | workfunc     |       |            |
| rlab                                    | TEXT 18          | fccdxprn     |       |            |
|                                         |                  | fcprxtb      |       |            |
|                                         |                  | fccdxtab     |       |            |
|                                         |                  | dfpryprn     |       |            |
|                                         |                  | divror?      |       |            |
|                                         |                  | pclsypra     |       |            |
|                                         |                  | pclsytab     |       |            |
|                                         |                  | divrtab      |       |            |
|                                         |                  | forver       |       |            |
| rlah                                    | ጥድሃጥ 18          | foodyth      |       |            |
| IIab                                    | IEAI IO          | divers       |       |            |
|                                         |                  | formerab     |       |            |
| c1 \$                                   | CIEDENCY         | templess     |       |            |
| 273                                     | CORRENCT         |              |       |            |
| a26                                     | CITODENCV        | temp3333     |       |            |
| 823                                     | CORRENCI         |              |       |            |
| -2¢                                     | CIEDENCY         |              |       |            |
| 835                                     | CORRENCI         |              |       |            |
| <b>C1</b> \$                            | CIIDDENCV        |              |       |            |
| 549                                     | CORRENCT         |              |       |            |
| 25¢                                     | CIEDENCY         | temp3555     |       |            |
| 500                                     | CORRENCT         | templess     |       |            |
| 965                                     | CIERNOV          | temp3666     |       |            |
| 90 <b>9</b>                             | conditiver       | temp1\$\$\$  |       |            |
| c7\$                                    | CURRENCY         | temp3\$\$\$  |       |            |
| μ, c                                    | condence         | temp4\$\$\$  |       |            |
| agenannaode                             | ጥድ ሃጥ 1          |              |       |            |
| scenappcode                             | reenario appropi | ciation code |       |            |
| acenario                                |                  |              |       |            |
| scenario                                | CIEDENCY         | arphac       |       |            |
| scencumcost                             |                  | primscen     |       |            |
| scendesc                                | TEAL OU          | scendesc     |       |            |
| scentunp                                |                  | primscen     | -     |            |
|                                         | IOW USE HAVIGALI | Lon Flag     |       |            |
| scenmaxdiv                              |                  | primscen     |       |            |
|                                         |                  | i rank       |       |            |
| scenmaxmeasur                           | e INTEGER        | primscen     |       |            |
| • • • • • • • • • • • • • • • • • • • • | maximum output r | neasure      |       |            |
| scenmincost                             | CUKKENCY         | primscen     |       |            |
| scenmindiv                              | INTEGER          | primscen     |       |            |
| I                                       |                  | 1 rank       |       |            |
| scenminmeasur                           | e INTEGER        | primscen     |       |            |
| 1                                       | minimum output n | neasure      |       |            |

| Column def:   | initions        |     |                    |     |       |            |
|---------------|-----------------|-----|--------------------|-----|-------|------------|
| Name          | Туре            |     | Table              |     | Index | Expression |
| scenname      | TEXT            | 8   | status             |     |       |            |
|               |                 |     | compscen           |     | *     |            |
|               | composite scena | aı  | io name            |     |       |            |
|               | •               |     | divscen2           |     |       |            |
| scenname      | TEXT            | в   | dstscen2           |     |       |            |
|               |                 |     | primscen           |     |       |            |
|               | composite scena | aı  | io name            |     |       |            |
|               | -               |     | divscen            |     |       |            |
|               |                 |     | dstscen            |     |       |            |
|               |                 |     | sqlscenario        |     |       |            |
|               |                 |     | pclsdst s \$       |     | *     |            |
|               |                 |     | div s \$           |     | *     |            |
|               |                 |     | fccddiv s \$       |     |       |            |
|               |                 |     | dst s \$           |     | *     |            |
|               |                 |     | classcen           |     |       |            |
|               |                 |     | scentitle          |     |       |            |
|               |                 |     | cwisscen           |     |       |            |
|               |                 |     | fccddst s \$       |     | *     |            |
|               |                 |     | temp2\$\$\$        |     |       |            |
|               |                 |     | fccd s \$          |     | *     |            |
|               |                 |     | pcls s \$          |     | *     |            |
|               |                 |     | scendesc           |     | *     |            |
| scenname      | TEXT 8          | 3   | tempname           |     |       |            |
|               |                 |     | listpos            |     |       |            |
|               |                 |     | fccdscen           |     |       |            |
| scennotes     | NOTE            |     | scendesc           |     |       |            |
| scennum       | INTEGER         |     | scendesc           |     |       |            |
| scenpart      | TEXT 8          | 3   | compscen           |     |       |            |
| scenscor      | INTEGER         |     | scendesc           |     |       |            |
|               | scenario score  |     |                    |     |       |            |
| scensort      | TEXT 1          | L   | primscen           |     |       |            |
|               | scenario sort o | or  | der on ocerank     |     |       |            |
| scenstor      | INTEGER         |     | scendesc           |     |       |            |
|               | scenario stored | 1   | flag $(1 = yes 0)$ | no) |       |            |
| scentotcost   | CURRENCY        |     | scendesc           |     |       |            |
| scentype      | TEXT 1          | L   | scendesc           |     |       |            |
|               | composite or pr | ci  | mary scenario      |     |       |            |
| scenworkfunct | ions INTEGER    |     | scendesc           |     |       |            |
| scmaxoce      | INTEGER         |     | scendesc           |     |       |            |
|               | maximum oce rar | ık  | in scenario        |     |       |            |
| scminoce      | INTEGER         |     | scendesc           |     |       |            |
|               | min oce rank ir | ı   | scenario           |     |       |            |
| scmnusrl      | INTEGER         |     | primscen           |     |       |            |
|               | scenario min va | 11  | ue userl           |     |       |            |
| scmnusr2      | INTEGER         |     | primscen           |     |       |            |
|               | scenario minimu | 111 | value user2        |     |       |            |
| scmxusrl      | INTEGER         |     | primscen           |     |       |            |
|               | scenario maximu | 111 | value user1        |     |       |            |
| scmxusr2      | INTEGER         |     | primscen           |     |       |            |
|               | scenario maximu | ım  | value user2        |     |       |            |

| Column    | definitions                         |                  |
|-----------|-------------------------------------|------------------|
| Name      | Type Table                          | Index Expression |
| sql_text  | NOTE sqlscenario                    |                  |
| _         | where clause for sql                |                  |
| sstordat  | DATE scendesc                       |                  |
|           | date scenario stored                |                  |
| sstortim  | TIME scendesc                       |                  |
|           | scenario storage time               |                  |
| STATE     | TEXT 2 environm                     |                  |
|           | projet                              |                  |
| STATE     | TEXT 2 divrank                      |                  |
| stordate  | DATE Status                         |                  |
| scortime  | CINDENCY templede                   |                  |
| sumdol    | CORRENCI CEMp2355                   |                  |
| SUIVEYS   | TRIEGER PLOJCC<br>TEVT 8 SYSTNEO    |                  |
| SISCNAME  | NOTE SYSINEO                        |                  |
| SISDESCR  | INTEGED GYGDIII EG                  |                  |
| SISEF     | TRIEGER SISKULES<br>TEYT AK SVSEODM |                  |
| SISPDAIA  | NOTE SYSTNEO                        |                  |
| SISPMI    | TEXT 8 SVGEORM                      | *                |
| SYSESEO   | INTEGER SYSFORM                     | *                |
| SYSTNC    | DOUBLE SYSINFO                      |                  |
| SYSLONG   | NOTE SYSINFO                        |                  |
| SYSMSG    | NOTE SYSRILLES                      |                  |
| SYSNEXT   | NOTE SYSINFO                        |                  |
| SYSRDATA  | TEXT 80 SYSREP                      |                  |
| SYSRNAME  | TEXT 8 SYSREP                       | *                |
| SYSRSEO   | INTEGER SYSREP                      | *                |
| SYSSNAME  | TEXT 8 SYSINFO                      |                  |
| SYSTABLE  | TEXT 18 SYSRULES                    |                  |
| SYSVCOLS  | NOTE SYSVIEWS                       |                  |
| SYSVNAME  | TEXT 8 SYSVIEWS                     | *                |
| SYSVTEXT  | NOTE SYSVIEWS                       |                  |
| SYSWHERE  | NOTE SYSRULES                       |                  |
| target_\$ | CURRENCY scentitle                  |                  |
| _         | target dollars for scenario         |                  |
| tenyrave  | DOUBLE projct                       |                  |
| title1    | TEXT 10 scentitle                   |                  |
|           | 1st line of column header           |                  |
| title2    | TEXT 10 scentitle                   |                  |
|           | 2nd line of column header           |                  |
| title3    | TEXT 10 scentitle                   | _                |
|           | 3rd line of column header           |                  |
| tonnage   | DOUBLE projet                       |                  |
| totcost   | CURRENCY holdfunc                   |                  |
| TOTCOST   | CURRENCY nrtotal                    |                  |
|           | environm                            |                  |
|           | alvrank                             |                  |
|           | worklund                            |                  |
|           | ycı<br>tempfung                     |                  |
|           | tempgan                             |                  |
|           | LCIIIDALCII                         |                  |

| Column def:      | initions         |                 |       |            |
|------------------|------------------|-----------------|-------|------------|
| Name             | Туре             | Table           | Index | Expression |
| TOTCUM           | DOUBLE           | divrank         |       |            |
| TOTDREG          | CURRENCY         | divrank         |       |            |
|                  |                  | workfunc        |       |            |
|                  |                  | holdfunc        |       |            |
|                  |                  | tempfunc        |       |            |
| typdreg          | TEXT 2           | workfunc        |       |            |
|                  |                  | holdfunc        |       |            |
|                  |                  | divrank         |       |            |
|                  |                  | tempfunc        |       |            |
| UPLOAD           | TEXT 1           | divrank         |       |            |
| UPRANK           | TEXT 1           | divrank         |       |            |
| usage            | TEXT 8           | status          |       |            |
|                  | temporary or wf  | num             |       |            |
| USER1            | INTEGER          | wetlands        |       |            |
|                  |                  | holdfunc        |       |            |
|                  |                  | environm        |       |            |
|                  |                  | tempfunc        |       |            |
|                  |                  | WORKIUNC        |       |            |
|                  | user_defined #1  | haldfur a       |       |            |
| user2            | INTEGER          | nolaiunc        |       |            |
|                  |                  |                 |       |            |
|                  | where defined #2 | worklund        |       |            |
|                  | user_derined #2  | unrank          |       |            |
| ᡁᢆ᠋ᢑ᠋ᡎᢕ᠋᠋ᡵ᠇      | TNTECED          | wotlanda        |       |            |
| WEICAI<br>wf num | INTEGER          | tempsgen        | •     |            |
| wr_nam           | INTEGER          | cempscen        | *     |            |
|                  |                  | yci<br>holdfung |       |            |
|                  |                  | wf pum          | *     |            |
| wf num           | INTEGED          |                 | ~     |            |
| Autonumbering    | INTEGHN          | cemprune        |       |            |
| Auconumber mg    |                  | check1          |       |            |
|                  |                  | workfunc        | *     |            |
|                  | new wf num for a | ord             |       |            |
|                  |                  | wf value        | *     |            |
| wf value         | INTEGER          | wf value        |       |            |
|                  | returned value   | (score, rank)   |       |            |
| vear             | TEXT 2           | holdfunc        |       |            |
| <u>ـ</u>         |                  | divrank         |       |            |
|                  |                  | workfunc        |       |            |
|                  |                  | wetlands        |       |            |
|                  |                  | tempfunc        | *     |            |

## COMB\_DSS-D FORMS

| Form     | Table / View | Form Description                          |
|----------|--------------|-------------------------------------------|
|          |              | 07 harris                                 |
|          | WORKTUNC     | CRED YS DFOWSE                            |
| projet   | projet       | project entry/edit form                   |
| reason   | reason       |                                           |
| ocescen  | divscen2     | direct entry/edit for oce scenario        |
| CWISSCEN | cwisscen     | direct entry/edit for oce scenario        |
| fccdscen | fccdscen     | direct entry/edit for oce scenario        |
| compscen | compscen     | composite scenario builder                |
| primscn1 | primscen     | master scenario form                      |
| scendesc | scendesc     | scenario description form                 |
| compscn1 | scendesc     | composite scenario builder                |
| tempscen | tempscen     | t <b>emp</b> scen data vi <i>e</i> w form |
| primscn2 | primscen     | master scenario form                      |
| primdetl | primscen     | test multi entry                          |
| sqlscen3 | scendesc     | composite scenario builder                |
| district | district     | district data entry/edit form             |
| ombbrows | workfunc     | omb 93 browse                             |
| primscn3 | primscen     | master scenario form                      |
| fullomb  | workfunc     | omb 93 browse                             |
| primedt1 | primscen     | master scenario form edit (from primscn3  |
| scenscor | scendesc     | scenario scores                           |
| compedt1 | scendesc     | composite scenario builder                |
| sqledit1 | scendesc     | composite scenario builder                |
| primedt2 | primscen     | master scenario form(division level)edit  |
| primscn4 | primscen     | master scenario form(division level)edit  |
| newrank  | workfunc     | omb 93 browse                             |
| newrank2 | workfunc     | omb 93 browse                             |
| newrank3 | workfunc     | Row oriented newrank data entry.          |
| newrankm | workfunc     | omb 93 browse                             |

# COMB\_DSS-D REPORTS

| Report      | Table / View | Report Description                        |
|-------------|--------------|-------------------------------------------|
| tempscn1    | tempscen     | tempscen by dstnam                        |
| tempscn2    | tempscen     | tempscen by project class                 |
| tempscn3    | tempscen     | tempscen by fccd prefix                   |
| tempscn4    | tempscen     | tempscen by fccd full                     |
| primscen    | prinscen     | primary scenario detail report            |
| divscen2    | divscen2     | oce scenario report                       |
| cwisscen    | cwisscen     | cwis scenario report                      |
| fccdscen    | fccdscen     | fccd scenario report                      |
| scendesc    | scendesc     |                                           |
| compscen    | compscen     | composite scenario detail report          |
| sqlscen     | sqlscenario  | sqlscenario                               |
| divexp1     | div_s_\$     | up to 7 scenarios, div report export      |
| SCENSCOF    | scendesc     |                                           |
| tempscn5    | tempscen     | tempscen by fccd full and dstnam          |
| fundarg     | tempscen     | funding argument report                   |
| divscen     | divscen      | Primary Scenario Division Usage Detail    |
| classscn    | classcen     | Primary Scenario Project Class Usage      |
| scensum1    | scendesc     | Scenario Row-Wise Summary Report          |
| ranklist    | tempscen     | ranking list funding argument report      |
| divscen4    | div_s_\$     | up to 7 scenarios, division report w/tit  |
| dfprxprn    | dfprxprn     | div fccd prefix report xtab 7 scenarios   |
| majclhol    | majclsbk     | major class breakout report 7 scenarios   |
| divxprn     | divxprn      | division name report xtab sav/slip        |
| pelsxprn    | pclsxprn     | project class report xtab 7 scenarios     |
| fcprxprn    | fcprxprn     | fccd prefix report xtab 7 scenarios       |
| fccdxprn    | fccdxprn     | fccd full report xtab 7 scenarios         |
| majclprn    | majclsbk     | major class breakout report 7 scenarios   |
| temp3\$\$\$ | temp3\$\$\$  | multi-scenario report for division, prefx |
| temp4\$\$\$ | temp4\$\$\$  | multi-scenario report for division, fccd  |
| johnpar3    | psumtemp     | psumtemp by catclass, state, proj         |
| johnpar4    | pfstemp      | pfstemp by project, fccd                  |
| fadivprj    | fadivprj     | funding argument report order by div, prj |
| tempscnx    | tempscen     | tempscen by dstnam                        |
| divxpr2     | divxprn      | district name report xtab sav/slip        |
| TEST        | WORKTUNC     | IESI                                      |
| rankist2    | tempscen     | ranking list funding argument report div  |
| WAIVERS     | WORKTUNC     | Report for waivers 28000 - 28999          |

# **APPENDIX C**

SAMPLE REPORTS GENERATED BY COMB\_DSS-D

C-2

Following are the reports the COMB\_DSS-D will produce. This Appendix is broken into three sections. The first section will show the reports that are produced from the initial reports item within the Utilities pillar. The second section shows listing and reports that are found in other areas of COMB\_DSS-D. The third section shows the financial reports.

#### **INITIAL REPORTS**

This section shows the reports that are found when running the Initial Reports item under the Utilites pillar. These reports are listed in the order in which they appear in the check-list box within the COMB\_DSS-D system. Figure C-1 shows the check-list box with each of the initial reports. Each report is followed by a horizontal line to show where each report ends.

|                                                                                   | initial reports on workfund labte                                                                                                    | 07700793 |
|-----------------------------------------------------------------------------------|----------------------------------------------------------------------------------------------------|----------|
| (1)<br>(2)<br>(3)<br>(4)<br>(5)<br>(6)<br>(7)<br>(6)<br>(7)<br>(8)<br>(9)<br>(10) | Total \$<br>Total \$ by District<br>Total \$ by funding level<br>Total \$ by project class<br>Total \$ by FCCD<br>Total \$ by category<br>Total \$ by District;funding level<br>Total \$ by District;project class<br>Total \$ by District;FCCD<br>Total \$ by District;CCD<br>Total \$ by District;Category<br>Count of zebra mussels by category |          |
| L                                                                                 | · · ·                                                                                                    |          |
| Select Query<br>Database: DSSABS                                                  |                                                                                                    |          |

FIGURE C-1 INITIAL REPORTS CHECK-LIST BOX

```
QUERY for total $ by funding level
DIV Rank Ranges 0 Thru 9999999
FCCD Ranges 0. Thru 99.99
     Funding Level = *
                      11 ± 11
Appropriation Code =
FundLev Count (FundLev) Sum (TotCost)
************************************
 1
                     1435 $166,788.00
 2
                     1420
                           $97,258.00
 3
                      636
                             $58,330.00
                       84
                             $7,950.00
 4
 7
                       9
                                $220.00
 9
                       36
                           $23,335.00
QUERY for total $ by project class
DIV Rank Ranges 0 Thru 9999999
FCCD Ranges 0. Thru 99.99
     Funding Level = *
Appropriation Code = "*"
ProjCls Sum(TotCost)
********************
 FC
             $2,905.00
 FI
              $563.00
 FR
          $105,875.00
            $1,678.00
 GE
 GN
               $134.00
```
| GP  | \$5,503.00   |
|-----|--------------|
| GS  | \$65.00      |
| MIN | \$43,079.00  |
| MP  | \$37,916.00  |
| NC  | \$1,147.00   |
| NL  | \$155,016.00 |

| QUERY    | for total \$                           | by F          | CCD          | 0000000 |
|----------|----------------------------------------|---------------|--------------|---------|
|          | CCD Panges (                           | ) 1<br>1<br>1 | utu<br>Thrai | 3333333 |
| <b>.</b> | Funding Level                          |               | *            | 33.33   |
| Appro    | oriation Code                          |               | ***          |         |
|          |                                        | -             |              |         |
| FCCD     | Sum (Tot                               | Cost          | :)           |         |
|          |                                        | ****          | . 2          |         |
| 01.1     | \$43,1                                 | .78.0         | 0            |         |
| 01.2     | \$11,0                                 | 70.0          | 0            |         |
| 01.3     | \$6,1                                  | .57.0         | 0            |         |
| 02.1     | \$1,0                                  | 69.0          | 0            |         |
| 02.2     | \$9,1                                  | .85.0         | 0            |         |
| 02.3     | Ş4,8                                   | 35.0          | 0            |         |
| 03.1     | \$1                                    | .20.0         | 0            |         |
| 03.2     |                                        | 52.0          | 0            |         |
| 04       | 20,/<br>¢E/                            | 50.0          | 0            |         |
| 05.1     | 4,CÇ<br>05                             | 17 0          |              |         |
| 05.4     | ېن<br>د 17 ک                           | 34 0          | 0            |         |
| 06 2     | ¢,,,,,,,,,,,,,,,,,,,,,,,,,,,,,,,,,,,,, | 20 0          | 0            |         |
| 06.3     | \$4                                    | 49.0          | õ            |         |
| 06.4     | \$1.4                                  | 49.0          | 0            |         |
| 07.1     | 1 \$2,5                                | 33.0          | Ō            |         |
| 07.12    | 2 57                                   | 15.0          | 0            |         |
| 07.2     | 1 \$1,3                                | 09.0          | 0            |         |
| 07.22    | 2 \$3,2                                | 03.0          | 0            |         |
| 07.23    | 3 \$5                                  | 13.0          | 0            |         |
| 07.24    | 1 \$4                                  | 94.0          | 0            |         |
| 07.43    | l \$1,5                                | 16.0          | 0            |         |
| 07.42    | 2 \$2                                  | 55.0          | 0            |         |
| 07.52    | 2 \$1                                  | 95.0          | 0            |         |
| 07.5     | 3 . \$5,5                              | 09.0          | 0            |         |
| 09.1     | \$5,4                                  | 74.0          | 0            |         |
| 09.2     | 28,4<br>62 A                           | 30.0          | 0            |         |
| 10 11    | 23,4<br>1 ¢5                           | 40.U          | 0            |         |
| 10.1     | ר גי<br>גער אר                         | 36 0          | 0            |         |
| 11       | \$3.2                                  | 72 0          | ñ            |         |
| 12.21    | ↓ <b>3,2</b>                           | \$8.0         | õ            |         |
| 13       | -<br>\$4                               | 77.0          | ō            |         |
| 15       | \$7,3                                  | 80.0          | õ            |         |
| 16       | \$1,5                                  | 86.0          | 0            |         |
| 20       | \$1,1                                  | 62.0          | 0            |         |
| 20.6     | \$8                                    | 93.0          | 0            |         |
| 20.7     | \$1                                    | 49.0          | 0            |         |
| 20.8     | \$2,2                                  | 61.0          | 0            |         |
| 21.13    | L \$39,6                               | 51.0          | 0            |         |
| 21.19    | 5 \$1,9                                | 15.0          | 0            |         |
| 21.16    | 5 \$                                   | 81.0          | 0            |         |
| 21.2     | \$5                                    | 15.0          | 0            |         |

| 22.1  | \$73,632.00 |
|-------|-------------|
| 22.5  | \$814.00    |
| 23.1  | \$4,441.00  |
| 23.2  | \$9,916.00  |
| 23.4  | \$510.00    |
| 23.6  | \$2,356.00  |
| 24.1  | \$300.00    |
| 24.4  | \$75.00     |
| 25.1  | \$3,904.00  |
| 27.1  | \$2,303.00  |
| 27.4  | \$660.00    |
| 28.1  | \$33.00     |
| 29.1  | \$12,972.00 |
| 29.2  | \$8,303.00  |
| 29.3  | \$629.00    |
| 29.4  | \$217.00    |
| 29.5  | \$29.00     |
| 29.8  | \$90.00     |
| 29.9  | \$2,467.00  |
| 30.1  | \$415.00    |
| 30.2  | \$8,803.00  |
| 31    | \$434.00    |
| 32.1  | \$9,768.00  |
| 32.7  | \$615.00    |
| 33.11 | \$7,282.00  |
| 33.12 | \$666.00    |
| 33.21 | \$1,264.00  |

```
QUERY for total $ by category
DIV Rank Ranges 0 Thru 9999999
FCCD Ranges 0. Thru 99.99
     Funding Level = *
                        840
Appropriation Code =
            Sum(TotCost)
Category
D01
             $7,282.00
             $5,509.00
 E02
 E04
             $2,424.00
                $715.00
 E05
 E06
                $513.00
 E07
             $1,516.00
 E09
                $255.00
             $5,474.00
 E10
             $8,430.00
 E11
 E12
              $3,448.00
 E13
                $523.00
 E15
                $415.00
              $3,203.00
 E17
 E19
              $3,884.00
 E20
                $494.00
                $109.00
 E21
                $120.00
 F01
                 $52.00
 F02
 F03
              $2,303.00
 F04
                 $33.00
                $666.00
 F05
              $5,523.00
 G01
```

| G02         | \$1,792.00              |  |
|-------------|-------------------------|--|
| G03         | \$65.00                 |  |
| H01         | \$5,786.00              |  |
| H02         | \$9,916.00              |  |
| H03         | \$4,441.00              |  |
| NOI         | \$43,178.00             |  |
| NO3         | \$73,632,00             |  |
| N06         | \$1,264.00              |  |
| P01         | \$3,272,00              |  |
| P03         | \$1,162,00              |  |
| P04         | \$893.00                |  |
| P05         | \$2,261,00              |  |
| P08         | \$149 00                |  |
| <b>R</b> 01 | \$5 459 00              |  |
| P02         | \$817 00                |  |
| ROS         | \$17 334 00             |  |
| R03         | \$520.00                |  |
| 202         | \$1 449 00              |  |
| 209         | \$1 586 00              |  |
| D10         | \$300.00                |  |
| P12         | \$300.00                |  |
| D13         | \$6,303.00              |  |
| DIA         | \$023.00<br>\$12 972 00 |  |
| D15         | \$12,372.00             |  |
| DIC         | \$217.00                |  |
| R10         | \$29.00<br>\$00.00      |  |
| 810<br>810  |                         |  |
| R20<br>821  | \$2,467.00              |  |
| R21<br>R22  | 2449.00<br>C2 041 00    |  |
| R22<br>802  | \$3,941.00<br>¢477.00   |  |
| 303<br>805  | 54//.00<br>6510.00      |  |
| 305         | \$510.00                |  |
| 500         | \$195.00                |  |
| 810         | \$36.00                 |  |
| 811         | \$8.00                  |  |
| 211         | \$122.00                |  |
| X02         | \$11,070.00             |  |
| XOZ         | \$6,157.00              |  |
| XU3         | \$1,069.00              |  |
| X04         | \$9,185.00              |  |
| XU5         | \$4,835.00              |  |
| XU6         | \$37,651.00             |  |
| XU/         | \$515.00                |  |
| Y08         | \$3,904.00              |  |
| XU9         | \$9,737.00              |  |
| <u></u>     |                         |  |
| XTT         | \$8,/12.UU              |  |
|             |                         |  |

CROSSTAB of SUM TOTCOST by Districts and funding level DIV Rank Ranges 0 Thru 9999999 FCCD Ranges 0. Thru 99.99 Funding Level = \* Appropriation Code = "\*" fundlev ORD ORH ORL ORN ORP (Total) 1 \$0.00 46,677.00 33,737.00 40,968.00 45,406.00 166,788.00 2 \$192.00 29,445.00 21,037.00 20,588.00 25,996.00 97,258.00 3 \$0.00 \$5,646.00 11,187.00 23,932.00 17,565.00 58,330.00

| <b>4</b> | \$0.00   | \$0.00     | \$30.00   | \$7,190.00 | \$730.00  | \$7,950.00 |
|----------|----------|------------|-----------|------------|-----------|------------|
| 7        | \$0.00   | \$0.00     | \$0.00    | \$220.00   | \$0.00    | \$220.00   |
| 9        | \$0.00   | \$3,500.00 | \$0.00    | 19,835.00  | \$0.00    | 23,335.00  |
|          | \$192.00 | 85,268.00  | 65,991.00 | 112,733.00 | 89,697.00 | 353,881.00 |

CROSSTAB of SUM TOTCOST by Districts and project class DIV Rank Ranges 0 Thru 9999999 FCCD Ranges 0. Thru 99.99 Funding Level = \* Appropriation Code = "\*"

| projcls | ORD      | ORH        | ORL        | ORN        | ORP        | (Total)    |
|---------|----------|------------|------------|------------|------------|------------|
|         |          |            |            |            |            |            |
| FC      | \$0.00   | \$55.00    | \$0.00     | \$713.00   | \$2,137.00 | \$2,905.00 |
| FI      | \$0.00   | \$140.00   | \$270.00   | \$26.00    | \$127.00   | \$563.00   |
| FR      | \$0.00   | 45,256.00  | 26,582.00  | \$847.00   | 33,190.00  | 105,875.00 |
| GE      | \$0.00   | \$466.00   | \$466.00   | \$546.00   | \$200.00   | \$1,678.00 |
| GN      | \$0.00   | \$0.00     | \$134.00   | \$0.00     | \$0.00     | \$134.00   |
| GP      | \$192.00 | \$1,202.00 | \$1,627.00 | \$1,687.00 | \$795.00   | \$5,503.00 |
| GS      | \$0.00   | \$65.00    | \$0.00     | \$0.00     | \$0.00     | \$65.00    |
| MN      | \$0.00   | \$0.00     | \$0.00     | 43,079.00  | \$0.00     | 43,079.00  |
| MP      | \$0.00   | \$0.00     | \$0.00     | 37,916.00  | \$0.00     | 37,916.00  |
| NC      | \$0.00   | \$1,128.00 | \$19.00    | \$0.00     | \$0.00     | \$1,147.00 |
| NL      | \$0.00   | 36,956.00  | 36,893.00  | 27,919.00  | 53,248.00  | 155,016.00 |
|         | \$192.00 | 85,268.00  | 65,991.00  | 112,733.00 | 89,697.00  | 353,881.00 |

CROSSTAB of SUM TOTCOST by Districts and FCCD DIV Rank Ranges 0 Thru 9999999 FCCD Ranges 0. Thru 99.99 Funding Level = \* Appropriation Code = "\*"

| fccd  | ORD   | ORH          | ORL        | ORN                | ORP        | (Total)    |
|-------|-------|--------------|------------|--------------------|------------|------------|
| 01.1  | \$0.0 | 0 10,135.00  | \$9,397.00 | \$5,166.00         | 18,480.00  | 43,178.00  |
| 01.2  | \$0.0 | 0 \$3,945.00 | \$4,565.00 | \$520.00           | \$2,040.00 | 11,070.00  |
| 01.3  | \$0.0 | \$685.00     | \$2,063.00 | \$2,498.00         | \$911.00   | \$6,157.00 |
| 02.1  | \$0.0 | 0 \$365.00   | \$14.00    | \$0.00             | \$690.00   | \$1,069.00 |
| 02.2  | \$0.0 | 0 \$3,425.00 | \$2,177.00 | \$712.00           | \$2,871.00 | \$9,185.00 |
| 02.3  | \$0.0 | 0 \$2,417.00 | \$1,208.00 | \$326.00           | \$884.00   | \$4,835.00 |
| 03.1  | \$0.0 | 0 \$60.00    | \$0.00     | \$40.00            | \$20.00    | \$120.00   |
| 03.2  | \$0.0 | 0 \$40.00    | \$12.00    | \$0.00             | \$0.00     | \$52.00    |
| 04    | \$0.0 | 0 \$0.00     | \$0.00     | \$5,786.00         | \$0.00     | \$5,786.00 |
| 05.1  | \$0.0 | 0 \$430.00   | \$1,359.00 | \$1,756.00         | \$1,914.00 | \$5,459.00 |
| 05.4  | \$0.0 | 0 \$225.00   | \$90.00    | \$157.00           | \$345.00   | \$817.00   |
| 06.1  | \$0.0 | 0 \$5,895.00 | \$3,158.00 | \$4,849.00         | \$3,432.00 | 17,334.00  |
| 06.2  | \$0.0 | 0 \$225.00   | \$139.00   | \$0.00             | \$156.00   | \$520.00   |
| 06.3  | \$0.0 | 0 \$392.00   | \$57.00    | \$0.00             | \$0.00     | \$449.00   |
| 06.4  | \$0.0 | 0 \$281.00   | \$208.00   | \$129.00           | \$831.00   | \$1,449.00 |
| 07.11 | \$0.0 | 0 \$998.00   | \$462.00   | \$626.00           | \$447.00   | \$2,533.00 |
| 07.12 | \$0.0 | 0 \$675.00   | \$0.00     | \$40.00            | - \$0.00   | \$715.00   |
| 07.21 | \$0.0 | 0 \$841.00   | \$44.00    | \$44.00            | \$380.00   | \$1,309.00 |
| 07.22 | \$0.0 | 0 \$357.00   | \$1,059.00 | \$465.00           | \$1,322.00 | \$3,203.00 |
| 07.23 | \$0.0 | 0 \$264.00   | \$61.00    | \$43.00            | \$145.00   | \$513.00   |
| 07.24 | \$0.0 | 0 \$235.00   | \$103.00   | \$25.00            | \$131.00   | \$494.00   |
| 07.41 | \$0.0 | 0 \$1,423.00 | \$0.00     | \$93.00            | \$0.00     | \$1,516.00 |
| 07.42 | \$0.0 | 0 \$126.00   | \$50.00    | \$27.00            | \$52.00    | \$255.00   |
| 07.52 | \$0.0 | 0\$195.00    | \$0.00     | \$0.00             | \$0.00     | \$195.00   |
| 07.53 | \$0.0 | 0 \$2,275.00 | \$149.00   | \$607.00           | \$2,478.00 | \$5,509.00 |
| 09.1  | \$0.0 | 0 \$976.00   | \$969.00   | \$1,804.00         | \$1,725.00 | \$5,474.00 |
| 09.2  | \$0.0 | 0 \$3,514.00 | \$1,350.00 | \$1,685.00         | \$1,881.00 | \$8,430.00 |
| 09.3  | \$0.0 | 0 \$1,272.00 | \$662.00   | <b>\$1</b> ,017.00 | \$497.00   | \$3,448.00 |

| 10.11 | \$0.00          | \$140.00   | \$270.00       | \$26.00        | \$87.00    | \$523.00   |
|-------|-----------------|------------|----------------|----------------|------------|------------|
| 10.22 | \$0.00          | \$0.00     | \$36.00        | \$0.00         | \$0.00     | \$36.00    |
| 11    | \$0.00          | \$1,416.00 | \$831.00       | \$318.00       | \$707.00   | \$3,272.00 |
| 12.21 | \$0.00          | \$0.00     | \$0.00         | <b>\$0.0</b> 0 | \$8.00     | \$8.00     |
| 13    | \$0.00          | \$100.00   | \$0.00         | \$212.00       | \$165.00   | \$477.00   |
| 15    | \$192.00        | \$1,733.00 | \$2,227.00     | \$2,233.00     | \$995.00   | \$7,380.00 |
| 16    | \$0.00          | \$557.00   | \$221.00       | \$500.00       | \$308.00   | \$1,586.00 |
| 20    | \$0.00          | \$109.00   | \$404.00       | \$40.00        | \$609.00   | \$1,162.00 |
| 20.6  | \$0.00          | \$611.00   | \$120.00       | \$153.00       | \$9.00     | \$893.00   |
| 20.7  | \$0.00          | \$149.00   | <b>\$0</b> .00 | \$0.00         | \$0.00     | \$149.00   |
| 20.8  | \$0.00          | \$656.00   | \$1,262.00     | \$208.00       | \$135.00   | \$2,261.00 |
| 21.11 | \$0.00          | 17,215.00  | \$7,325.00     | \$7,783.00     | \$7,328.00 | 39,651.00  |
| 21.15 | \$0.00          | \$1,610.00 | \$110.00       | \$195.00       | \$0.00     | \$1,915.00 |
| 21.16 | \$0.00          | \$33.00    | \$0.00         | \$0.00         | \$48.00    | \$81.00    |
| 21.2  | \$0.00          | \$50.00    | \$50.00        | \$115.00       | \$300.00   | \$515.00   |
| 22.1  | \$0.00          | 11,940.00  | 10,556.00      | 33,628.00      | 17,508.00  | 73,632.00  |
| 22.5  | \$0.00          | \$600.00   | \$5.00         | \$199.00       | \$10.00    | \$814.00   |
| 23.1  | \$0.00          | \$0.00     | \$0.00         | \$4,441.00     | \$0.00     | \$4,441.00 |
| 23.2  | \$0.00          | \$0.00     | \$0.00         | \$9,916.00     | \$0.00     | \$9,916.00 |
| 23.4  | \$0.00          | \$0.00     | \$0.00         | \$510.00       | \$0.00     | \$510.00   |
| 23.6  | \$0.00          | \$0.00     | \$0.00         | \$2,356.00     | \$0.00     | \$2,356.00 |
| 24.1  | \$0.00          | \$0.00     | \$300.00       | \$0.00         | \$0.00     | \$300.00   |
| 24.4  | \$0.00          | \$75.00    | \$0.00         | \$0.00         | \$0.00     | \$75.00    |
| 25.1  | \$0.00          | \$375.00   | \$1,931.00     | \$320.00       | \$1,278.00 | \$3,904.00 |
| 27.1  | \$0.00          | \$55.00    | \$0.00         | \$60.00        | \$2,188.00 | \$2,303.00 |
| 27.4  | \$0 <i>.</i> 00 | \$660.00   | \$0.00         | \$0.00         | \$0.00     | \$660.00   |
| 28.1  | \$0.00          | \$0.00     | \$33.00        | \$0.00         | \$0.00     | \$33.00    |
| 29.1  | \$0.00          | \$240.00   | \$946.00       | \$8,093.00     | \$3,693.00 | 12,972.00  |
| 29.2  | \$0.00          | \$80.00    | \$1,763.00     | \$3,730.00     | \$2,730.00 | \$8,303.00 |
| 29.3  | \$0.00          | \$0.00     | \$47.00        | \$0.00         | \$582.00   | \$629.00   |
| 29.4  | \$0.00          | \$0.00     | \$20.00        | \$62.00        | \$135.00   | \$217.00   |
| 29.5  | \$0.00          | \$0.00     | \$17.00        | \$0.00         | \$12.00    | \$29.00    |
| 29.8  | \$0.00          | \$0.00     | \$0.00         | \$0.00         | \$90.00    | \$90.00    |
| 29.9  | \$0.00          | \$0.00     | \$333.00       | \$949.00       | \$1,185.00 | \$2,467.00 |
| 30.1  | \$0.00          | \$95.00    | \$40.00        | \$0.00         | \$280.00   | \$415.00   |
| 30.2  | \$0.00          | \$1,758.00 | \$1,433.00     | \$2,773.00     | \$2,839.00 | \$8,803.00 |
| 31    | \$0.00          | \$25.00    | \$100.00       | \$0.00         | \$309.00   | \$434.00   |
| 32.1  | \$0.00          | \$660.00   | \$2,373.00     | \$3,587.00     | \$3,148.00 | \$9,768.00 |
| 32.7  | \$0.00          | \$0.00     | \$555.00       | \$0.00         | \$60.00    | \$615.00   |
| 33.11 | \$0.00          | \$2,355.00 | \$3,327.00     | \$1,000.00     | \$600.00   | \$7,282.00 |
| 33.12 | \$0.00          | \$0.00     | \$0.00         | \$666.00       | \$0.00     | \$666.00   |
| 33.21 | \$0.00          | \$300.00   | \$0.00         | \$245.00       | \$719.00   | \$1,264.00 |
|       |                 |            |                |                |            |            |
| ł     | \$192.00        | 85,268.00  | 65,991.00      | 112,733.00     | 89,697.00  | 353,881.00 |

CROSSTAB of SUM TOTCOST by Districts and category DIV Rank Ranges 0 Thru 9999999 FCCD Ranges 0. Thru 99.99 Funding Level = \* Appropriation Code = "\*"

-

| category | ORD |        | ORH        | ORL        | ORN        | ORP        | (Total)    |
|----------|-----|--------|------------|------------|------------|------------|------------|
| D01      |     | \$0.00 | \$2,355.00 | \$3,327.00 | \$1,000.00 | \$600.00   | \$7,282.00 |
| E02      |     | \$0.00 | \$2,275.00 | \$149.00   | \$607.00   | \$2,478.00 | \$5,509.00 |
| E04      |     | \$0.00 | \$998.00   | \$462.00   | \$626.00   | \$338.00   | \$2,424.00 |
| E05      |     | \$0.00 | \$675.00   | \$0.00     | \$40.00    | \$0.00     | \$715.00   |
| E06      |     | \$0.00 | \$264.00   | \$61.00    | \$43.00    | \$145.00   | \$513.00   |

\_

C-10

| E07        | \$0.00             | \$1 423 00 | \$0.00               | \$93.00            | \$0.00               | \$1 516 00             |
|------------|--------------------|------------|----------------------|--------------------|----------------------|------------------------|
| E09        | \$0.00             | \$126.00   | \$50.00              | \$27.00            | \$52.00              | \$255 00               |
| E10        |                    | \$976 00   | \$969 00             | \$1 804 00         | \$1 725 00           | \$5 474 00             |
| E11        |                    | \$3 514 00 | \$1,350,00           | \$1 685 00         | \$1 991 00           | ¢9,474.00              |
| F12        |                    | \$1 272 00 | \$662.00             | \$1 017 00         | \$497 00             | \$7,430.00             |
| B12<br>F13 | \$0.00             | \$140 00   | \$270.00             | \$26 00            | \$87.00              | \$5,330.00             |
| B15        |                    | \$95 00    | \$40.00              | \$0.00             | \$280.00             | \$525.00               |
| 513        |                    | \$257.00   | \$1 059 00           | \$465.00           | \$200.00             | \$413.00               |
| E10        |                    | \$357.00   | \$154 00             | \$229.00           | \$1,322.00           | \$3,203.00             |
| E20        |                    | \$235 00   | \$103 00             | \$255.00           | \$330.00             | \$3,004.00             |
| 520<br>F21 |                    | \$235.00   | \$103.00             | \$25.00            | \$109.00             | \$454.00<br>\$100.00   |
| 521<br>F01 | \$0.00<br>  \$0.00 | \$60.00    | \$0.00               | \$0.00             | \$20.00              | \$120.00               |
| F01<br>F02 |                    | \$40.00    | \$12.00              | \$0.00             | \$20.00              | \$120.00               |
| F02<br>F03 |                    | \$55 00    | \$0.00               | \$60.00            | \$2 188 00           | \$52.00                |
| F04        |                    | \$0.00     | \$33.00              | \$0.00             | \$0.00               | \$2,303.00             |
| F05        |                    | \$0.00     | \$0.00               | \$6.00<br>\$666 00 | \$0.00               | \$55.00                |
| C01        |                    | ¢1 222 00  | \$0.00<br>\$1 627 00 | \$1 697 00         | \$795 00             | \$5000.00<br>¢E E22 00 |
| G01<br>G02 |                    | \$446 00   | \$600.00             | \$546 00           | \$200.00             | \$3,323.00             |
| G02<br>G03 |                    | \$65 00    | \$0.00               | \$0.00             | \$200.00             | \$1,792.00             |
| 905<br>101 | \$0.00             | \$0.00     | \$0.00               | \$5.786 AA         | \$0.00               | \$53.00<br>\$5 796 00  |
| HOT<br>HOT |                    | \$0.00     | \$0.00               | \$9,780.00         | \$0.00               | \$5,788.00             |
| H02        |                    | \$0.00     | \$0.00               | \$9,910.00         | \$0.00               | \$9,910.00             |
| NO1        |                    | 30.00      | \$0.00<br>\$9.00     | \$4,441.00         | 10 400 00            | 34,441.00              |
| NOT        |                    | 10,135.00  | 39,397.00            | 33,100.00          | 17 500.00            | 43,178.00              |
| NOS        |                    | £200.00    | 10,556.00            | 53,626.00          | \$710.00             | 73,832.00              |
| DOI        | \$0.00             | \$300.00   | \$0.00<br>\$931.00   | \$245.00           | \$719.00             | \$1,264.00             |
| P01<br>D02 |                    | \$1,410.00 | \$031.00             | \$318.00           | \$707.00             | \$3,272.00             |
| P03        |                    | \$109.00   | \$120.00             | \$40.00            | \$009.00             | \$1,102.00             |
|            |                    | \$611.00   | \$120.00             | \$103.00           | \$9.00               | \$355.00               |
| 203        | \$0.00             | \$149 00   | \$1,202.00           | \$208.00           | \$135.00             | \$149 00               |
| P08        | \$0.00             | \$430.00   | \$0.00<br>\$1 359 AA | \$0.00             | \$0.00<br>\$1 914 00 | \$149.00<br>\$5 459 00 |
| RUI<br>PO2 |                    | \$225 00   | \$90.00              | \$157 00           | \$345 00             | \$2,433.00             |
| R02        | 50.00<br>\$0.00    | \$5 895 00 | \$3 158 00           | \$4 849 00         | \$3,432,00           | 17 234 00              |
| R03<br>P04 |                    | \$225 00   | \$139.00             | \$0.00             | \$156 00             | \$520.00               |
| D08        |                    | \$281 00   | \$208.00             | \$129.00           | \$831 00             | \$7 449 00             |
| 200<br>209 |                    | \$557 00   | \$221 00             | \$500.00           | \$308.00             | \$1 586 00             |
| P10        | \$0.00             | \$0.00     | \$300.00             | \$0.00             | \$0.00               | \$300.00               |
| R10<br>R12 | \$0.00             | \$80.00    | \$1,763.00           | \$3,730,00         | \$2,730.00           | 58 303 00              |
| R12<br>R13 | \$0.00             | \$0.00     | \$47.00              | \$0.00             | \$582.00             | \$629.00               |
| R14        | \$0.00             | \$240.00   | \$946.00             | \$8.093.00         | \$3,693.00           | 12 972 00              |
| R15        | \$0.00             | \$0.00     | \$20.00              | \$62.00            | \$135.00             | \$217.00               |
| R16        | \$0.00             | \$0.00     | \$17.00              | \$0.00             | \$12.00              | \$29.00                |
| R18        | \$0.00             | \$0.00     | \$0.00               | \$0.00             | \$90.00              | \$90.00                |
| R20        | \$0.00             | \$0.00     | \$333.00             | \$949.00           | \$1,185.00           | \$2,467.00             |
| R21        | \$0.00             | \$392.00   | \$57.00              | \$0.00             | \$0.00               | \$449.00               |
| R22        | \$0.00             | \$708.00   | \$560.00             | \$2,555.00         | \$118.00             | \$3,941.00             |
| S03        | \$0.00             | \$100.00   | \$0.00               | \$212.00           | \$165.00             | \$477.00               |
| S05        | \$0.00             | \$0.00     | \$0.00               | \$510.00           | \$0.00               | \$510.00               |
| S06        | \$0.00             | \$195.00   | \$0 00               | \$0.00             | \$0.00               | \$195.00               |
| S07        | \$0.00             | \$0.00     | \$36.00              | \$0.00             | \$0.00               | \$36.00                |
| S10        | \$0.00             | \$0.00     | \$0.00               | \$0.00             | - \$8.00             | \$8.00                 |
| S11        | \$0.00             | \$0.00     | \$31.00              | \$91.00            | \$0.00               | \$122.00               |
| X01        | \$0.00             | \$3,945.00 | \$4,565.00           | \$520.00           | \$2.040.00           | 11,070.00              |
| X02        | \$0.00             | \$685.00   | \$2,063.00           | \$2,498.00         | \$911.00             | \$6,157.00             |
| X03        | \$0.00             | \$365.00   | \$14.00              | \$0.00             | \$690.00             | \$1,069.00             |
| X04        | \$0.00             | \$3,425.00 | \$2,177.00           | \$712.00           | \$2,871.00           | \$9,185.00             |
| X05        | \$0.00             | \$2,417.00 | \$1,208.00           | \$326.00           | \$884.00             | \$4,835.00             |
| X06        | \$0.00             | 17,215.00  | \$7,325.00           | \$7,783.00         | \$7,328.00           | 39,651.00              |
| X07        | \$0.00             | \$50.00    | \$50.00              | \$115.00           | \$300.00             | \$515.00               |
| X08        | \$0.00             | \$375.00   | \$1,931.00           | \$320.00           | \$1,278.00           | \$3,904.00             |
| X09        | \$0.00             | \$660.00   | \$2,342.00           | \$3,587.00         | \$3,148.00           | \$9,737.00             |
| X10        | \$0.00             | \$25.00    | \$100.00             | \$0.00             | \$309.00             | \$434.00               |
|            |                    |            | •                    | • • •              |                      |                        |

ļ

| X11 | \$0.00   | \$1,758.00 | \$1,433.00 | \$2,682.00 | \$2,839.00 | \$8,712.00 |
|-----|----------|------------|------------|------------|------------|------------|
|     |          |            |            |            |            |            |
|     | \$192.00 | 85,268.00  | 65,991.00  | 112,733.00 | 89,697.00  | 353,881.00 |

#### COUNT of zebra mussels by category

| Category | Number of Zebra Mussels |
|----------|-------------------------|
|          |                         |
| E12      | 10                      |
| N03      | 10                      |
| R22      | 9                       |
| X06      | 14                      |

#### **OTHER REPORTS / LISTINGS**

This section shows the listings and reports that are outside the initial and financial reports. The first group of reports listed are run from the Scenario Description Rpts item under the Scenarios pillar. This item appears as bold in Figure C-2. Following are the reports seen in the menu displayed within Figure C-2 in order from top to bottom.

| Enter/Edit/Clone Composite  |  |  |
|-----------------------------|--|--|
| Enter/Edit/Clone SQL        |  |  |
| Scenario Description Rpts   |  |  |
| Delete Scenario             |  |  |
| Check Scenario Dependencies |  |  |
| Change Scenario Name        |  |  |
| Edit Scenario Report litles |  |  |
| Store Many Scenarios        |  |  |
| Select Scenario             |  |  |
| Build Temporary Scenario    |  |  |
| Evaluate Temporary Scenario |  |  |
| Store Temporary Scenario    |  |  |
| Browse Temporary Scenario   |  |  |
| Recall Temporary Scenario   |  |  |
| Force Cumulative Cost Calc. |  |  |
| Check Scenario Status       |  |  |
| Edit/Browse/Move WFunctions |  |  |
|                             |  |  |

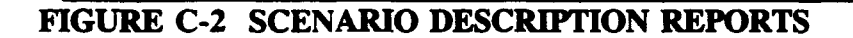

#### **Quick Scenario List:**

| scenname | sce | sc | scendesc                                           |
|----------|-----|----|----------------------------------------------------|
|          |     |    | •••••••••••••••••••••••••••••••••••••••            |
| CON_ORH  | 27  | S  | ORH, CON-OPS NAVIGATION (CO-N) D01,D02,E03,E05,F05 |
| CON_ORL  | 29  | S  | ORL, CON-OPS NAVIGATION (CO-N) D01,D02,E03,E05,F05 |
| CON_ORN  | 26  | S  | ORN, CON-OPS NAVIGATION (CO-N) D01,D02,E03,E05,F05 |
| CON_ORP  | 28  | S  | ORP, CON-OPS NAVIGATION (CO-N) D01,D02,E03,E05,F05 |
| COO_ORH  | 22  | S  | ORH, CON-OPS O&M (CO-O) X01-X11                    |
| COO_ORL  | 23  | S  | ORL, CON-OPS O&M (CO-O) X01-X11                    |
| COO_ORN  | 24  | S  | ORN, CON-OPS O&M (CO-O) X01-X11                    |
| COO_ORP  | 25  | S  | ORP, CON-OPS O&M (CO-O) X01-X11                    |
| COR_ORH  | 18  | S  | ORH, CON-OP REC (CO-R) R01-R24                     |
| COR_ORL  | 20  | S  | ORL, CON-OP REC (CO-R) R01-R24                     |
| COR_ORN  | 19  | S  | ORN, CON-OP REC (CO-R) R01-R24                     |
| CORORP   | 21  | S  | ORP. CON-OP REC (CO-R) R01-R24                     |

| FUND | ORD | 53 | S | FUNDED ORD TO 27999              |  |
|------|-----|----|---|----------------------------------|--|
| FUND | ORH | 49 | S | FUNDED ORH TO 27999              |  |
| FUND | ORL | 50 | S | FUNDED ORL TO 27999              |  |
| FUND | ORN | 52 | S | FUNDED ORN TO 27999              |  |
| FUND | ORP | 51 | S | FUNDED ORP TO 27999              |  |
| OPER | ORH | 38 | S | OPERATIONS WORK FUNCTIONS IN ORH |  |

#### **Quick Stored Scenario List:**

,

| scenname | scennum | scendesc                                               |
|----------|---------|--------------------------------------------------------|
| CUT200   | 1       | 200 Million cutoff, all districts                      |
| ORH200   | 2       | ORH Workfunctions in the 200 million cutoff.           |
| ORL200   | 3       | ORL Workfunctions in the 200 million cutoff.           |
| ORN200   | 4       | ORN Workfunctions in the 200 million cutoff.           |
| ORP200   | 5       | ORP Workfunctions in the 200 million cutoff            |
| orh39999 | 6       | ORH Workfunctions for detailed rank list up to 39999   |
|          |         | rank.                                                  |
| orh29999 | 7       | ORH Workfunctions in the 200 million cutoff.           |
| ORL29999 | 8       | ORL Workfunctions in the 200 million cutoff.           |
| ORN29999 | 9       | ORN Workfunctions in the 200 million cutoff.           |
| ORP29999 | 10      | ORP Workfunctions in the 200 million cutoff            |
| CON_ORN  | 26      | ORN, CON-OPS NAVIGATION (CO-N) D01,D02,E03,E05,F05     |
| CON_ORH  | 27      | ORH, CON-OPS NAVIGATION (CO-N) D01, D02, E03, E05, F05 |
| CON_ORL  | 29      | ORL, CON-OPS NAVIGATION (CO-N) D01, D02, E03, E05, F05 |
| ORH_OPER | 39      | CUMULATIVE COST OF OPERATIONS IN ORH                   |
| ORL_OPER | 40      | CUMULATIVE COST OF OPERATIONS IN ORL                   |
| ORN_OPER | 41      | CUMULATIVE COST OF OPERATIONS IN ORN                   |
| ORP_OPER | 42      | CUMULATIVE COST OF OPERATIONS IN ORP                   |

#### **Available Scenario Numbers:**

|      |        |       |      | :.    | Ma  |      |     |      |     |     |     |     |     |          |     |     |     |     |
|------|--------|-------|------|-------|-----|------|-----|------|-----|-----|-----|-----|-----|----------|-----|-----|-----|-----|
| - 44 | 81 (8) | ole : | SCEN |       |     | pers |     |      |     |     |     |     |     | <i>.</i> | -   | -   |     | _   |
| 55   | 56     | 57    | 58   | 59    | 60  | 61   | 62  | 63   | 64  | 65  | 66  | 6/  | 68  | 69       | 70  | 1   | 72  | 73  |
| 74   | 75     | 76    | 77   | 78    | 79  | 80   | 81  | 82   | 83  | 84  | 85  | 86  | 87  | 88       | 89  | 90  | 91  | 92  |
| 93   | 94     | 95    | 96   | 97    | 98  | 99   | 100 | 101  | 102 | 103 | 104 | 105 | 106 | 107      | 108 | 109 | 110 | 111 |
| 112  | 113    | 114   | 115  | 116   | 117 | 118  | 119 | 120  | 121 | 122 | 123 | 124 | 125 | 126      | 127 | 128 | 129 | 130 |
| 131  | 132    | 133   | 134  | 135   | 136 | 137  | 138 | 139  | 140 | 141 | 142 | 143 | 144 | 145      | 146 | 147 | 148 | 149 |
| 150  | 151    | 152   | 153  | 154   | 155 | 156  | 157 | 158  | 159 | 160 | 161 | 162 | 163 | 164      | 165 | 166 | 167 | 168 |
| 169  | 170    | 171   | 172  | 173   | 174 | 175  | 176 | 177  | 178 | 179 | 180 | 181 | 182 | 183      | 184 | 185 | 186 | 187 |
| 188  | 189    | 190   | 191  | 192   | 193 | 194  | 195 | 196  | 197 | 198 | 199 | 200 | 201 | 202      | 203 | 204 | 205 | 206 |
| 207  | 208    | 209   | 210  | 211   | 212 | 213  | 214 | 215  | 216 | 217 | 218 | 219 | 220 | 221      | 222 | 223 | 224 | 225 |
| 226  | 227    | 228   | 229  | 230   | 231 | 232  | 233 | 234  | 235 | 236 | 237 | 238 | 239 | 240      | 241 | 242 | 243 | 244 |
| 245  | 246    | 247   | 248  | 249   | 250 | 251  | 252 | 253  | 254 | 255 | 256 | 257 | 258 | 259      | 260 | 261 | 262 | 263 |
| 264  | 265    | 266   | 267  | 268   | 269 | 270  | 271 | 272  | 273 | 274 | 275 | 276 | 277 | 278      | 279 | 280 | 281 | 282 |
| 283  | 284    | 285   | 286  | 287   | 288 | 289  | 200 | 201  | 202 | 203 | 294 | 205 | 296 | 297      | 298 | 299 | 300 | 301 |
| 302  | 303    | 304   | 305  | 306   | 307 | 308  | 300 | 310  | 311 | 312 | 313 | 314 | 315 | 316      | 317 | 318 | 310 | 320 |
| 301  | 303    | 307   | 302  | 325   | 326 | 327  | 328 | 320  | 330 | 331 | 332 | 222 | 334 | 335      | 336 | 337 | 338 | 330 |
| 3210 | 7/4    | 7/2   | 2/2  | Z/./. | 320 | 7/4  | 3/7 | 2/.9 | 7/0 | 250 | 751 | 752 | 757 | 35/      | 755 | 754 | 257 | 758 |
| 340  | 341    | 342   | 343  | 344   | 343 | 340  | 341 | 340  | 347 | 330 | 371 | 372 | 373 | 777      | 333 | 775 | 331 | 330 |
| 559  | 500    | 301   | 302  | 303   | 364 | 202  | 200 | 30/  | 200 | 303 | 3/0 | 5/1 | 512 | 212      | 3/4 | 3/2 | 3/0 | 211 |
| 378  | 379    | 380   | 381  | 382   | 383 | 384  | 385 | 386  | 387 | 388 | 389 | 390 | 391 | 392      | 393 | 394 | 395 | 396 |
| 397  | 398    | 399   | 400  | 401   | 402 | 403  | 404 | 405  | 406 | 407 | 408 | 409 | 410 | 411      | 412 | 413 | 414 | 415 |
| 416  | 417    | 418   | 419  | 420   | 421 | 422  | 423 | 424  | 425 | 426 | 427 | 428 | 429 | 430      | 431 | 432 | 433 | 434 |
| 435  | 436    | 437   | 438  | 439   | 440 | 441  | 442 | 443  | 444 | 445 | 446 | 447 | 448 | 449      | 450 | 451 | 452 | 453 |
| 454  | 455    | 456   | 457  | 458   | 459 | 460  | 461 | 462  | 463 | 464 | 465 | 466 | 467 | 468      | 469 | 470 | 471 | 472 |
| 473  | 474    | 475   | 476  | 477   | 478 | 479  | 480 | 481  | 482 | 483 | 484 | 485 | 486 | 487      | 488 | 489 | 490 | 491 |

#### Scenario Summary Report:

| Scenari         | o Description Report                                             | 07/06/93 15:30:14 | 1  |
|-----------------|------------------------------------------------------------------|-------------------|----|
| Name Type Score | Description<br>Storage Code, Date, Time<br># Work Fun Total Cost | Nin OCE Nex OCE   |    |
| FUND_ORH S 49   | FUNDED ORH TO 27999                                              |                   |    |
| 1               | 06/17/93 16:59:37                                                |                   |    |
|                 | 555 \$55,279.                                                    | 00 10003 2130     | )2 |

# Scenario Summary Row-wise:

#### **Primary Scenarios Report:**

| Scena                         | rio Description | Report        | Date: 07/06/93 | Time:  | 15:31:57   | 1 |
|-------------------------------|-----------------|---------------|----------------|--------|------------|---|
| ORH_OPER                      | CUMULATIVE CO   | IST OF OPERAT | TIONS IN ORH   |        |            |   |
| Type: P                       |                 |               |                |        |            |   |
| Div Rank<br>Nessure<br>User 1 | 1 to 28         | 000 min \$    |                | cun \$ | \$33,439.0 | 0 |
| User 2                        |                 |               | Min Div        | Rank   | 10015      |   |
| LUNP:                         | Sort Order: A   | App: C        | Max Div        | Rank   | 13552      |   |
| Total \$:                     | \$33,419.00     | # Work Fund   | : 384          |        |            |   |

#### Primary Scenario Detail:

| Scenario Description Report Date: 0//00/95 lime: 15:52:55 | Scenario Description Report | Date: 07/06/93 Tim | e: 15:32:33 |
|-----------------------------------------------------------|-----------------------------|--------------------|-------------|
|-----------------------------------------------------------|-----------------------------|--------------------|-------------|

ORH\_OPER CUMULATIVE COST OF OPERATIONS IN ORH

Type: P

.

| Div Rank<br>Measure | 1 to 2        | 8000 min \$  | cum \$       | \$33,439.00 |
|---------------------|---------------|--------------|--------------|-------------|
| User 1<br>User 2    |               |              | Min Div Rank | 10015       |
| LUNP:               | Sort Order: A | App: C       | Max Div Rank | 13552       |
| Total \$:           | \$33,419.00   | # Work Func: | 384          |             |

FCCD Includes/Excludes

| Scenario | In/Out | FCCD |
|----------|--------|------|
|          |        |      |
| ORH_OPER | A      | 01%  |
| ORH_OPER | A      | 02%  |
| ORH_OPER | A      | 03%  |
| ORH_OPER | A      | 04%  |
| ORH OPER | A      | 05%  |
| ORH_OPER | A      | 06%  |
| ORH_OPER | A      | 07%  |
| ORH_OPER | A      | 08%  |
| ORHOPER  | A      | 09%  |
| ORHOPER  | A      | 10%  |
| ORH OPER | A      | 11%  |
| ORH OPER | A      | 12%  |
| ORH OPER | A      | 13%  |
| ORH OPER | A      | 14%  |
| ORHOPER  | ٨      | 15%  |
| ORH_OPER | A      | 16%  |
| _        |        |      |

.

#### **Composite Scenarios Report:**

Scenario Description Report Date: 07/06/93 Time: \*\*\*\*\*.\*

```
maintarg maintenance initial targets
```

Type: c Total S: \$70,818.00 # work func: 425 Min Oce: 10003 Max: 21536 Add/Del Scenario U ORH\_MAIN U ORL\_MAIN U ORN\_MAIN U ORP\_MAIN

#### **SQL Scenarios Report:**

 SQL Scenario Report [sqlscen]
 Date: 07/06/93 15:33:07
 1

 Scenario
 FUND\_ORH
 49 FUNDED ORH TO 27999
 05TNAM = 'ORH' AND NEWRANK <= 27999</td>

The following report was generated (and viewed within the COMB\_DSS-D viewer) by selecting the Check Scenario Dependencies item under the Scenarios pillar.

Composite Scenario Dependency Tree 7- 6-1993 16:30

| Scenario Times By Name |                   |  |  |  |  |
|------------------------|-------------------|--|--|--|--|
| 22222222222            | **********        |  |  |  |  |
| CON_ORH                | 07/06/93 13:26:41 |  |  |  |  |
| CON_ORL                | 07/06/93 13:26:49 |  |  |  |  |
| CON_ORN                | 07/06/93 13:26:57 |  |  |  |  |
| CUT200                 | 06/11/93 13:33:55 |  |  |  |  |
| FUND_ORD               | 06/17/93 16:58:35 |  |  |  |  |
| FUND_ORH               | 06/17/93 16:59:37 |  |  |  |  |
| FUND_ORL               | 06/17/93 17:00:08 |  |  |  |  |
| FUND_ORN               | 06/17/93 17:00:38 |  |  |  |  |
| FUND_ORP               | 06/17/93 17:01:07 |  |  |  |  |
| ORH200                 | 06/11/93 13:36:36 |  |  |  |  |
| orh29999               | 06/11/93 13:36:36 |  |  |  |  |
| orh39999               | 06/11/93 15:08:04 |  |  |  |  |
| ORH_MAIN               | 06/16/93 9:21:49  |  |  |  |  |
| ORH_OPER               | 06/16/93 9:07:02  |  |  |  |  |
| ORL200                 | 06/11/93 13:38:24 |  |  |  |  |
| ORL29999               | 06/11/93 13:38:24 |  |  |  |  |
| ORL_MAIN               | 06/16/93 9:31:05  |  |  |  |  |
| ORL_OPER               | 06/16/93 9:08:45  |  |  |  |  |
| ORN200                 | 06/11/93 13:40:13 |  |  |  |  |
| ORN29999               | 06/11/93 13:40:13 |  |  |  |  |
| ORN_MAIN               | 06/16/93 9:32:13  |  |  |  |  |
| ORN_OPER               | 06/16/93 9:10:08  |  |  |  |  |
| ORP200                 | 06/11/93 13:42:03 |  |  |  |  |
| ORP29999               | 06/11/93 13:42:03 |  |  |  |  |
| ORP_MAIN               | 06/16/93 9:33:07  |  |  |  |  |
| ORP_OPER               | 06/16/93 9:12:00  |  |  |  |  |

| meintarg | 06/16/93 | 9:42:55 |
|----------|----------|---------|
| opertarg | 06/16/93 | 9:45:20 |

| Scenario 1 | imes By Time      |   |
|------------|-------------------|---|
| CON ORL    | 07/06/93 13:26:49 |   |
| CON ORH    | 07/06/93 13:26:41 |   |
| CONTORN    | 07/06/93 13:26:57 |   |
| FUND ORP   | 06/17/93 17:01:07 |   |
| FUND_ORL   | 06/17/93 17:00:08 |   |
| FUND_ORN   | 06/17/93 17:00:38 |   |
| FUND_ORH   | 06/17/93 16:59:37 |   |
| FUND_ORD   | 06/17/93 16:58:35 |   |
| opertarg   | 06/16/93 9:45:20  |   |
| maintarg   | 06/16/93 9:42:55  |   |
| ORP_MAIN   | 06/16/93 9:33:07  |   |
| ORN_MAIN   | 06/16/93 9:32:13  |   |
| ORL_MAIN   | 06/16/93 9:31:05  |   |
| ORH_MAIN   | 06/16/93 9:21:49  |   |
| ORP_OPER   | 06/16/93 9:12:00  |   |
| ORN_OPER   | 06/16/93 9:10:08  |   |
| ORL_OPER   | 06/16/93 9:08:45  |   |
| ORH OPER   | 06/16/95 9:07:02  |   |
| ORH39999   | 06/11/95 15:08:04 |   |
| ORP29999   | 06/11/95 15:42:05 |   |
| 08120000   | 06/11/93 13:42:03 |   |
| 08127777   | 06/11/93 13:40:13 |   |
| OR 20000   | 00/11/73 13:40:13 |   |
| 0812000    | 06/11/93 13:30:24 |   |
| OPH20000   | 06/11/93 13-36-36 |   |
| 084200     | nk/11/93 13-36-36 |   |
| CUT200     | 06/11/93 13:33:55 |   |
|            |                   |   |
| Composite  | Component         |   |
| 222222222  | ********          |   |
| maintarg   | ORH_MAIN          |   |
| maintarg   | ORL_MAIN          |   |
| maintarg   | ORN_MAIN          |   |
| maintarg   | ORP_MAIN          |   |
| opertarg   | URH_OPER          |   |
| opertarg   | OKL_OPER          |   |
| opertarg   | URN_UPER          |   |
| opertarg   | UKP_UPER          |   |
| Forward De | pendencies        |   |
| Composite  | Components        |   |
|            |                   | 2 |
| maintarg   | - ORH_MAIN        |   |
|            | - GRL_MAIN        |   |
|            | - ORN_MAIN        |   |
|            | - OKP_MAIN        |   |
| opertarg   |                   |   |
|            |                   |   |
|            |                   |   |
|            | - UNF_UTER        |   |

| Backward D | ependencies                            |
|------------|----------------------------------------|
| Component  | Composites                             |
|            | 22252222222222222222222222222222222222 |
| ORH_MAIN   | - meintarg                             |
| ORH_OPER   | - opertarg                             |
| ORL_MAIN   | - maintarg                             |
| ORL_OPER   | - opertarg                             |
| ORN_MAIN   | - maintarg                             |
| ORN_OPER   | - opertarg                             |
| ORP_MAIN   | - maintarg                             |
| ORP_OPER   | - opertarg                             |

\_

The follow report was generated from the \$ By District report found under the Reranking pillar.

| C Appropriat<br>Cost Breakout | tion Max New<br>To Maximum N | w Rank: 900<br>New Rank: 90 | 99<br>0099 Date: | 07/06/93    | Time: 16:34:15             |
|-------------------------------|------------------------------|-----------------------------|------------------|-------------|----------------------------|
| Operations                    | 90099                        |                             |                  |             |                            |
| range                         | ORH                          | ORL                         | ORN              | ORP         | (Total)                    |
|                               |                              |                             |                  | 433 888 88  |                            |
| 10000-19999                   | \$35,167.00                  | \$45,858.00                 | \$24,/39.00      | \$33,228.00 | 118,992.00                 |
| 28000-27999                   | \$3,278.00                   | \$3,796.00                  | \$2,341,00       | \$3,573,00  | \$12 988 00                |
| 29000-29999                   | \$2,193.00                   | \$481.00                    | \$0.00           | \$1,006.00  | \$3.680.00                 |
| 30000-39999                   | \$1,769.00                   | \$171.00                    | \$1,786.00       | \$1,835.00  | \$5,561.00                 |
|                               | \$42,547.00                  | \$32,592.00                 | \$30,543.00      | \$41,568.00 | 147,250.00                 |
| Maintenance                   | 90099                        |                             |                  |             |                            |
|                               |                              |                             |                  |             |                            |
| range                         | ORH                          | ORL                         | ORN              | ORP         | (Total)                    |
| 10000 10000                   | ¢11 171 00                   | 67 949 00                   | ¢15 590 00       | 67 070 00   |                            |
| 20000-19999                   | \$8,801.00                   | \$7,791.00                  | \$15,560.00      | \$9, 375.00 | \$42,078.00<br>\$32 416 00 |
| 28000-28999                   | \$7.251.00                   | \$6,979.00                  | \$15,190.00      | \$17.509.00 | \$46,929.00                |
| 29000-29999                   | \$1,585.00                   | \$693.00                    | \$0.00           | \$2,488.00  | \$4,766.00                 |
| 30000-39999                   | \$1,858.00                   | \$6,960.00                  | \$23,057.00      | \$10,950.00 | \$42,825.00                |
|                               | \$30,666.00                  | \$30,371.00                 | \$60,176.00      | \$48,401.00 | 169,614.00                 |
| Total 900                     | 99                           |                             |                  |             |                            |
| range                         | ORH                          | ORL                         | ORN              | ORP         | (Total)                    |
| 10000-19999                   | \$46,338.00                  | \$33,806.00                 | \$40,319.00      | \$41,207.00 | 161,670.00                 |
| 20000-27999                   | \$8,941.00                   | \$10,077.00                 | \$8,026.00       | \$11,401.00 | \$38,445.00                |
| 28000-28999                   | \$10,529.00                  | \$10,775.00                 | \$17,531.00      | \$21,082.00 | \$59,917.00                |
| 29000-29999                   | \$3,778.00                   | \$1,174.00                  | \$0.00           | \$3,494.00  | \$8,446.00                 |
| 30000-39999                   | \$3,627.00                   | \$7,131.00                  | \$24,843.00      | \$12,785.00 | \$48,386.00                |
|                               | \$73,213.00                  | \$62,963.00                 | \$90,719.00      | \$89,969.00 | 316,864.00                 |

#### FINANCIAL REPORTS

This section of the appendix shows the reports that are produced from the Financial pillar. These reports are produced as a result of running several items within the Financial pillar. A detailed example of the steps required can be found in Appendix A.

## FY 1994 District Historical Cost Summary Report Operations and Maintenance, General Appropriation 05/26/93 10:49:57

,

| ORD | LEVEL 3    | 5,044  | 10,379 | 23,475  | 17,405 | 56,303   | -56,303              | 0      |
|-----|------------|--------|--------|---------|--------|----------|----------------------|--------|
| ORD | INVESTMENT | 74,991 | 53,355 | 59, 780 | 70,567 | 258, 693 | -258,693             | 0      |
| 080 | PROGRAM    | 3,308  | 2,920  | 1,909   | 2,369  | 10,506   | -10,506              | 0      |
|     | ORDWA I VR | 22,405 | 8,876  | 11,250  | 16,252 | 58, 783  | -58,783              | 0      |
| ORD | LEVEL 182  | 49,278 | 41,559 | 46,621  | 51,946 | 189,404  | - 189,404            | 0      |
| ORD | LEVEL 2    | 3,449  | 8,957  | 7,175   | 7,065  | 26,646   | -26,646              | 0      |
| ORD | LEVEL 1    | 45,829 | 32,602 | 39,446  | 44,881 | 162, 758 | - 162, 758           | 0      |
|     |            |        |        |         |        | Total    | Savings and Slippage | Target |
|     |            | ORH    | or l   | ORN     | ORP    |          |                      |        |

.

٠

# FY 1994 Project Class Cost Summary Report Operations and Maintenance, General Appropriation 05/26/93 10:49:58

.

| ORD | LEVEL 3    | <b>8</b> 80<br>0000000000000000000000000000000000               | 17,012                        | 8,458                            | 12,289                               | Ŕ                                    | 17,684                         | 56,303  | -56,303              | 0      |
|-----|------------|-----------------------------------------------------------------|-------------------------------|----------------------------------|--------------------------------------|--------------------------------------|--------------------------------|---------|----------------------|--------|
| ORD | INVESTMENT | 2,219<br>434                                                    | 88,691                        | 23,356                           | 21,094                               | 1,072                                | 121,827                        | 258,693 | -258,693             | o      |
| ORD | PROGRAM    | 85                                                              | 6,935                         | 563                              | 236                                  | 0                                    | 2,687                          | 10,506  | -10,506              | 0      |
|     | ORDWALVR   | 20                                                              | 26, 763                       | 3,108                            | 6, 163                               | 15                                   | 22,684                         | 58, 783 | -58,783              | 0      |
| ORD | LEVEL 1&2  | 2,084<br>434                                                    | 54,993                        | 19,685                           | 14,695                               | 1,057                                | 96,456                         | 189,404 | -189,404             | 0      |
| ORD | LEVEL 2    | 0<br>215                                                        | 7,568                         | 3,274                            | 1,811                                | 19                                   | 13, 759                        | 26,646  | -26,646              | 0      |
| ORD | LEVEL 1    | 2,084<br>210                                                    | 47,425                        | 16,411                           | 12,884                               | 1,038                                | 82,697                         | 162,758 | -162,758             | 0      |
|     |            | FC FLOOD CONTROL - CHANNELS<br>FI INSPECTION OF COMPLETED JORKS | FR FLOOD CONTROL - RESERVOIRS | MN MULTIPLE PURPOSE - NAVIGATION | MP MULTIPLE PURPOSE - NON NAVIGATION | NC NAVIGATION - CHANNELS AND HARBORS | NL NAVIGATION - LOCKS AND DAMS | Total   | Savings and Slippage | Target |

•••

-

FY 1994 Feature Cost Code Cost Summary Report Operations and Maintenance, General Appropriation 05/26/93 10:49:59

|     |                                                       | ORD                   | ORD     | ORD       |             | ORD        | 80                 | ORD     |
|-----|-------------------------------------------------------|-----------------------|---------|-----------|-------------|------------|--------------------|---------|
|     |                                                       |                       |         |           |             | INVESTMENT | THROUGH            |         |
|     |                                                       | LEVEL 1               | LEVEL 2 | LEVEL 182 | ORDILA I VR | PROGRAM    | INVESTMENT         | LEVEL 3 |
| 6   | LOCKS, DAMS AND RESERVOIRS                            | 57,970                | 2,355   | 60,325    | Ł           | 0          | 60,329             | 92      |
| 02  | BUILDINGS, GROUNDS, EQUIPMENT                         | 12,865                | 1,245   | 14,110    | 89          | 548        | 14.747             | 342     |
| 8   | LEVEES, FLOODWALLS, PUMP PLANT                        | 172                   | 0       | 172       | 0           | 0          | 17                 | 0       |
| 8   | OPERATION OF POWER PLANT                              | 5,146                 | 420     | 5,566     | 0           | 0          | 5,566              | 0       |
| 3   | NATURAL RESOURCE MANAGEMENT                           | 3, 155                | 1,367   | 4,522     | 461         | 53         | 5,458              | 818     |
| 8   | RECREATION MANAGEMENT                                 | 13,383                | 3,549   | 16,932    | 726         | 1,416      | 19,074             | 674     |
| 20  | SURVEYS, INSPECTIONS AND STUDIES                      | 6,462                 | 117     | 6,579     | 6,942       | 351        | 13,872             | 2,370   |
| 8   | WATER CONTROL MANAGEMENT                              | 13,806                | 0       | 13,806    | 1, 293      | 300        | 15,399             | 1,873   |
| 2   | INSPECTION OF COMPLETED WORKS                         | 219                   | 215     | 434       | 36          | •          | 674                | 20      |
| =   | REAL ESTATE ACTIVITIES - INSPECTIONS, OUTGRANTS, A    | 2,141                 | 363     | 2,504     | 470         | 200        | 3, 174             | 98      |
| 12  | NAT'L EMERGENCY PREPAREDNESS ACTIVITIES               | 0                     | 80      | 80        | •           | 0          | 60                 | 0       |
| 13  | OSHA ACTIVITIES                                       | 476                   | •       | 476       | •           | -          | 114                | 0       |
| 16  | LAW ENFORCEMENT                                       | 1,419                 | 72      | 1,493     | 93          | 0          | 1,586              | 0       |
|     | SUBTOTAL OPERATIONS                                   | 117,214               | 9,713   | 126,927   | 10,114      | 3,291      | 140,332            | 6,310   |
| 2   | LANDS & DAMAGES                                       | 110                   | 470     | 580       | 2,103       | 1,705      | 4,388              | 11      |
| 21  | DAM & RESERVOIRS                                      | 2.285                 | 1.962   | 4.247     | 26,906      | 1,822      | 32,975             | 6.193   |
| 2   | LOCKS                                                 | 24.343                | 10.612  | 34,955    | 4 801       | 12         | 41,010             | 11, 232 |
| 12  | DAUED DI ANTE                                         | 701.7                 | 276 1   | 5 457     | 454         | 200        |                    | 2 240   |
| 3   | rumer flamis<br>Vatijdai decruder sactiittec          | <b>*</b> ^^' <b>*</b> |         |           | ę K         | k, C       | 90°                |         |
| 5 2 | BATOMAT ALOOMAT PAGATATILO<br>BOADA BATIBOADA BRIDAEN | 120                   | 2       | 201       | 120         |            | 1 1 1 1            |         |
| 01  | KUAUS, KAILKUAUS, BKIDGES                             |                       | 8 8     | 2         |             | 0          | ((1, 1)<br>((1, 1) | 5, 149  |
| 27  | LEVEES AND FLOODWALLS                                 | 2,022                 | 39      | 2,061     | 842         | D          | 2,903              | 8       |
| 8   | PUMPING PLANT                                         | 0                     | 8       | R         | 0           | •          | 8                  | •       |
| బ   | RECREATION FACILITIES                                 | 1,972                 | 337     | 2,309     | 5,718       | 610        | 8,637              | 14,950  |
| R   | PERMANENT OPERATING EQUIPMENT                         | 2,587                 | 843     | 3,430     | 2,556       | 1,162      | 7,148              | 1.777   |
| ы   | BANK STABILIZATION                                    | 0                     | 10      | 100       | 334         | 0          | 454                | 0       |
| 22  | BUILDINGS, GROUNDS, UTILITIES                         | 582                   | 760     | 1,342     | 2,735       | 438        | 4.515              | 4.354   |
| 33  | CHANNELS AND CANALS                                   | 7,119                 | 877     | 7,567     | 904         | 0          | 8,471              | 1741    |
|     |                                                       |                       |         |           |             |            |                    |         |
|     | SUBTOTAL MAINTENANCE                                  | 45,544                | 16,933  | 62,477    | 48,669      | 7,215      | 118,361            | 49,993  |
|     | Total                                                 | 162, 758              | 26,646  | 189,404   | 58, 783     | 10,506     | 258,693            | 56,303  |
|     | Savings and Slippage                                  | -162,758              | -26,646 | -189,404  | -58,783     | - 10, 506  | - 258, 693         | -56,303 |

C-26

- 0
- **e**
- 0
- 0
- 0
- **O**
- 0
- Tanga t

FY 1994 Feature Cost Code Cost Summary Report Operations and Maintenance, General Appropriation 05/26/93 10:50:01

|             |                                                        | ORD     | ORD     | ORD       |            | ORD<br>I NVESTMENT | ORD<br>THROUGH | OKD     |
|-------------|--------------------------------------------------------|---------|---------|-----------|------------|--------------------|----------------|---------|
|             |                                                        | LEVEL 1 | LEVEL 2 | LEVEL 1&2 | ORDWA I VR | PROGRAM            | INVESTMENT     | LEVEL 3 |
| 01.1 1      | .OCK OPERATIONS                                        | 40,862  | 2,312   | 43,174    | 4          | 0                  | 43,178         | 0       |
| 01.2        | DAM OPERATIONS                                         | 11,027  | 43      | 11,070    | •          | •                  | 11,070         | 0       |
| 01.3 6      | RESERVOIR OPERATIONS                                   | 6,081   | 0       | 6,081     | 0          | 0                  | 6,081          | 26      |
| 02.1 C      | DERATION OF SERVICE FACILITIES - ROADS AND BRIDGES     | 921     | 111     | 1,032     | 0          | ŝ                  | 1,046          | 23      |
| 02.2 (      | PER. OF SERVICE FACILITIES - BLOGS, GROUNDS & UTILITI  | 8,174   | 776     | 8,950     | 0          | •                  | 8,950          | 235     |
| 02.3        | PERATION OF SERVICE FACILITIES - PERM. OPER. EQUIP.    | 3,770   | 358     | 4,128     | 80         | 543                | 1.751          | వ       |
| 03.1 C      | PPERATION OF LEVEES AND FLOODVALLS                     | 120     | 0       | 120       | 0          | 0                  | 120            | 0       |
| 03.2 (      | DPERATION OF PUMPING PLANTS                            | 22      | 0       | 52        | 0          | 0                  | 52             | 0       |
| 5           | DPERATION OF POWER PLANT                               | 5,146   | 420     | 5,566     | 0          | •                  | 5,566          | 0       |
| <u>5</u> .1 | IGMT OF NATURAL RESOURCES EXCLUDING FISH HATCHERIES    | 3, 105  | 1,367   | 4,472     | 341        | 81                 | 4,894          | 565     |
| 05.4 N      | IGMT OF ARCHAEOLOGICAL & CULTURAL RESOURCES            | 20      | 0       | 50        | 120        | 394                | 564            | 253     |
| 06.1 F      | IGMT OF RECREATION AREAS & FACILITIES                  | 13,316  | 2,801   | 16,117    | 22         | <b>9</b> 89        | 16,825         | 205     |
| 06.2 C      | PERATION OF VISITOR CENTERS                            | 36      | 104     | 140       | •          | 298                | 444            | 92      |
| 06.3 #      | 1GMT OF RECREATION AREAS & FACILITIES USING SRUF       | 0       | 57      | 57        | 392        | 0                  | 677            | 0       |
| 06.4 H      | IASTER PLANNING                                        | 3       | 587     | 618       | 306        | 432                | 1,356          | 8       |
| 07.11 P     | PROJECT CONDITION SEDIMENT SURVEYS                     | 1,519   | 0       | 1,519     | 335        | 160                | 2,014          | 519     |
| 07.12 E     | HVIRONMENT DREDGING & MONITORING STUDIES               | 40      | 0       | 40        | 679        | 0                  | 715            | 0       |
| 07.21 1     | INSTRUMENTATION                                        | 544     | 0       | 544       | 250        | 115                | 1,309          | 0       |
| 07.22 F     | PERIODIC INSPECTIONS & CONT. EVALUATION DATA GATHERING | 2,054   | 107     | 2,161     | 720        | 0                  | 2,881          | 322     |
| 07.23 P     | ERIODIC INSPECTIONS                                    | 513     | 0       | 513       | 0          | 0                  | 513            | 0       |
| 07.24 P     | FRICOIC INSPECTION REPORTING                           | 470     | 0       | 470       | 24         | 0                  | 767            | 0       |
| 07.41 0     | AM SAFETY STUDIES                                      | 898     | 0       | 898       | 290        | 0                  | 1,188          | 328     |
| 07.42 0     | IAM FAILURE EMERGENCY PLANNING                         | 0       | 5       | 10        | 225        | 20                 | 255            | 0       |
| 07.52 E     | HERGY CONSERVATION PROGRAM                             | 0       | 0       | 0         | 195        | 0                  | <u>195</u>     | 0       |
| 07.53 0     | ITHER COND & OPER STUDIES IN SUPPORT OF OLM            | 24      | •       | 24        | 4,228      | 56                 | 4,308          | 1.201   |
| 8.1         | ATER CONTROL MANAGEMENT - DATA COLLECTION & PROCESSING | 5,333   | •       | 5,333     | 0          | 0                  | 5,333          | 141     |
| 09.2 H      | ATER CONTROL MANAGEMENT-WATER CONTROL ANALYSIS         | 5,421   | •       | 5,421     | 1,293      | 300                | 7,014          | 1.416   |
| 09.3 H      | ATER CONTROL MANAGEMENT-WATER QUALITY                  | 3,052   | 0       | 3,052     | 0          | 0                  | 3,052          | 316     |
| 10.11       | NSPECTION OF COMPLETED WORKS                           | 219     | 215     | 434       | 0          | 0                  | 434            | 59      |
| 10.22 E     | HERGY CONSERVATION REPORTS                             | 0       | 0       | 0         | 38         | 0                  | ጽ              | 0       |
| 11 R        | EAL ESTATE ACTIVITIES - INSPECTIONS, OUTGRANTS, AUDIT  | 2,141   | 363     | 2,504     | 027        | 200                | 3,174          | 86      |

.

| RD OR<br>1 LEVEL |
|------------------|
| -                |
| 0                |
| 76               |
| 19               |
| 14               |
| 60               |
| 0                |
| 50               |
| 0                |
| 12               |
| κ:               |
| 9 C              |
| 44               |
| 8                |
| 94               |
| 0                |
| 0                |
| 0 0              |
|                  |
| NO<br>M          |
| 22               |
| 0                |
| 0                |
| 72               |
| 0                |
| 0                |
| 0                |
| 0                |
| 0                |
| 0                |
| 35               |
| 52               |
| 0                |

|                   | ORD      | ORD     | ORD        |          | ORD<br>I NVESTMENT | ORD<br>THROUGH | 90      |
|-------------------|----------|---------|------------|----------|--------------------|----------------|---------|
|                   | LEVEL 1  | LEVEL 2 | LEVEL 182  | ORDWAIVR | PROGRAM            | INVESTMENT     | LEVEL 3 |
| UNDS AND UT!LITIE | 522      | 283     | 805        | 2,693    | 402                | 3,900          | 4,354   |
| GROUNDS AND UTIL  | 60       | 177     | 537        | 42       | 36                 | 615            | 0       |
|                   | 6, 794   | 398     | 7,192      | 5        | 0                  | 7,207          | Ŕ       |
|                   | 0        | 0       | •          | 0        | 0                  | 0              | 33      |
| NGGING, CLEARING  | 325      | 20      | 375        | 889      | 0                  | 1,264          | •       |
|                   | 45,544   | 16, 933 | 62,477     | 48,669   | 7,215              | 118,361        | 66'67   |
| Total             | 162,758  | 26,646  | 189,404    | 58, 783  | 10,506             | 258, 693       | 56, 303 |
| is and Stippage   | -162,758 | -26,646 | - 189, 404 | -58, 783 | -10,506            | -258,693       | -56,303 |
| Target            | 0        | 0       | 0          | 0        | 0                  | 0              | 0       |

## FY 1994 Major Class Breakout Report Operations and Maintenance, General Appropriation 05/26/93 10:50:05

|                                                                        | ORD          | ORD      | ORD          |          | ORD         | ORD          | ORD         |
|------------------------------------------------------------------------|--------------|----------|--------------|----------|-------------|--------------|-------------|
|                                                                        | LEVEL 1      | LEVEL 2  | LEVEL 1&2    | ORDWAIVR | INVESIMENT  | INVESTMENT   | LEVEL 3     |
| ULASS ITTLE<br><br>1110 Regular Channels and Harbors                   | 1,038        | 19       | 1,057        | 15       | 0           | 1,072        | Ŕ           |
| SUBTOTAL NAVIGATION                                                    | 1,038        | 19       | 1,057        | 15       | 0           | 1,072        | К           |
| 1200 REGULAR LOCKS AND DAMS                                            | 82,697       | 13, 759  | 96,456       | 22,684   | 2,687       | 121,827      | 17,684      |
| SUBTOTAL LOCKS AND DAMS                                                | 82,697       | 13, 759  | 96,456       | 22,684   | 2,687       | 121,827      | 17,684      |
| 2100 REGULAR RESERVOIRS                                                | 47,425       | 7,568    | 54,993       | 26, 763  | 6,935       | 88,691       | 17,012      |
| SUBTOTAL RESERVOIRS                                                    | 47,425       | 7,568    | 54,993       | 26, 763  | 6,935       | 88,691       | 17,012      |
| 2200 REGULAR CHANNEL IMPROVEMENT<br>2210 INSPECTION OF COMPLETED WORKS | 2,084<br>219 | 0<br>215 | 2,084<br>434 | 0 Q      | 85<br>0     | 2,219<br>434 | <u></u> 888 |
| SUBTOTAL CHANNEL IMPROVEMENT                                           | 2,303        | 215      | 2,518        | 50       | 85          | 2,653        | 282         |
| 3000 MULTIPLE PURPOSE                                                  | 29,295       | 5,085    | 34,380       | 9,271    | <b>66</b> 2 | 44,450       | 20,747      |
| SUBTOTAL MULTIPLE PURPOSE                                              | 29,295       | 5,085    | 34,380       | 9,271    | <b>62</b>   | 44,450       | 20,747      |
| Total                                                                  | 162,758      | 26,646   | 189,404      | 58, 783  | 10,506      | 258, 693     | 56,303      |
| Savings and Slippage                                                   | -162,758     | -26,646  | - 189, 404   | -58, 783 | -10,506     | - 258, 693   | -56,303     |
| Target                                                                 | 0            | 0        | 0            | 0        | o           | 0            | 0           |

-